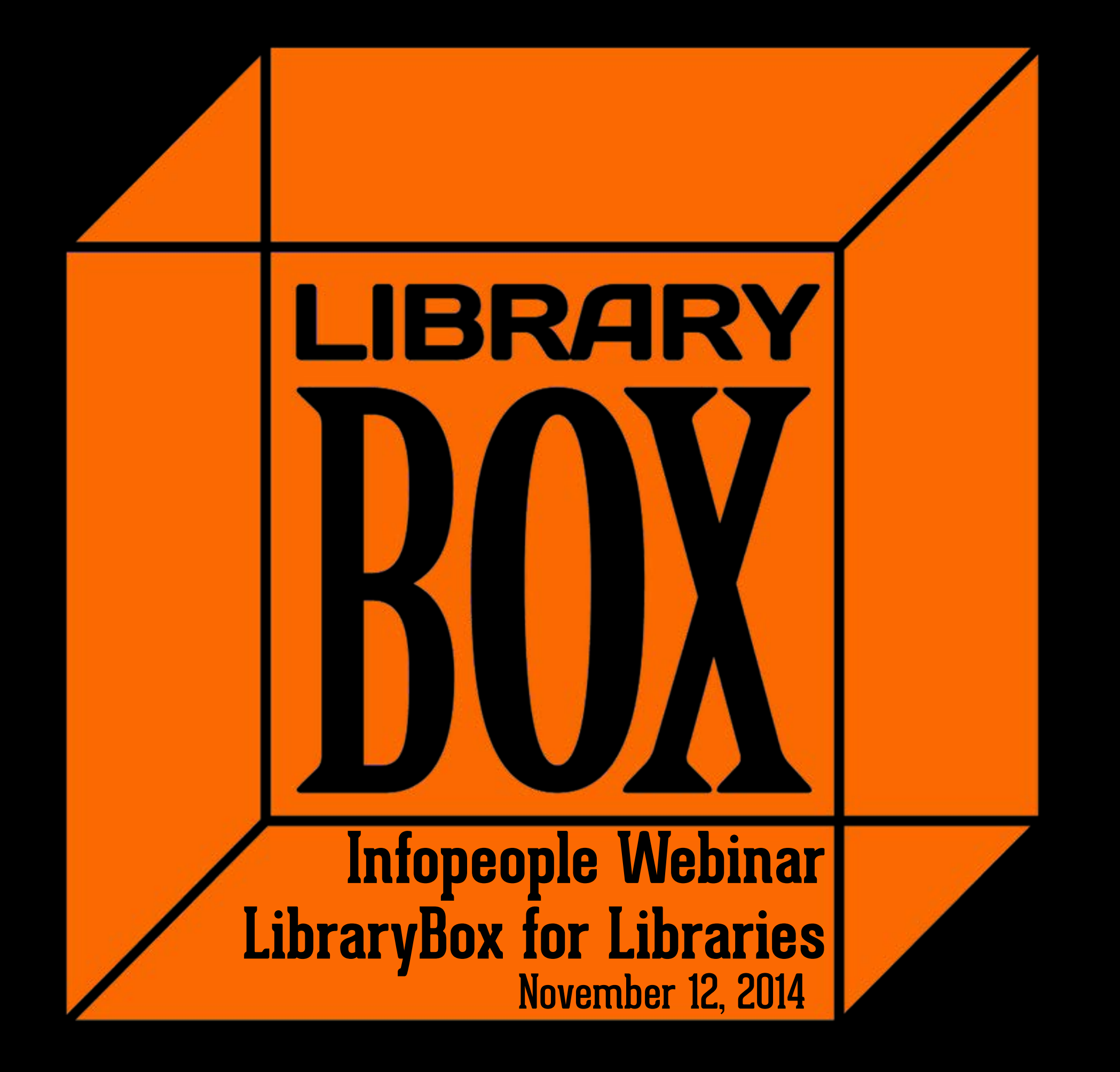

Portable Private Digital Distribution

### Open Source

### Commodity Hardware

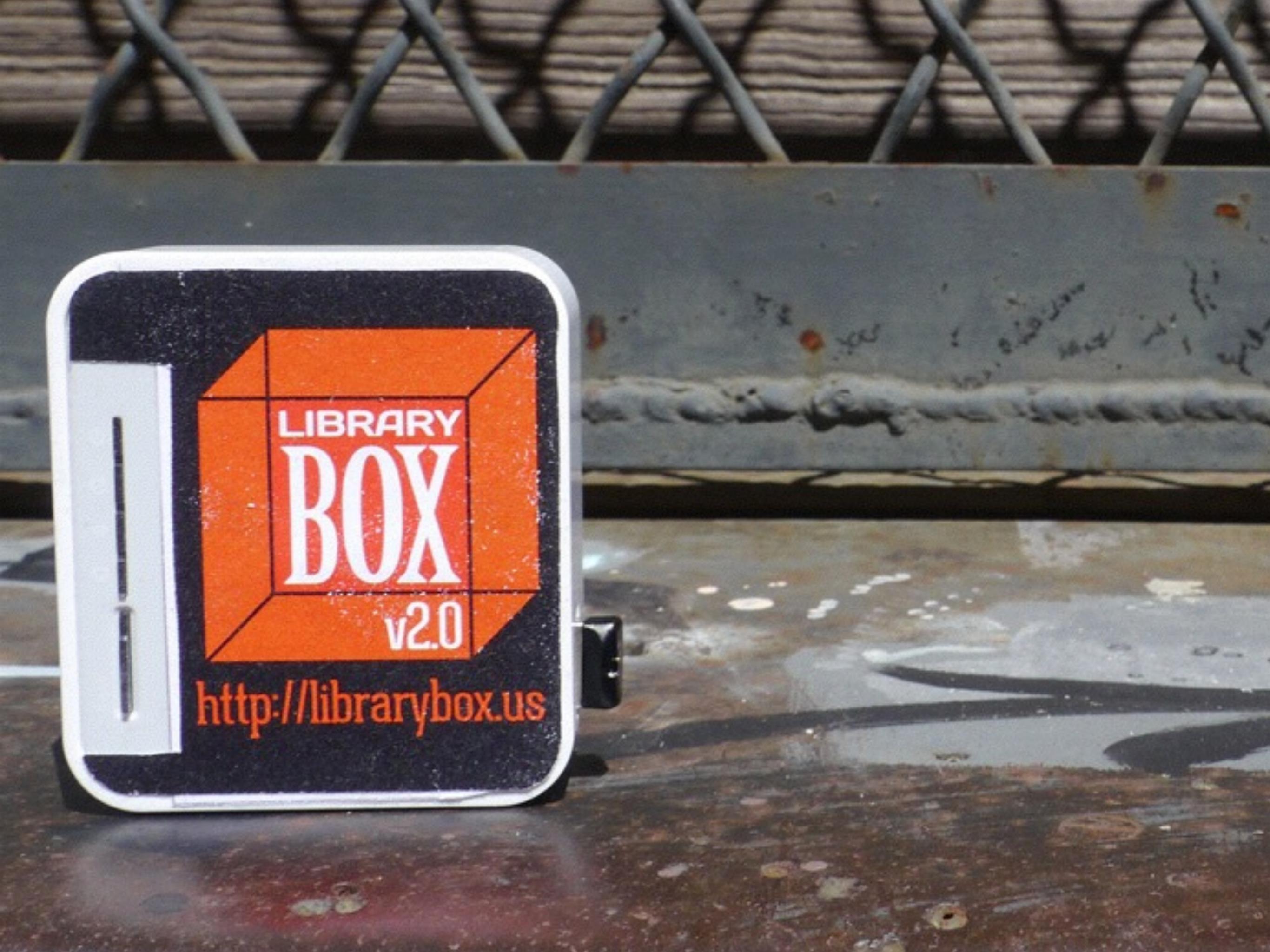

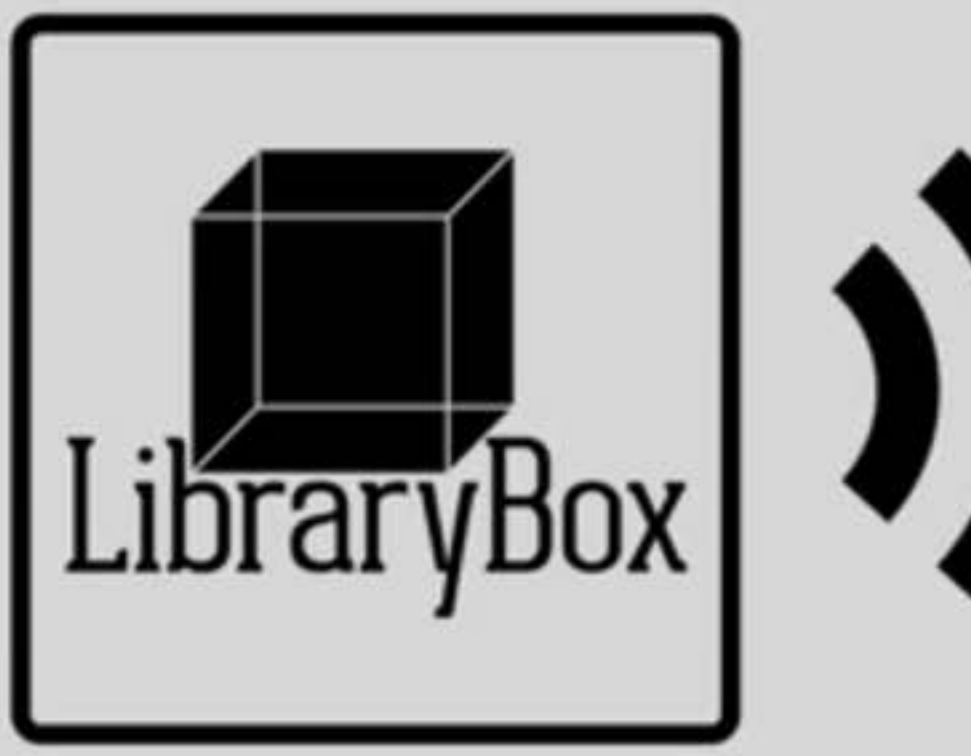

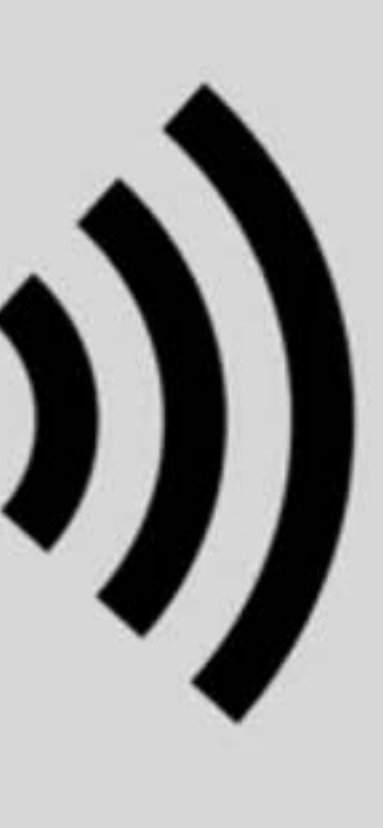

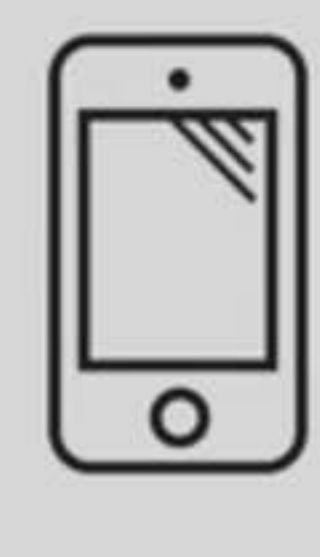

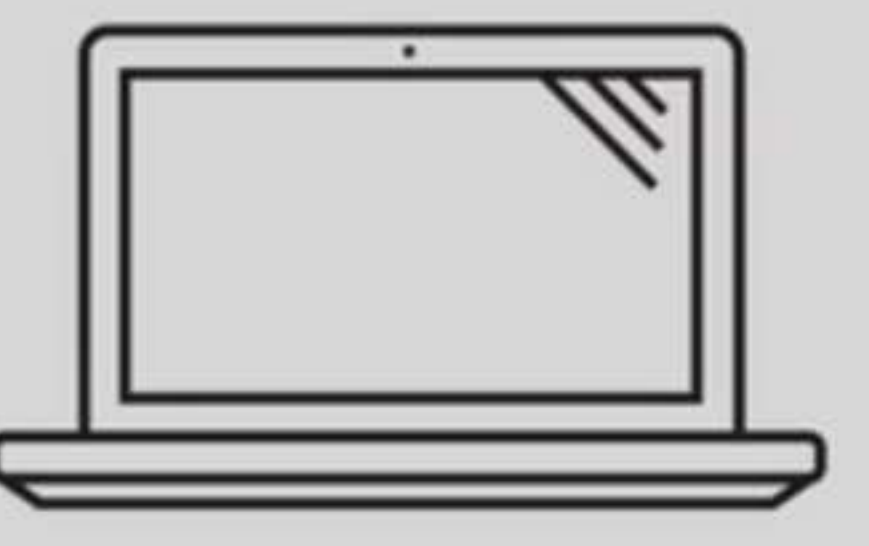

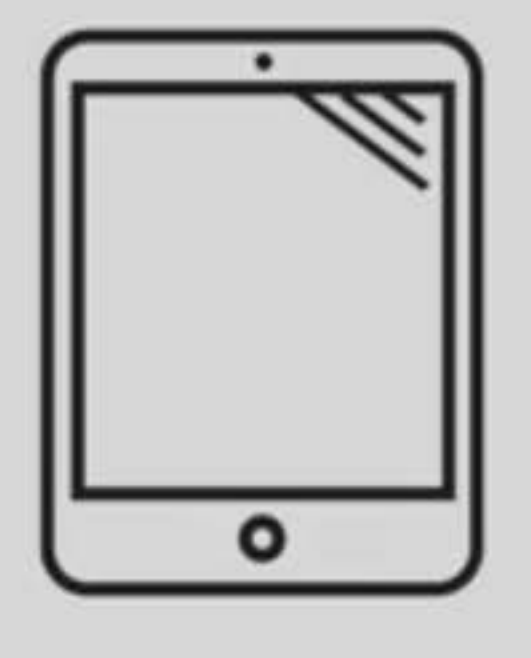

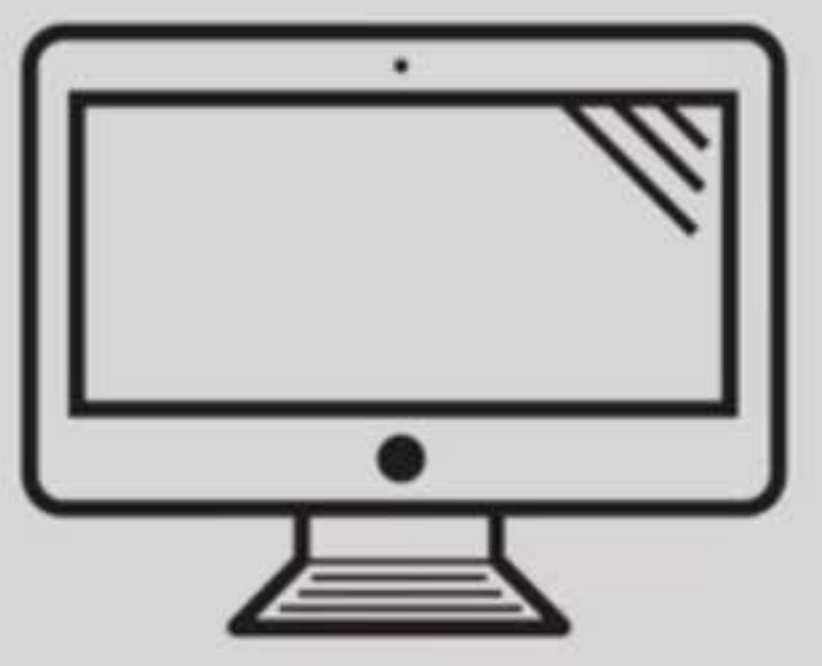

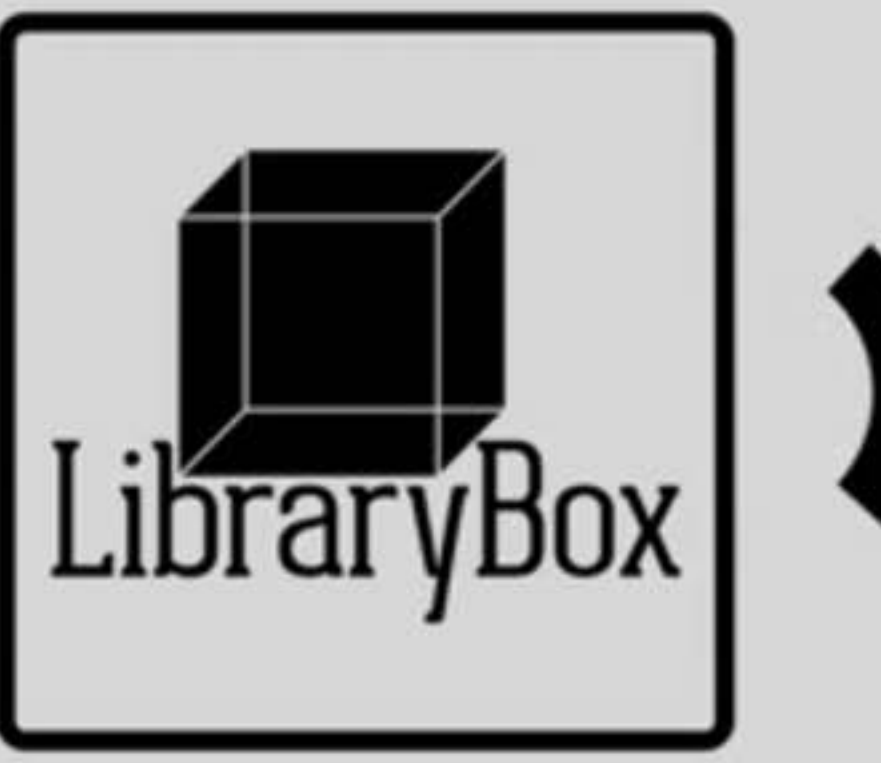

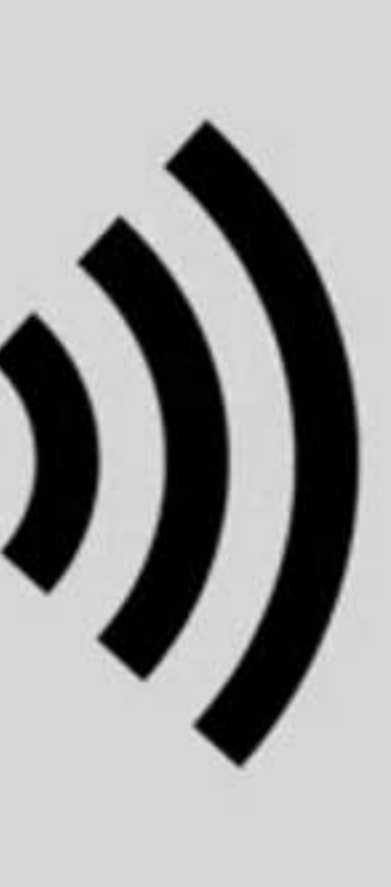

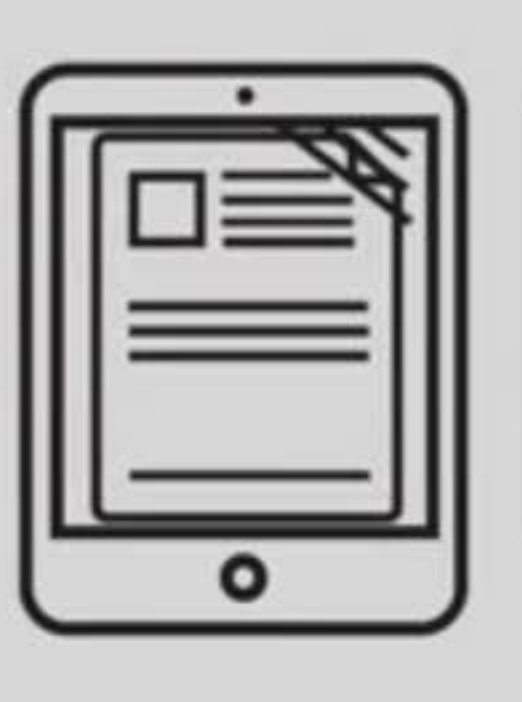

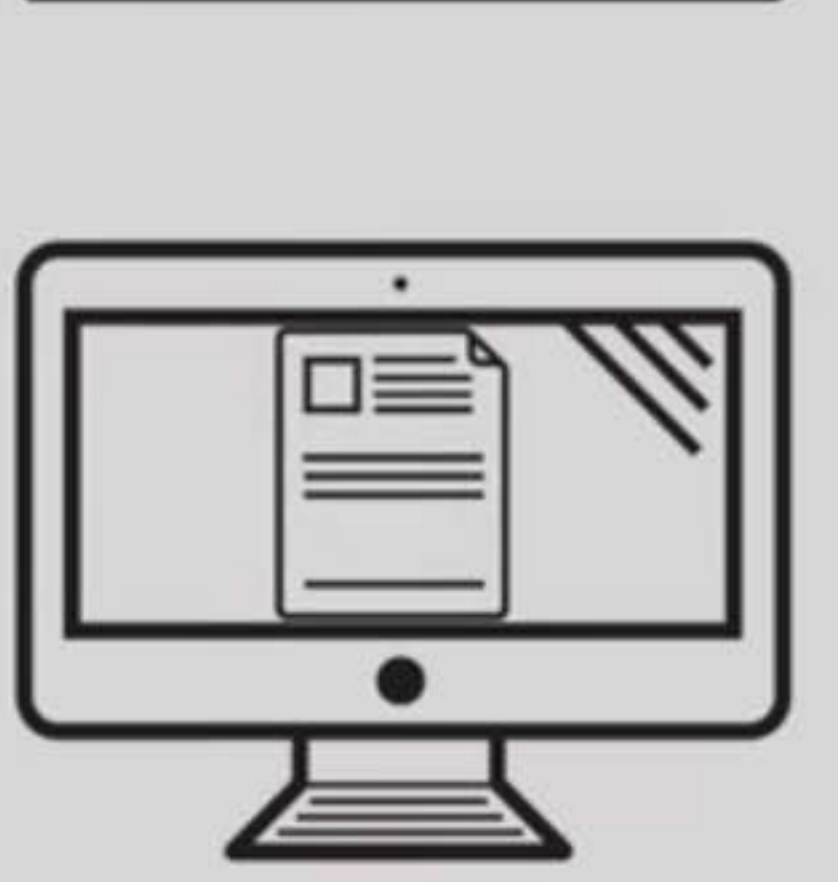

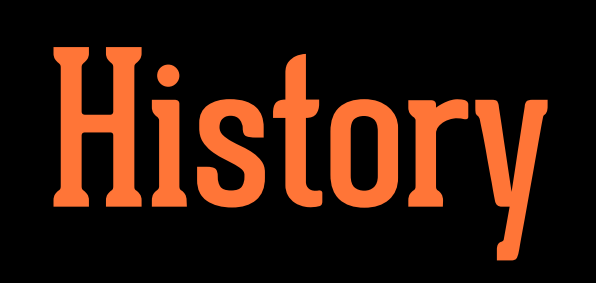

## LibraryBox v1

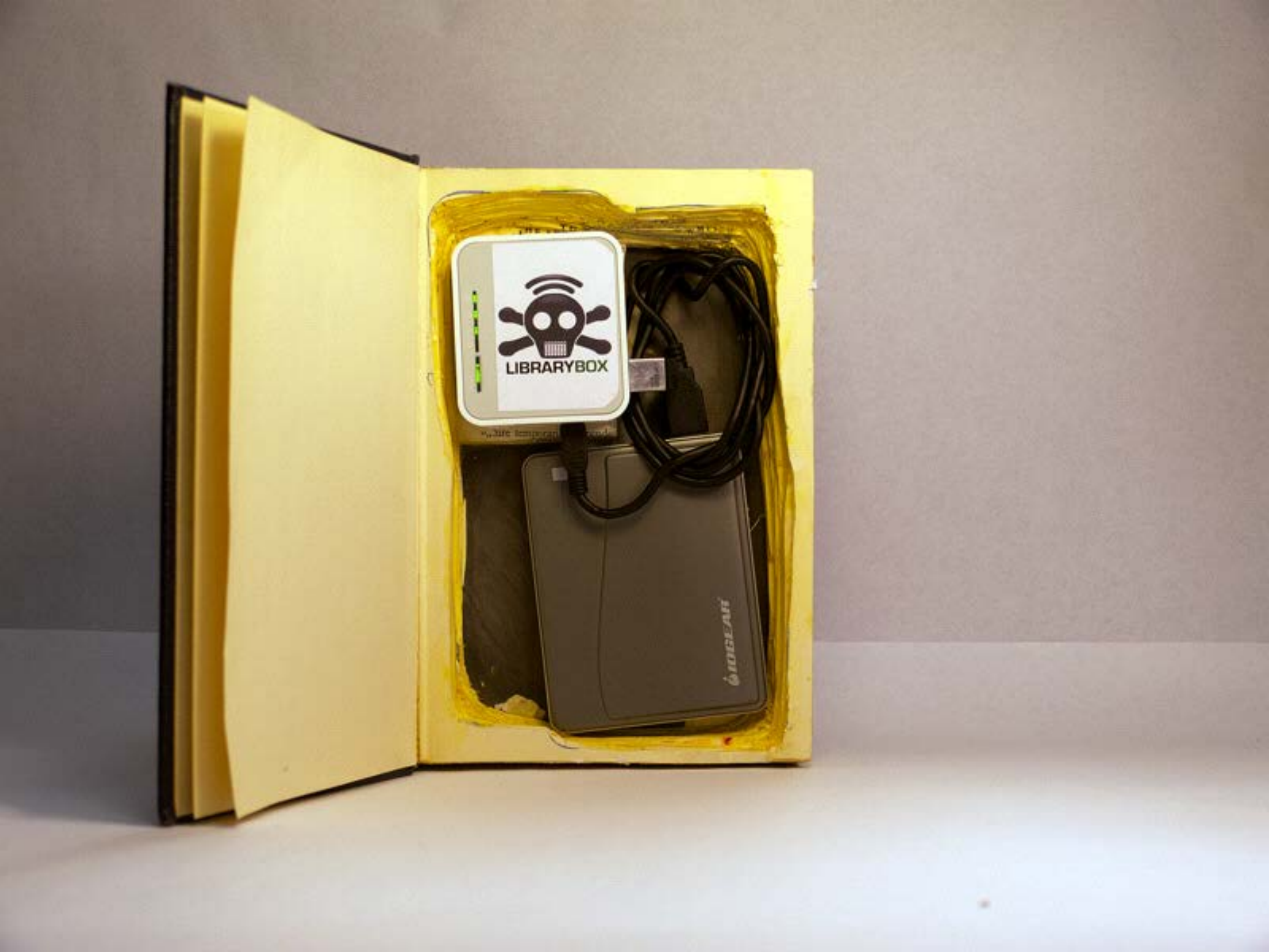

## LibraryBox v1.5

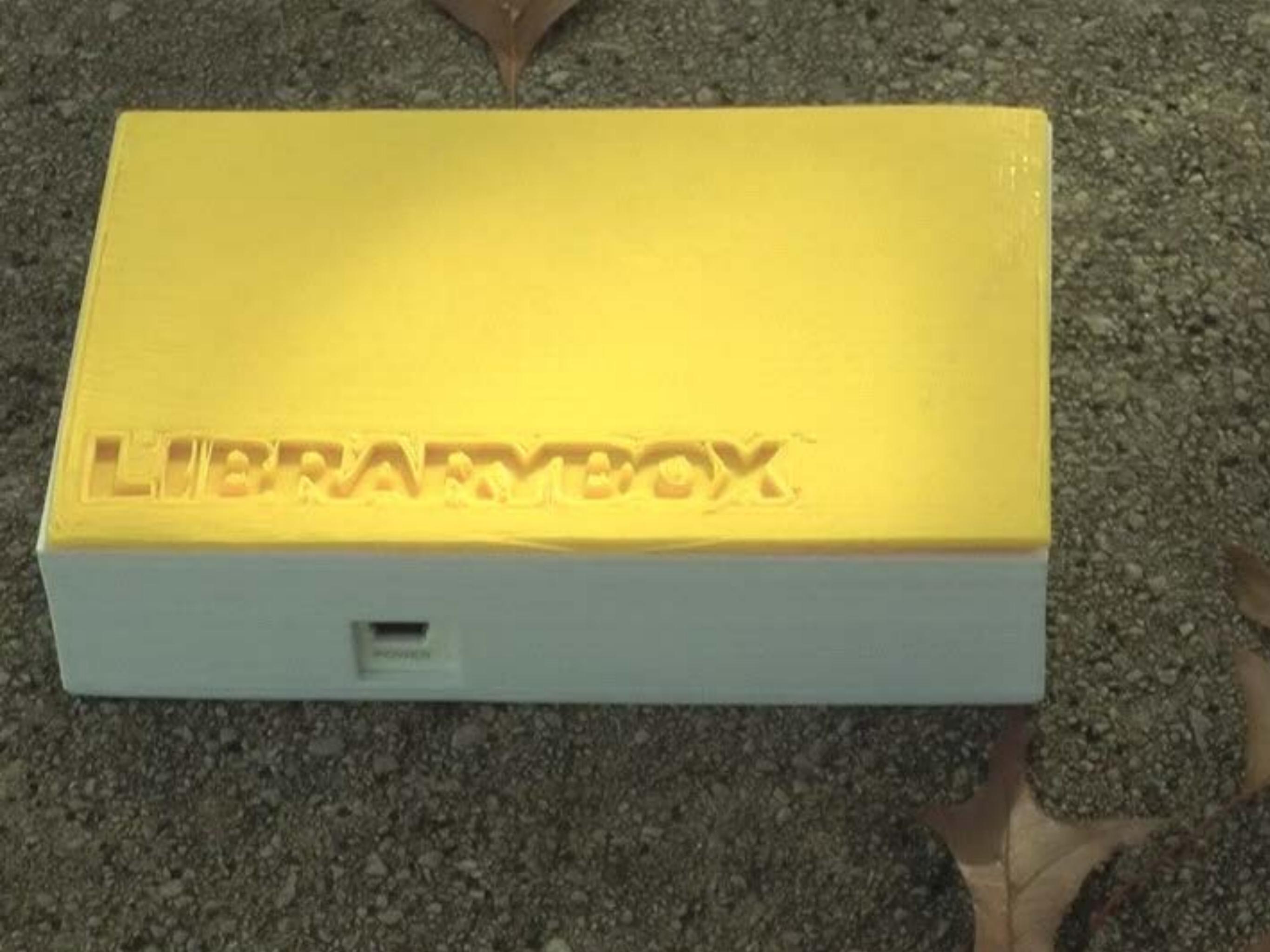

## Building a LibraryBox v1.5

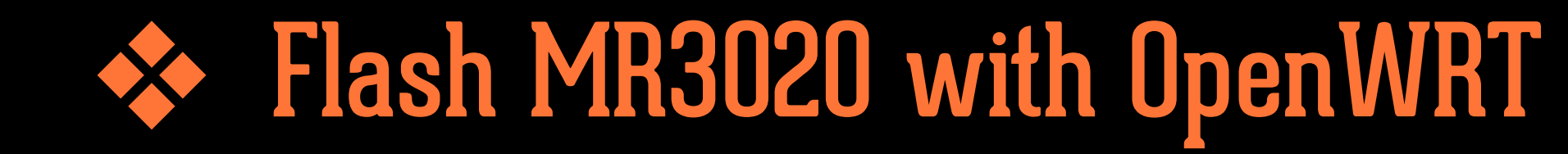

### Install Piratebox 0.3.2

Run LibraryBox install from USB drive

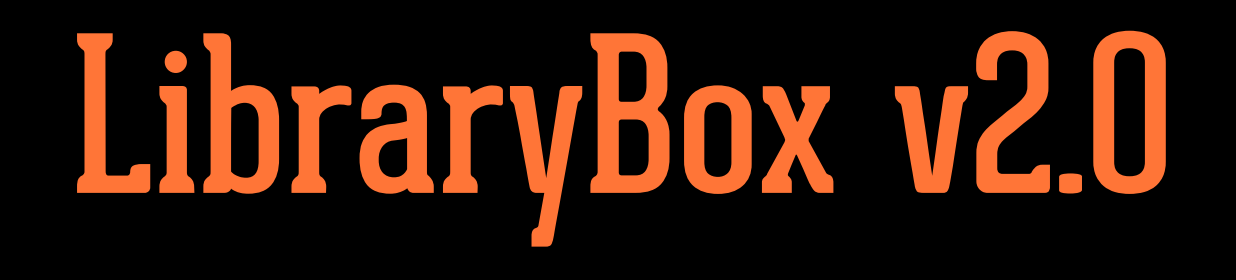

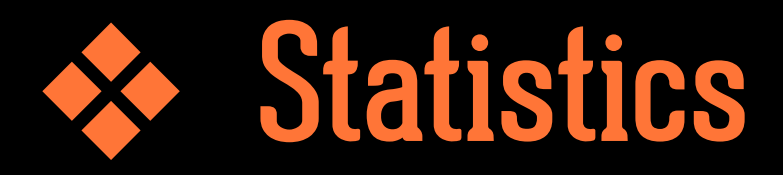

### Even easier installation

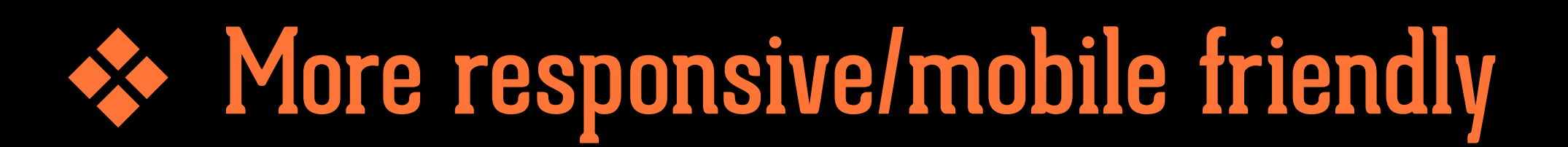

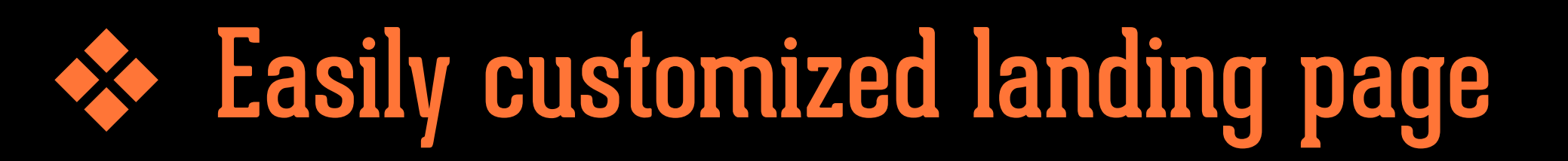

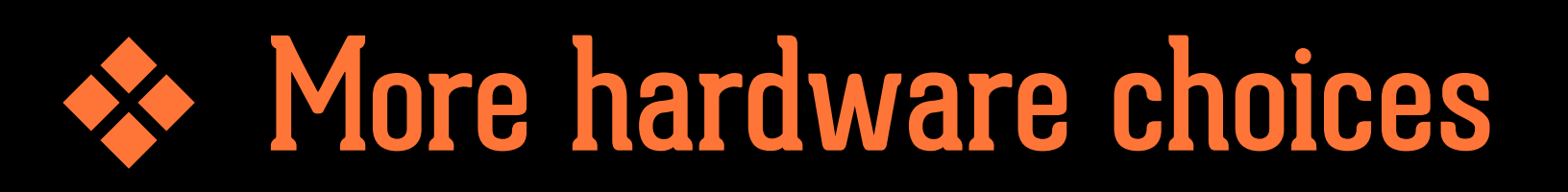

Alternative power

# RICKSTARTER

#### LibraryBox 2.0

by Jason Griffey

Home Updates 15

Backers Co

Comments 23

Chattanooga, TN

Technology

Funded! This project successfully raised its funding goal on Jul 28.

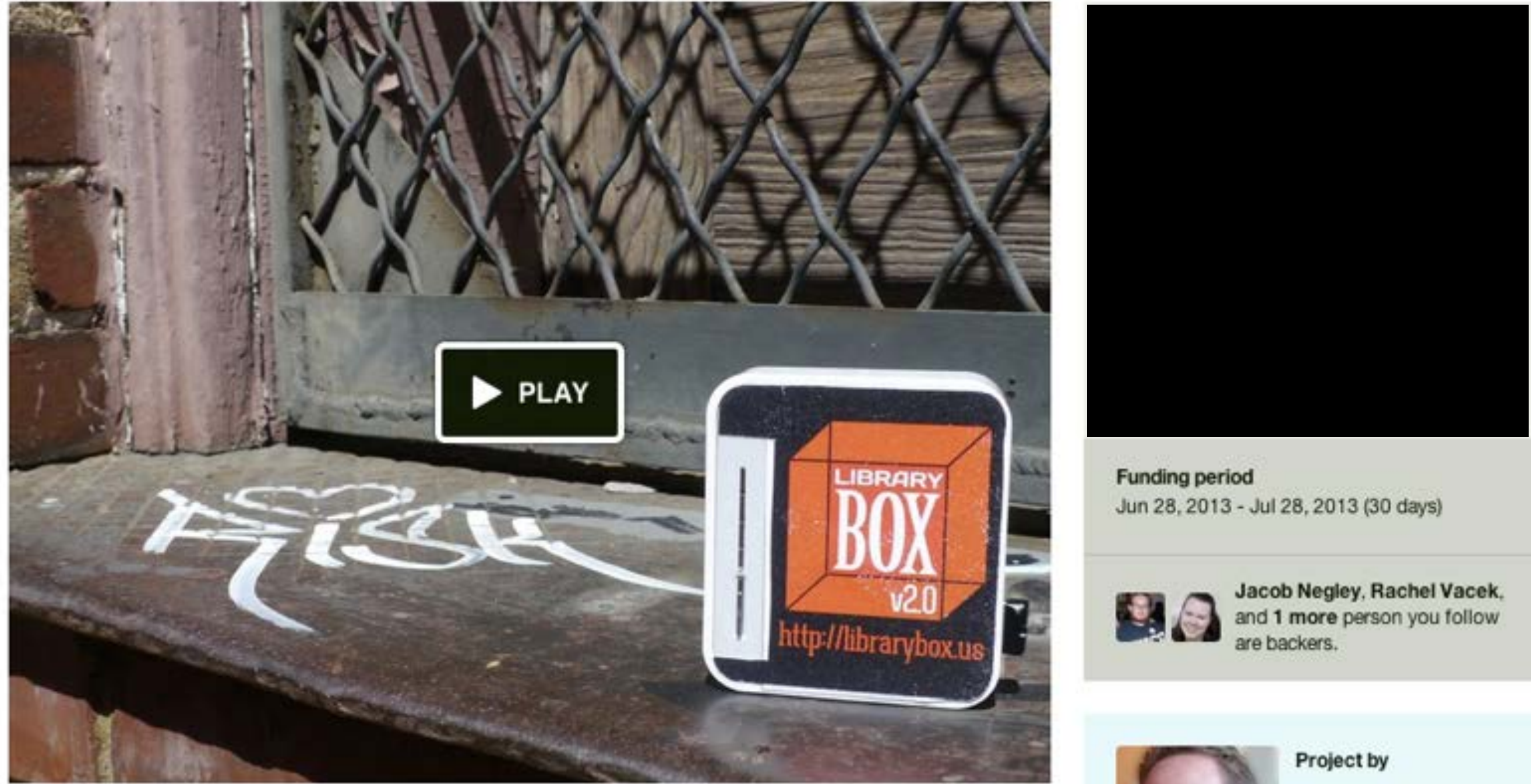

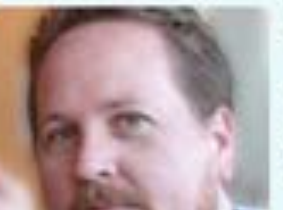

Jason Griffey Sewanee, TN

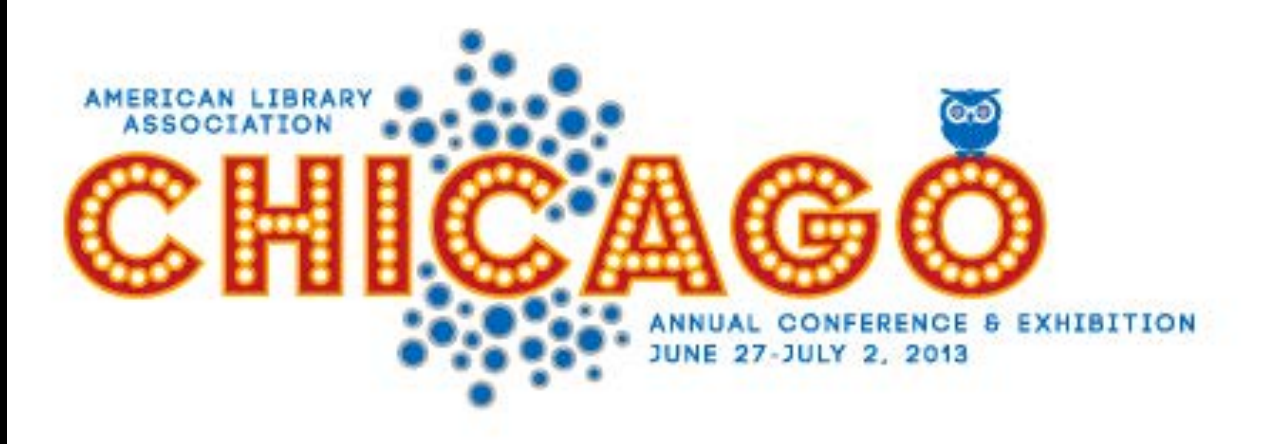

#### TRANSFORMING OUR LIBRARIES, OURSELVES

#### **REGISTER NOW!**

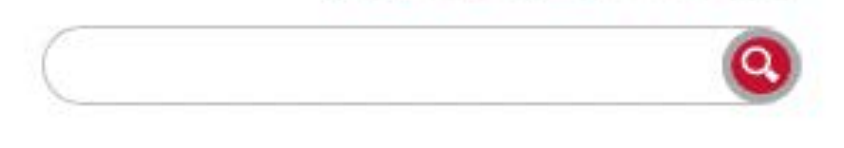

....

Contact Us Help Login

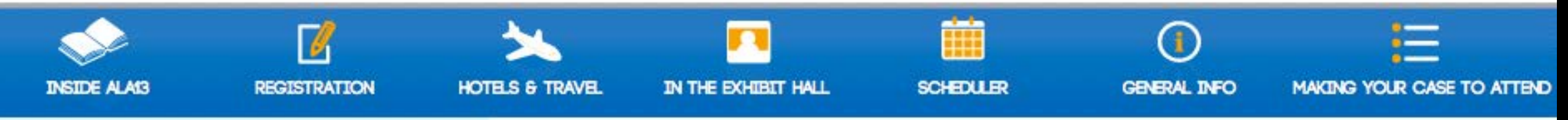

#### **RESOURCES FOR**

- Exhibitors
- First Timers
- Job Seekers/Employers
- Organizers/Speakers
- Press

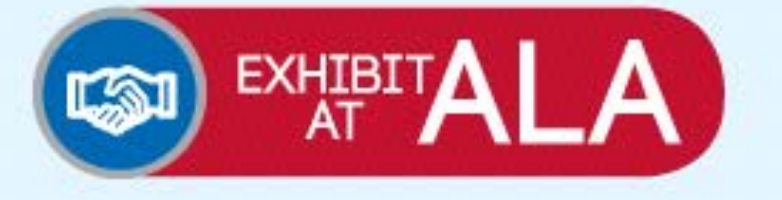

#### HEADLINES

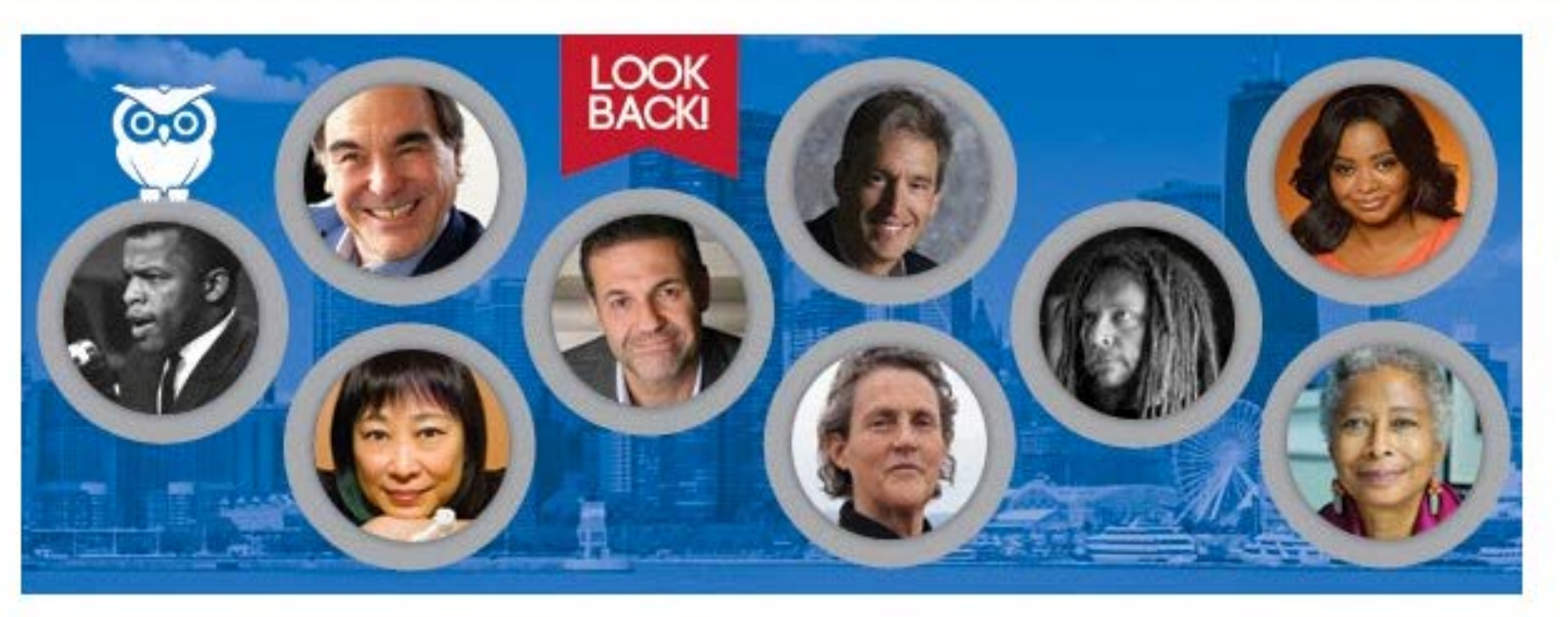

\*\* All attendees who were registered for the full conference will receive an email in late summer with a link to the recordings archive. We also asked presenters to upload their handouts and presentations to their session record in the Scheduler, so check the list of Sessions with Handouts to see what's

|          |        |        |        |        |        |        |        |        |        |        | 1,250% |
|----------|--------|--------|--------|--------|--------|--------|--------|--------|--------|--------|--------|
| \$35,000 |        |        |        |        |        |        |        |        |        |        |        |
| \$30,000 |        |        |        |        |        |        |        |        |        |        | 1,000% |
| \$25,000 |        |        |        |        |        |        |        |        |        |        | 7500/  |
| \$20,000 |        |        |        |        |        |        |        |        |        |        | 750%   |
| \$15,000 |        |        |        |        |        |        |        |        |        |        | 500%   |
| \$10,000 |        |        |        |        |        |        |        |        |        |        | 0500/  |
| \$5,000  |        |        |        |        |        |        |        |        |        |        | 200%   |
| \$04     |        |        |        |        |        |        |        |        |        |        | 0%     |
| Jun 27   | Jun 30 | Jul 03 | Jul 06 | Jul 09 | Jul 12 | Jul 15 | Jul 18 | Jul 21 | Jul 24 | Jul 27 |        |

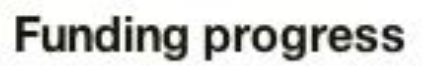

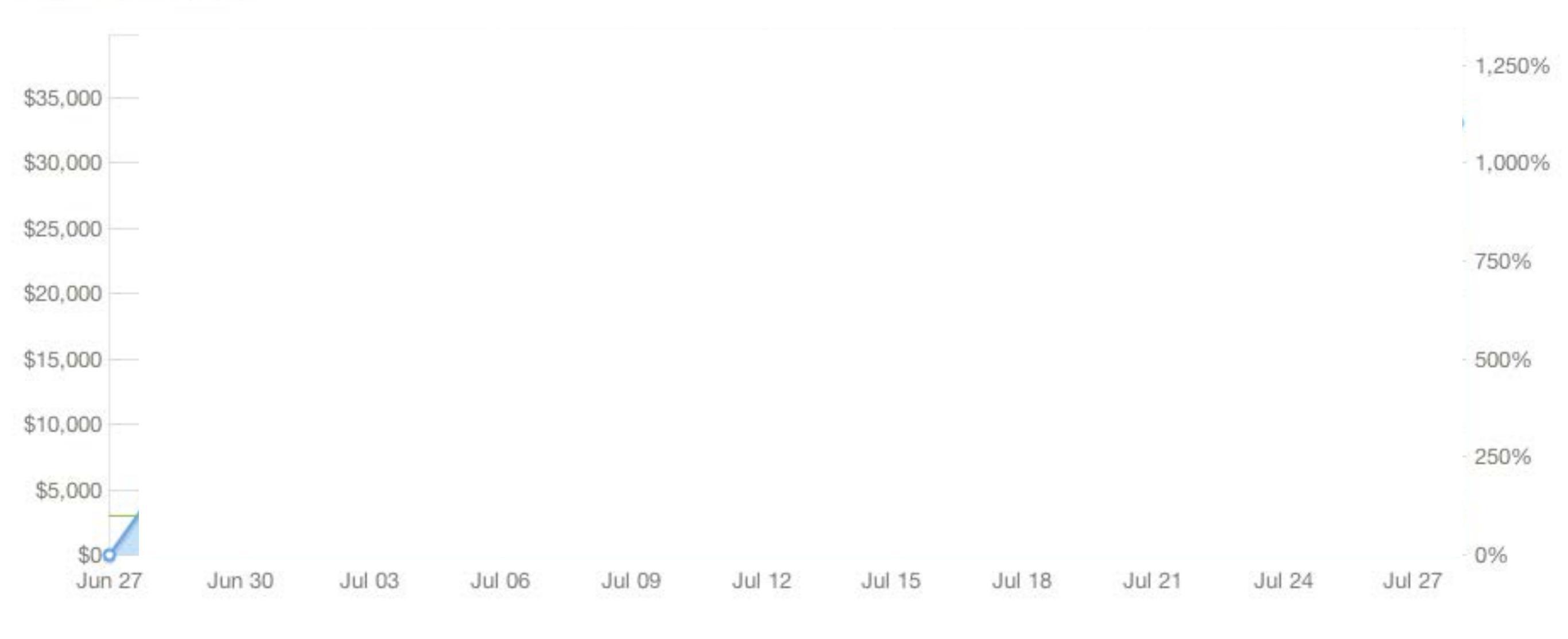

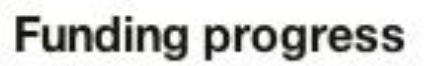

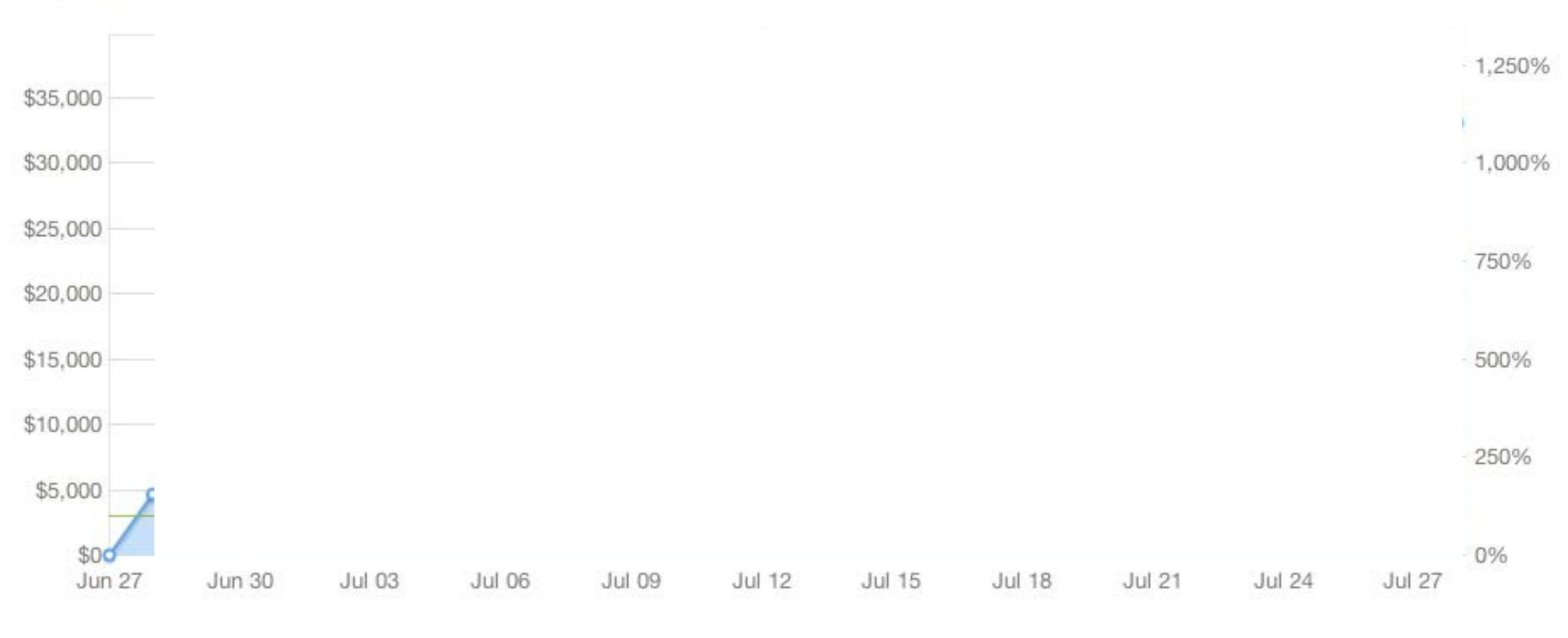

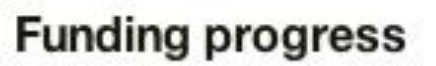

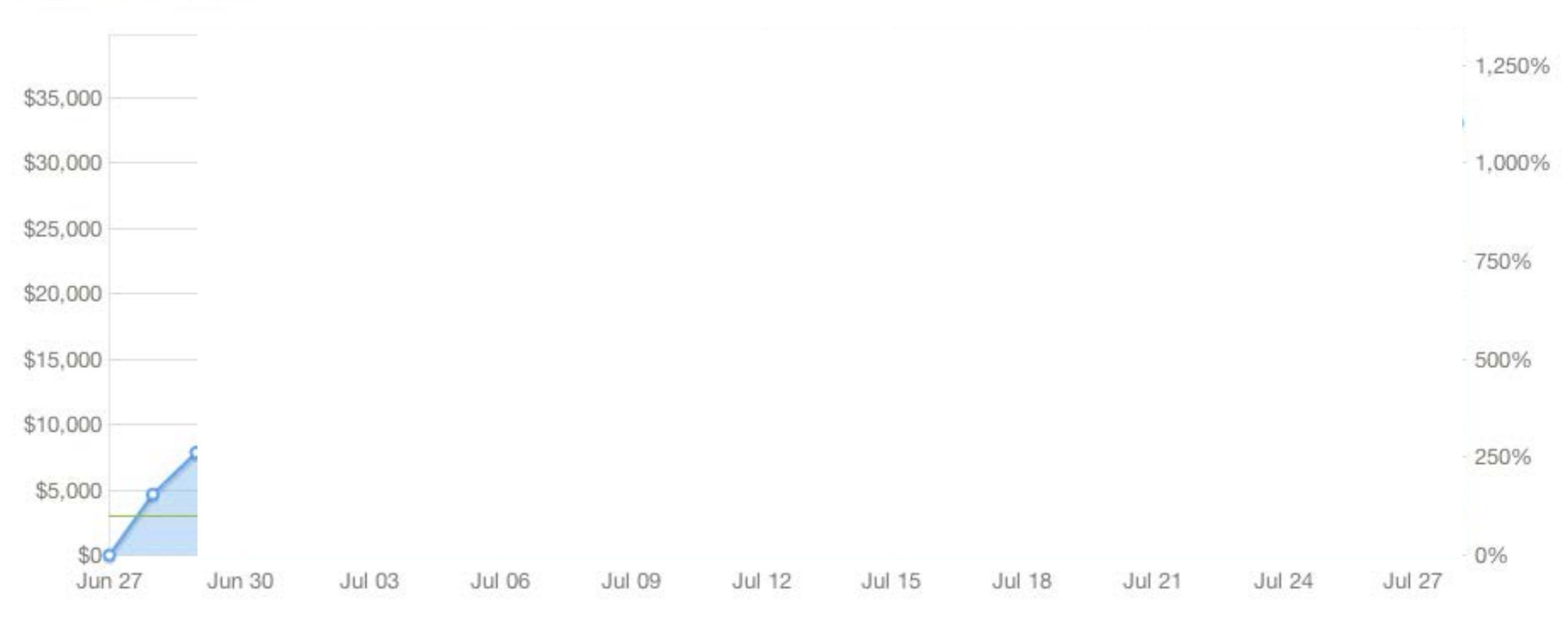

networking distance learning standards digital technology publishing DO libraries interest groups unteers ERM heads of libraries n catalog committees ociation RFID BIGWIG education open source emerging technology programs imagineering internet resources

MATION

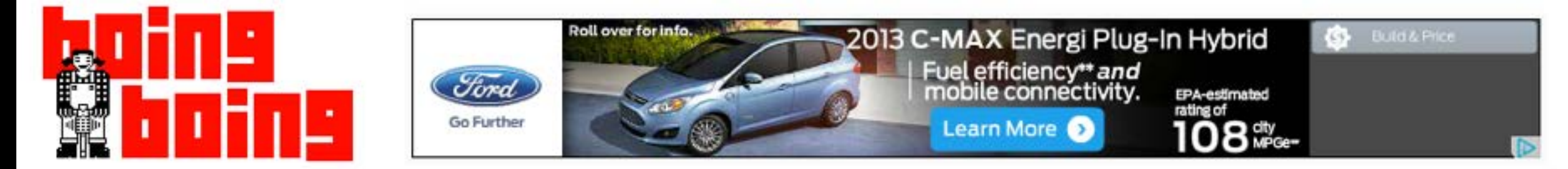

### LibraryBox: kickstarting the next version of a self-contained wireless library file-server

Cory Doctorow at 610 pm Sun, Jun 30, 2013

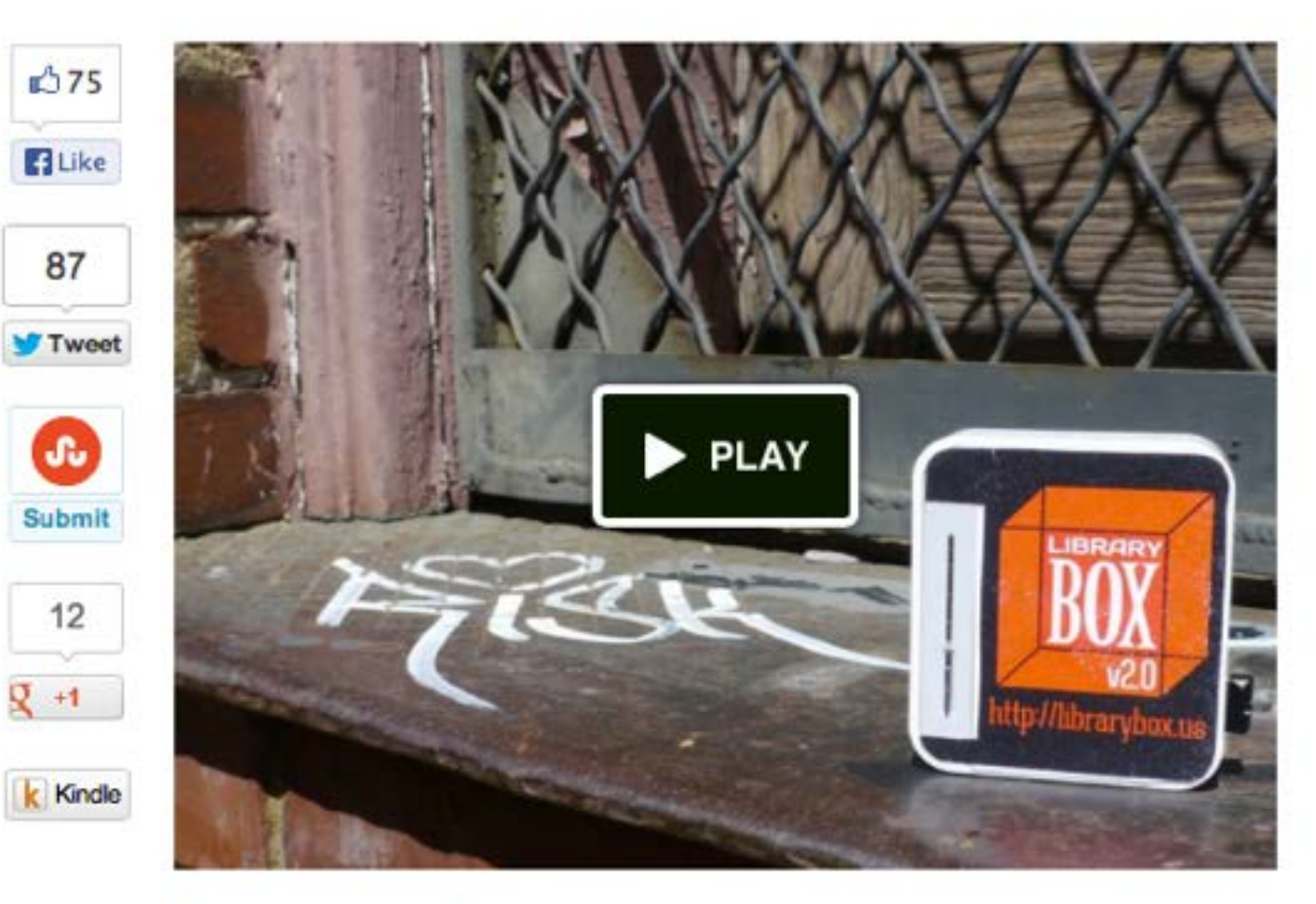

LibraryBox is a library-oriented version of the PirateBox project – a little, self-contained wireless router with on-board storage that you fill up with freely usable library materials and bring with you so that wherever you go, you can share with the people you meet. Jason Griffey, the librarian who created it, is Kickstarting a version 2.0 that is much easier to set up and run. A \$150 contribution gets you a fully assembled unit. Jason was kind enough to give me a box this - FEATURED -

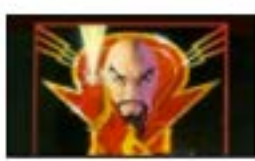

REVIEW Flash Gordon (1980)

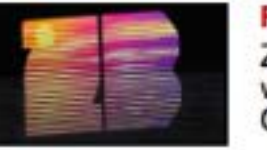

FEATURE Zouk Bass: a musical primer with DJ Umb of Generation Bass

#### DICE MEN

GAME REVIEW Of Dice and Men: The Story of Dungeons & Dragons and The People Who Play It

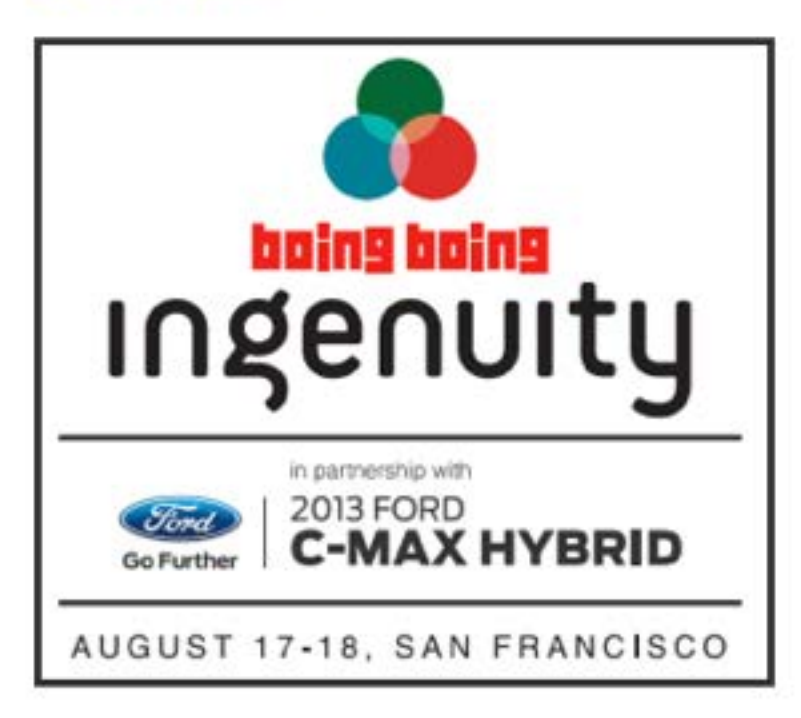

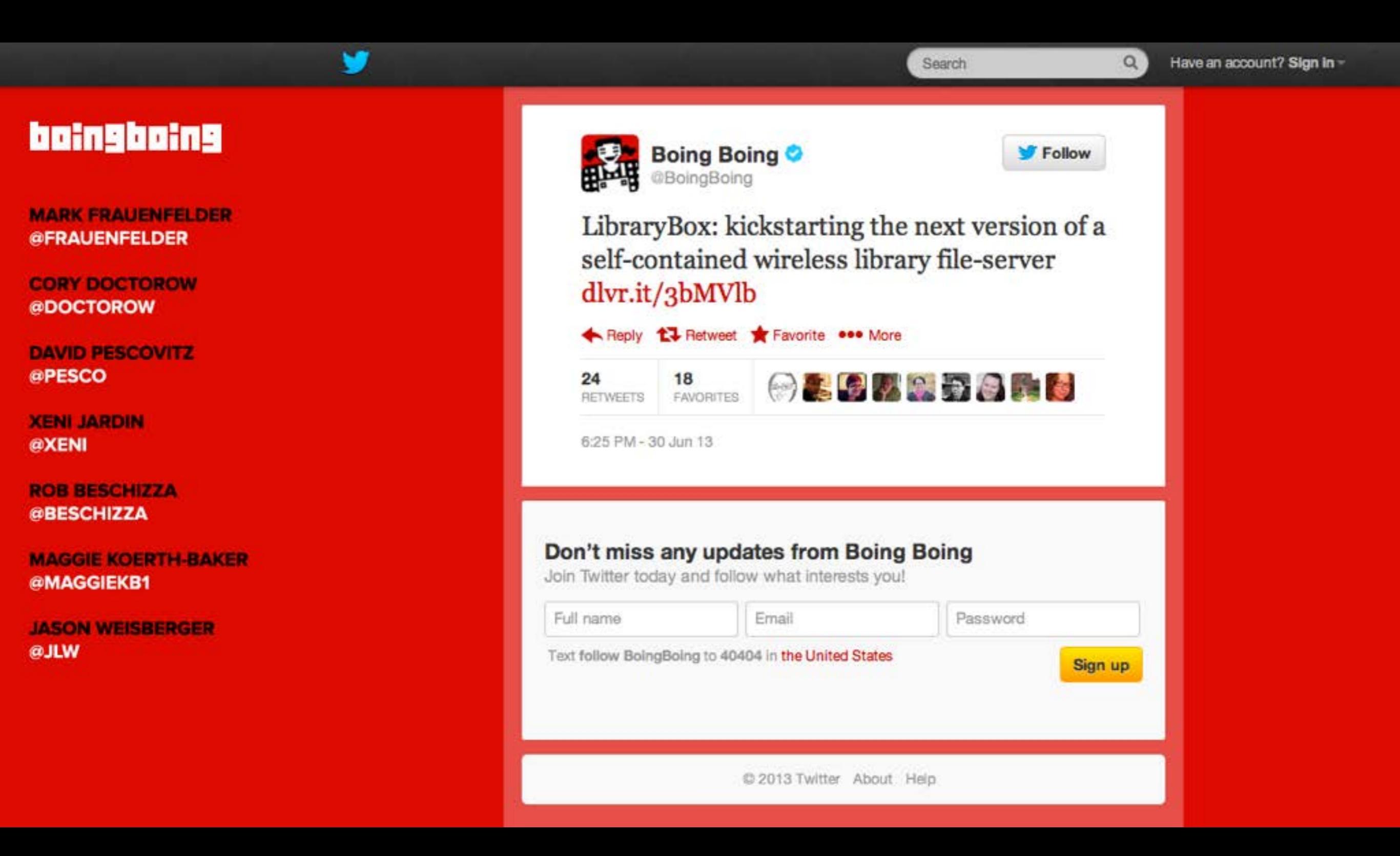

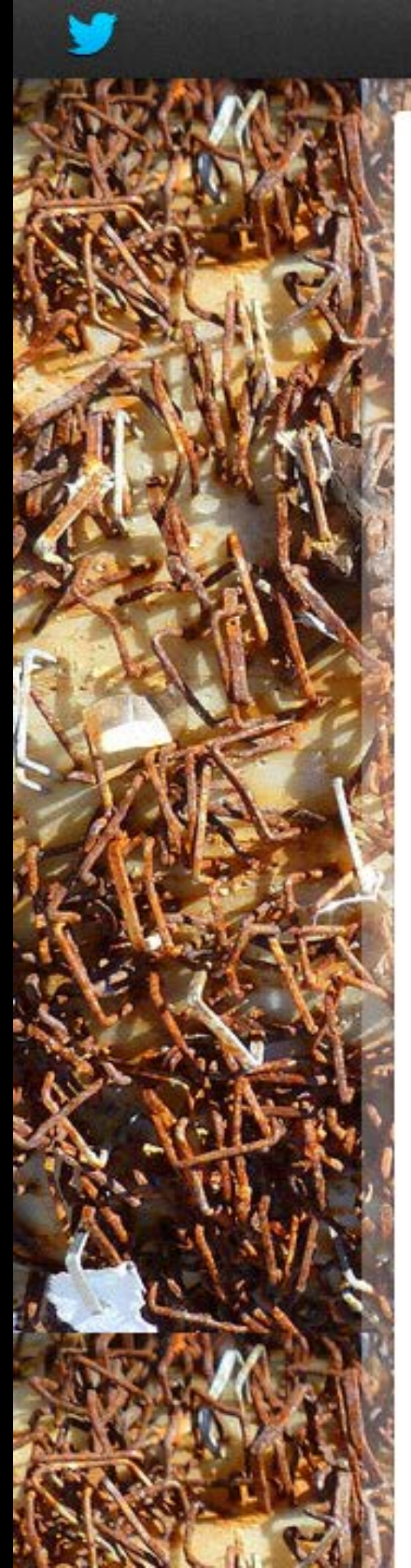

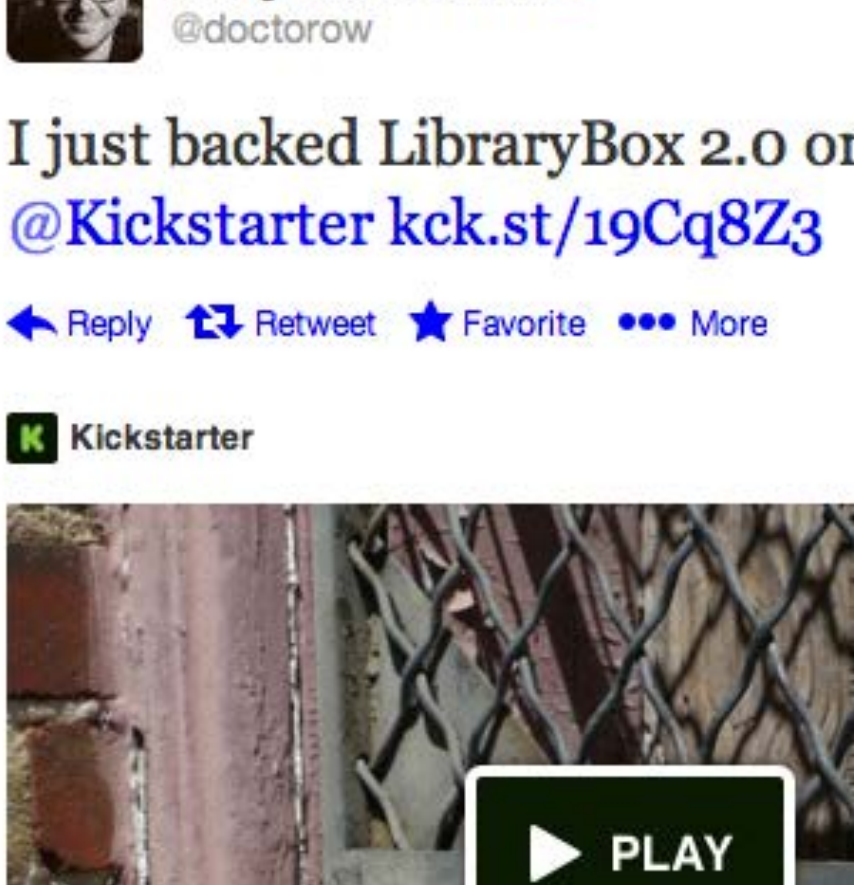

#### LibraryBox 2.0

Share files with anyone, anywhere...off the Internet, even off the power grid...with LibraryBox.

#### View on web

12 🔜 🛐 🏨 🐜 🅵 🖏 🎼 💽 🚮 15 FAVORITES RETWEETS

6:13 PM - 30 Jun 13

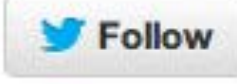

Q

Search

### I just backed LibraryBox 2.0 on

Cory Doctorow 📀

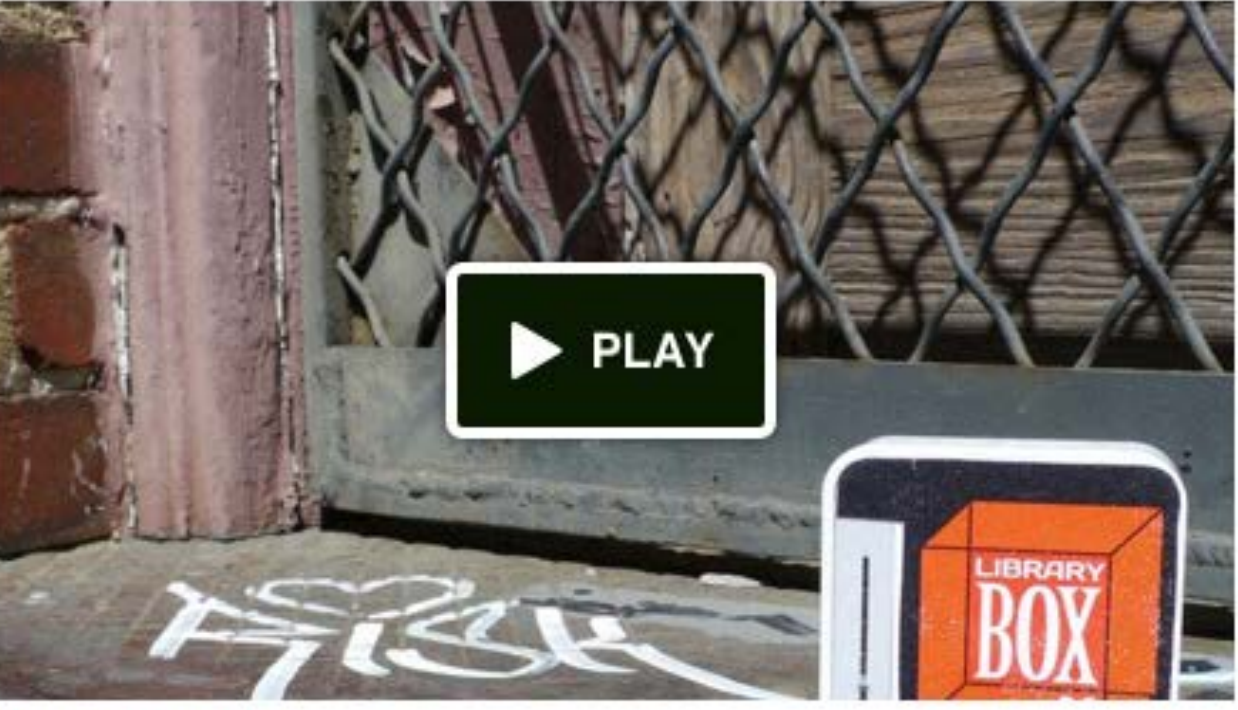

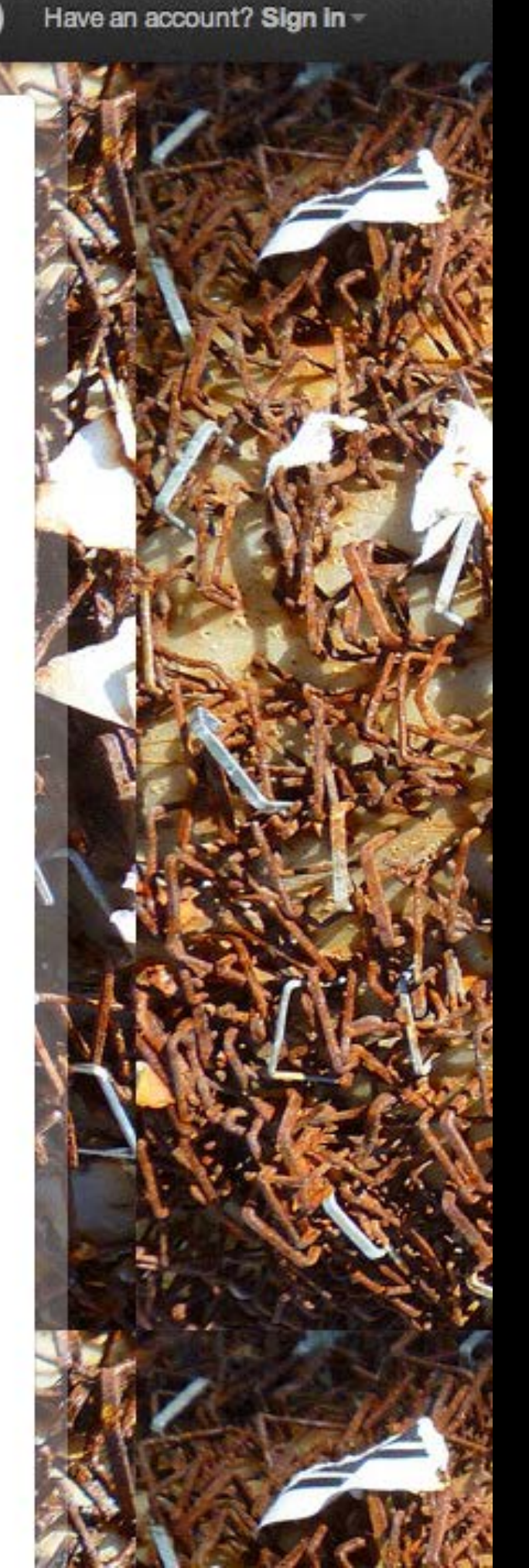

Flag media

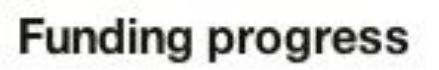

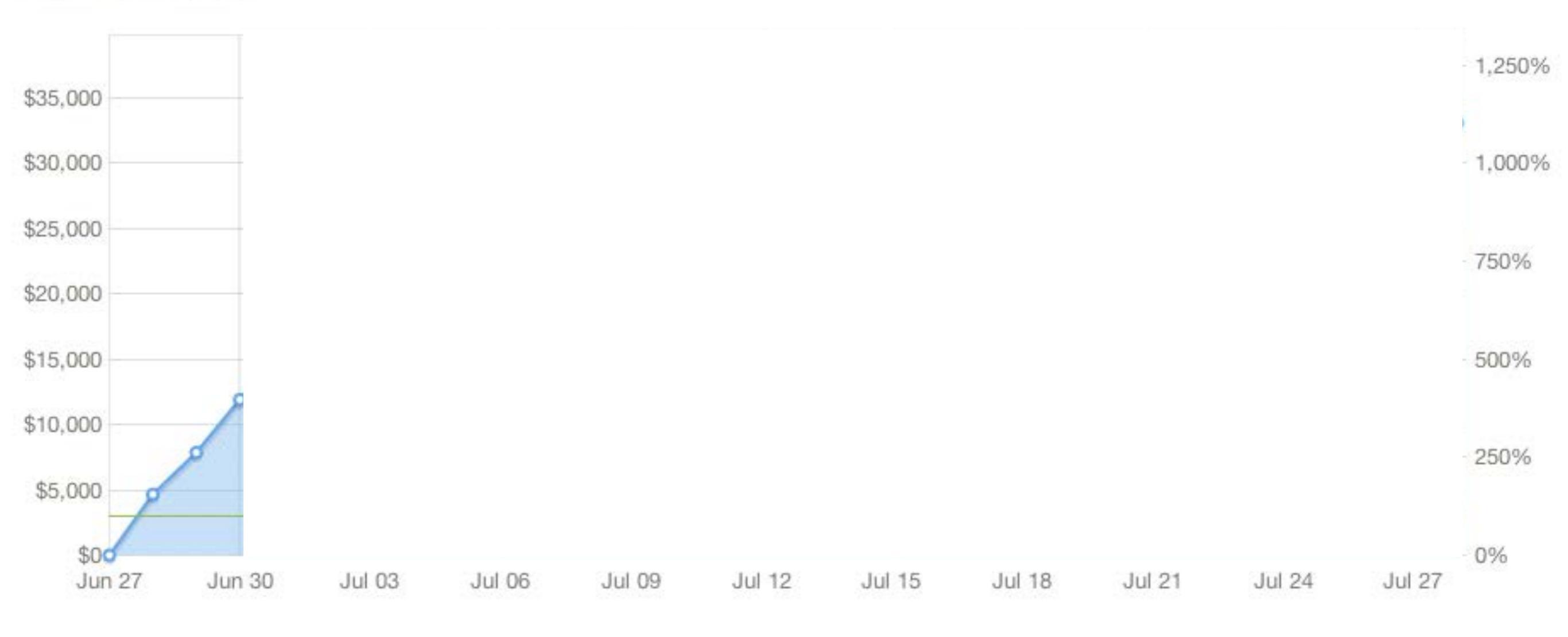

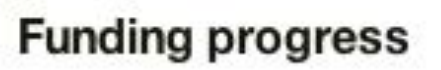

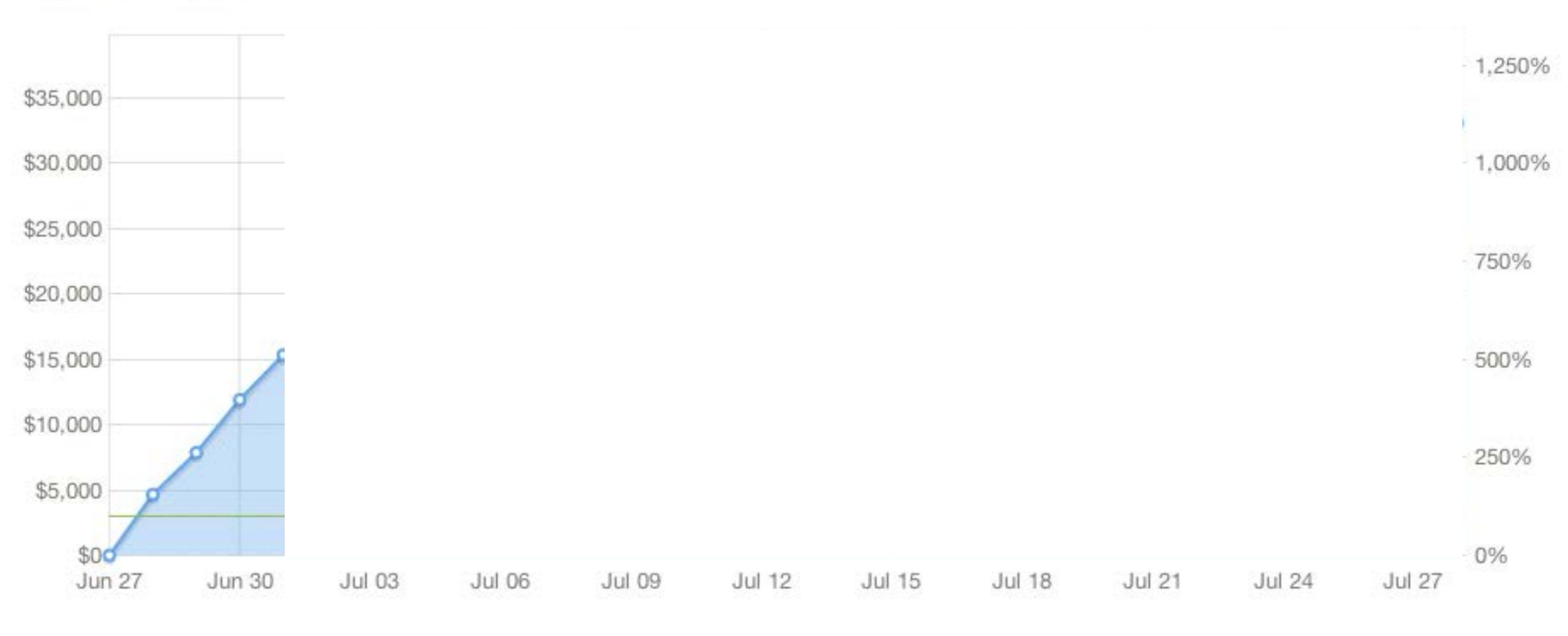

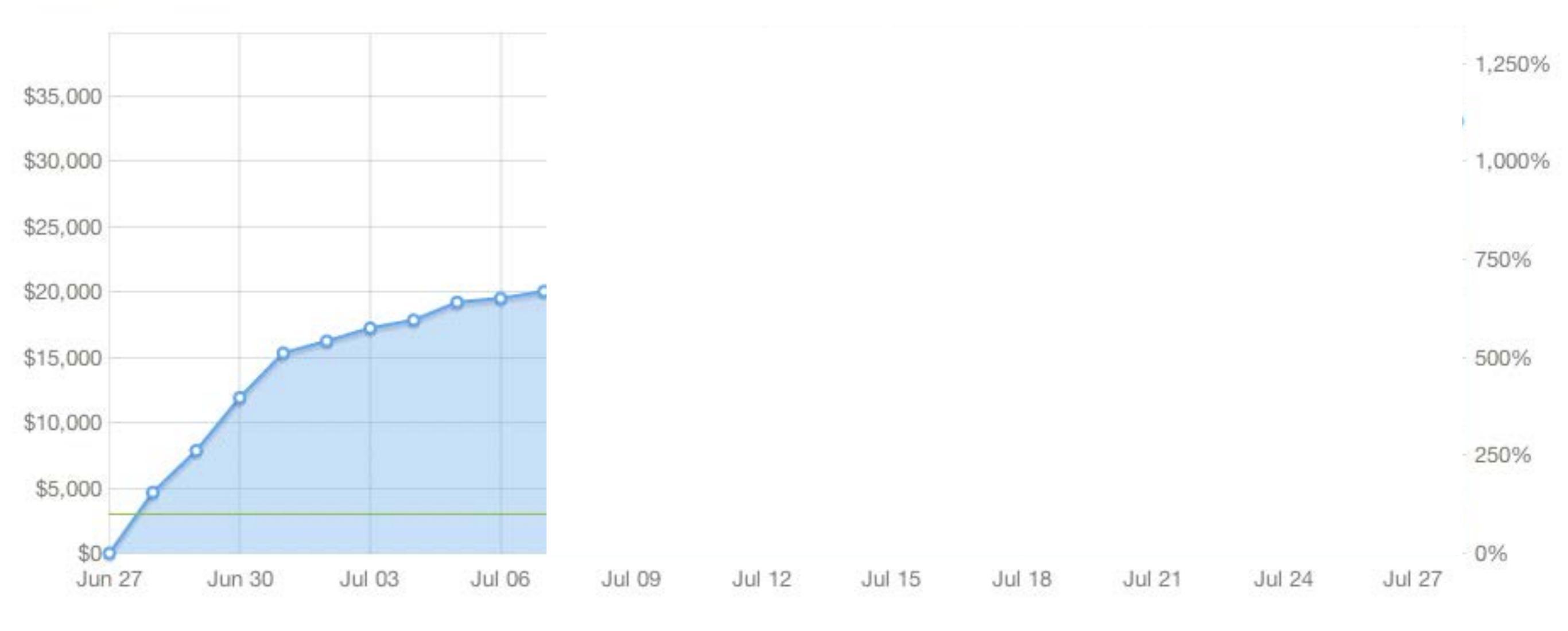

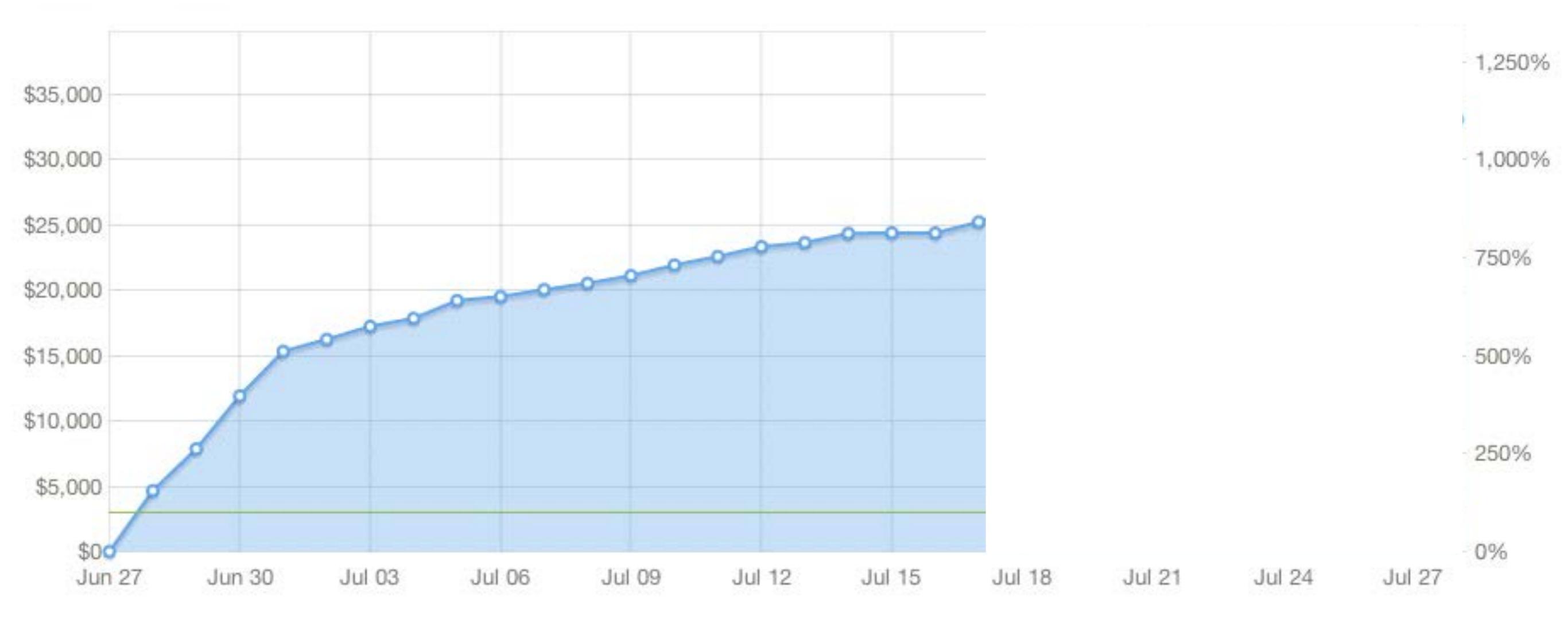

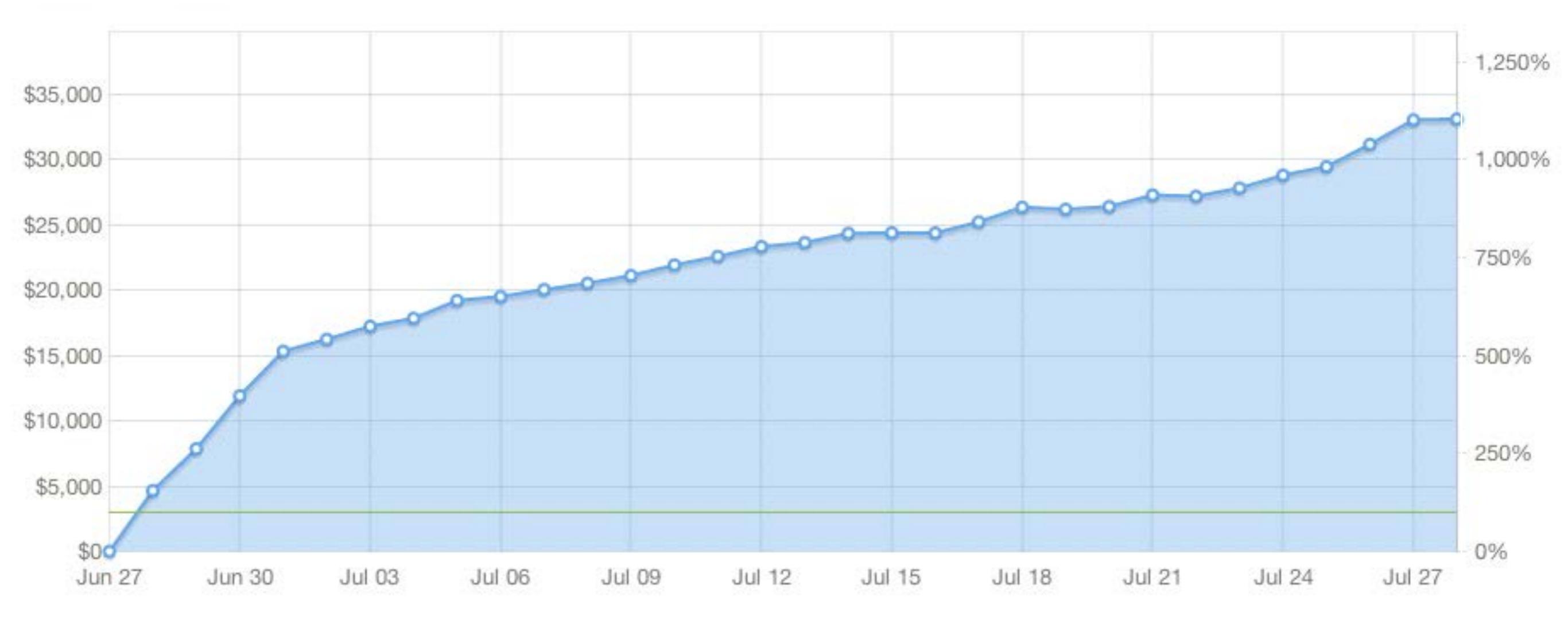

#### LibraryBox 2.0

by Jason Griffey

Home Updates 15

Backers Co

Comments 23

Chattanooga, TN

Technology

Funded! This project successfully raised its funding goal on Jul 28.

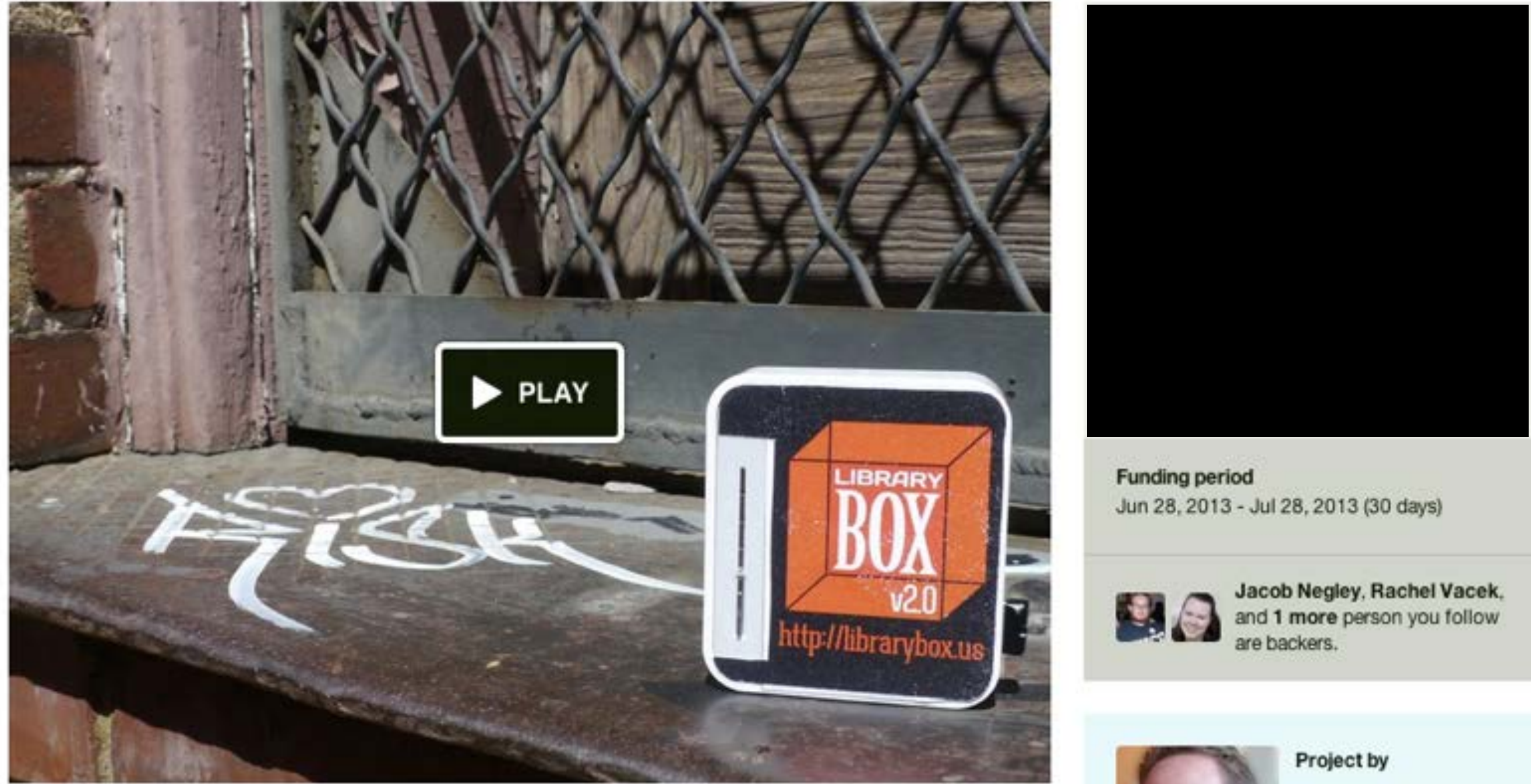

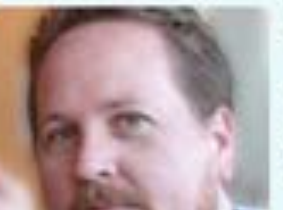

Jason Griffey Sewanee, TN

#### LibraryBox 2.0

by Jason Griffey

Home Updates 15

Backers 471 Comments 23

Chattanooga, TN

Technology

Sewanee, TN

Funded! This project successfully raised its funding goal on Jul 28.

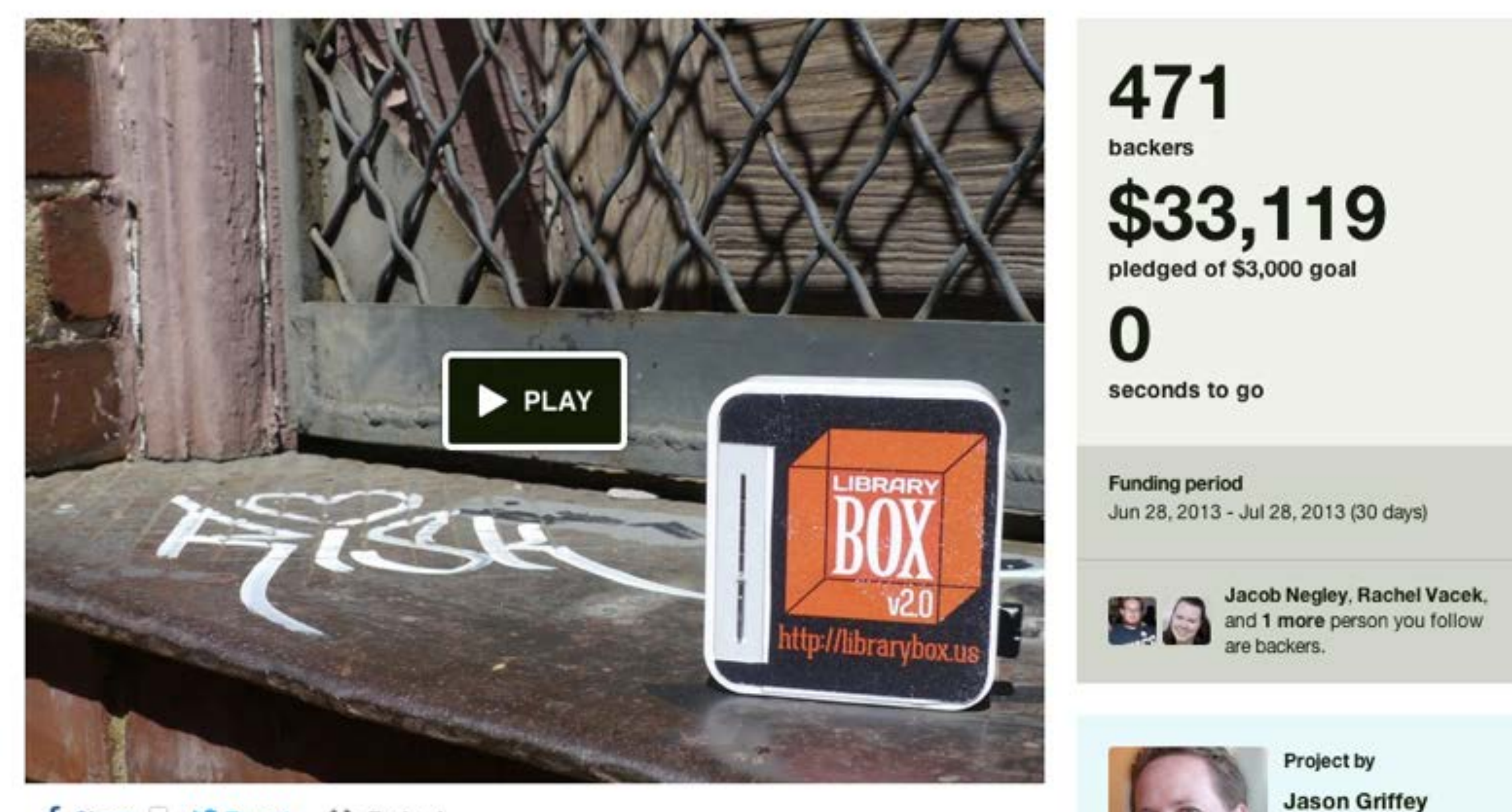

## LibraryBox v2.1

# **Knight Foundation**

## Localization/Internationalization

### Open Hardware

Server-Side Media Rendering

English French Swahili Swedish Spanish

Norwegian Korean German Italian Portuguese
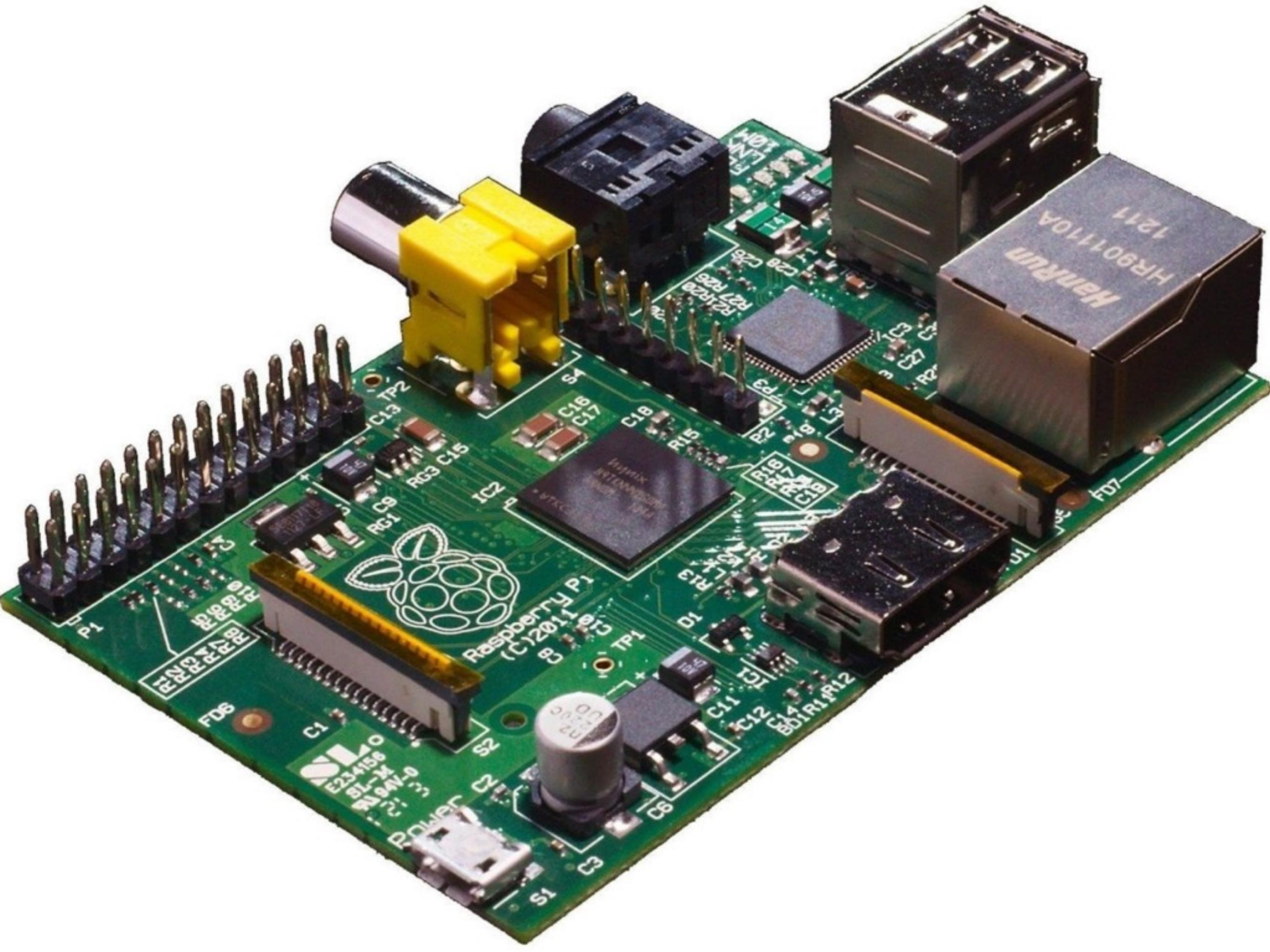

Media Rendering

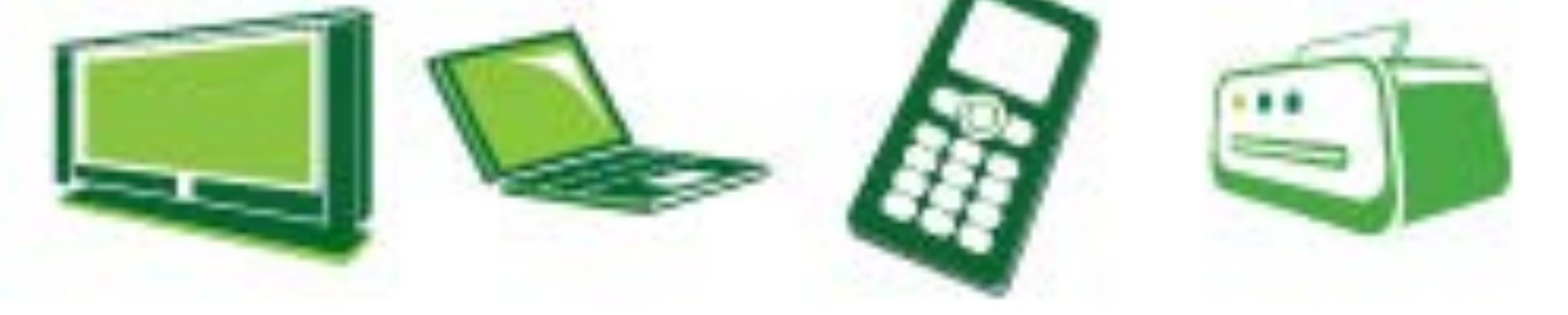

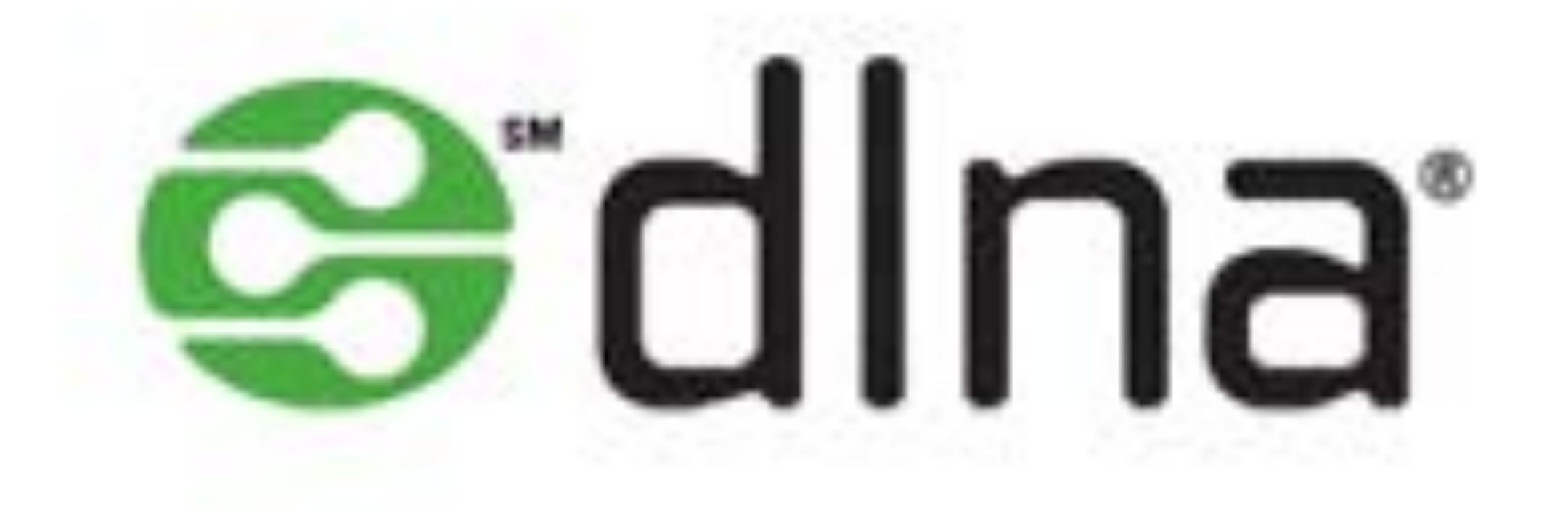

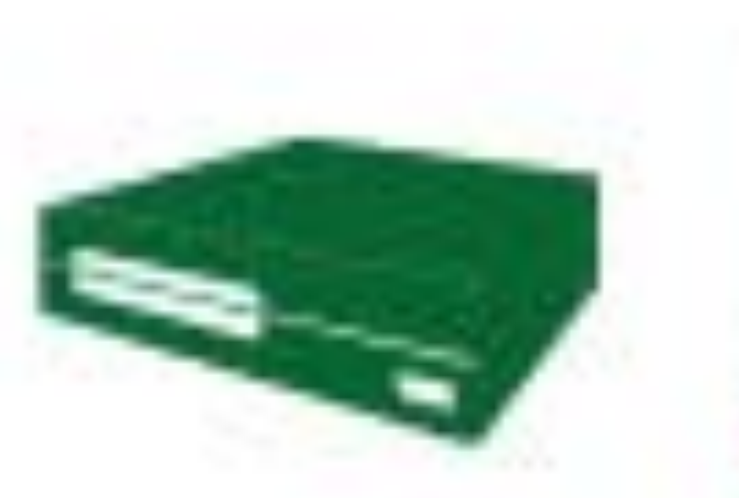

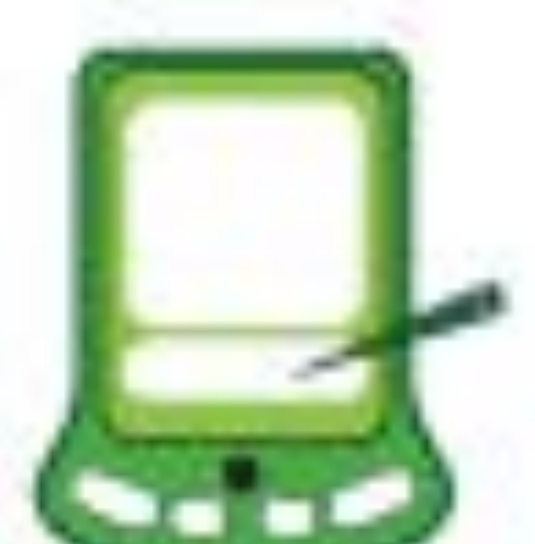

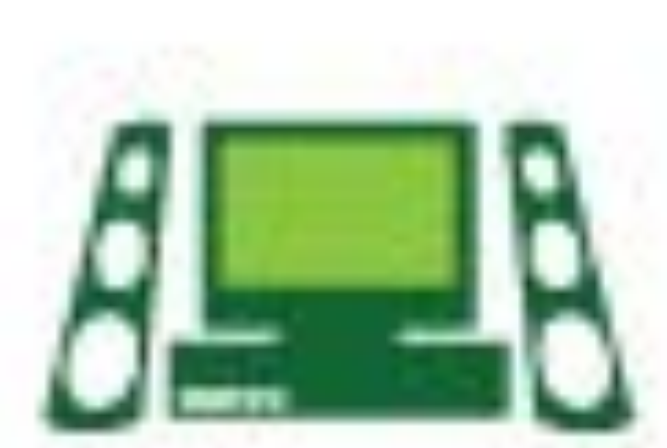

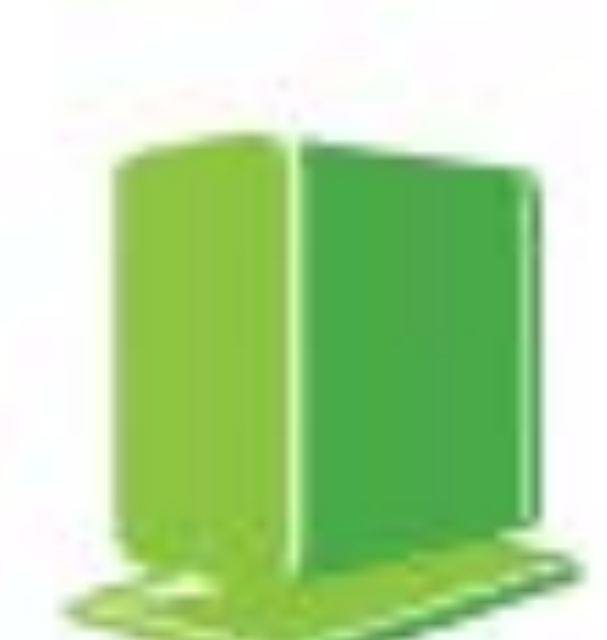

# Building Your Own

## Building Your Own LibraryBox v2.0...

**Equipment Needed** 

Step One: Download & Install LibraryBox

Set Password

Optional: FTP, Sync, & Advanced Setup

Upgrading from an older version? Have a problem along the way?

Website Content - Creative Commons Licensed NC-BY Jason Griffey 2012, where not otherwise licensed. Software Licensed under GPLv2, see http://www.gnu.org/licenses/gpl-2.0.html

Back to Top 🛧

# http://librarybox.us/building.php

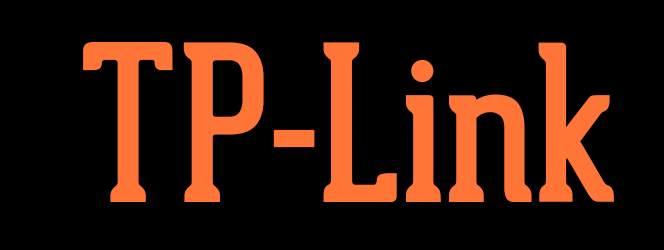

**MR3020 MR3040 MR703n** WR842n MR10u MR13u

USB Thumb Drive Formatted to FAT32

## Download OpenWRT file

- Download LibraryBox Installer
- Plug router into computer via Ethernet
- ✤ Launch browser, and go to 192.168.0.254
- admin/admin
- Update Firmware

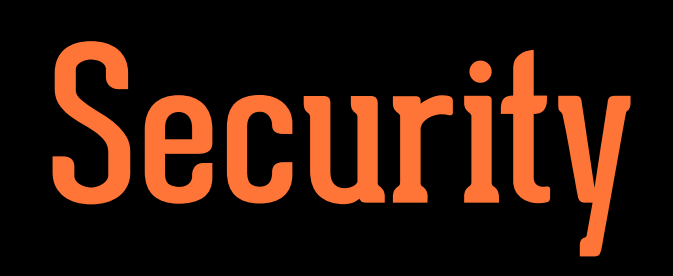

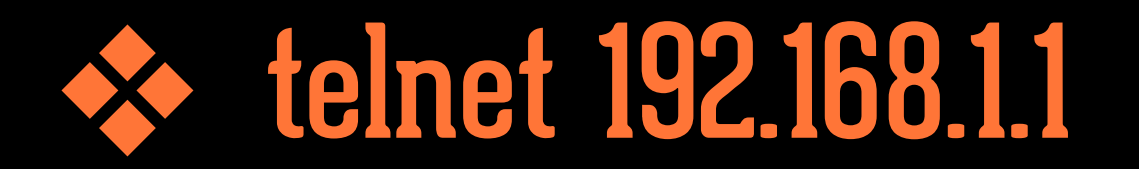

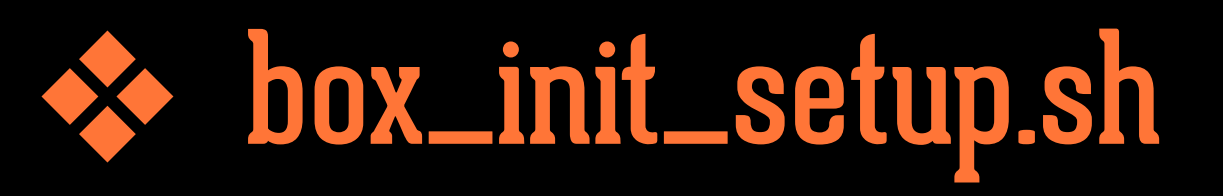

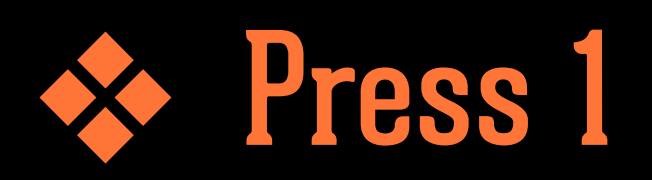

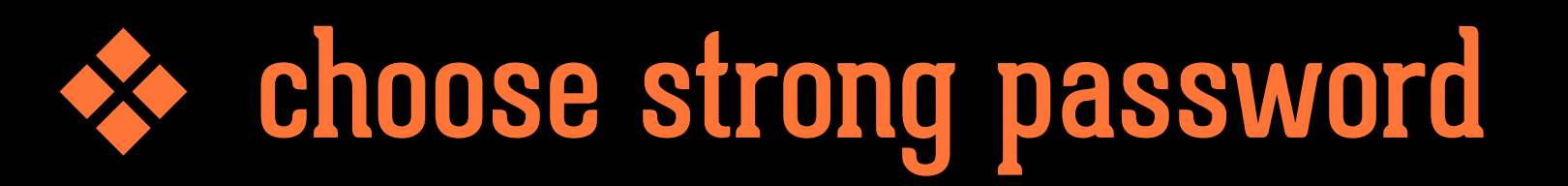

after setting password, you SSH into box as root: root@192.168.1.1

# Customizing Website

## Welcome to LibraryBox v2.1

Browse and download any of the available files, or chat with other users below. LibraryBox is private; no logs or other identifying data are retained.

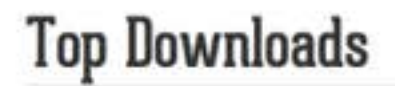

### Chat

Bram Stoker - Dracula.epub 1 download(s) 00:00:00 LibraryBox: Chat and share files anonymously!

Anonymous M

Message...

Send

The LibraryBox Project is Software Licensed under GPLv2, see https://www.gnu.org/licenses/gpl-2.0.html for license details. All LibraryBox content not otherwise licensed is released under a Creative Commons NC-BY license. For more information, visit http://librarybox.us

## About LibraryBox

LibraryBox is designed to enable the distribution of digital information to areas with little or no Internet access, even off the grid. It does so using open source software and very inexpensive hardware, allowing the distribution of digital information at a far lower cost than other solutions. If you'd like to learn more about the LibraryBox Project, please visit http://librarybox.us when you get back to the Internet.

### Thanks

LibraryBox v2.0 would not have been possible without the support of the Kickstarter Backers, all of whom are listed below. Thanks to my wife and daughter for putting up with the long hours and all the support. Special thanks to: Matt Neer, Ross Singer, Bo Baker, and Andromeda Yelton for lending a hand early in the project's life, and to John Blyberg for swooping in at the last minute. Development of basically all of the good parts of the v2.0 release are due to the incredible coding talents of Matthias Strubel and the UI work of David Brooks.

#### Statistics

LibraryBox is designed to be safe and secure. No logins are required and no user data is logged. The system is purposely not connected to the Internet in order to prevent tracking and preserve user privacy.

#### View download and visitor statistics

#### **Kickstarter Backers**

:: Thomas Fourmeux ::, @Anne6fy, @brianmathews, @cstrauber, @kimtairi, a1oka, Aaron Edens, Aaron Estrada, Abigail Goben, Adam Barr-Neuwirth/Somdede, Adam Cline, Adam Cole, Alain Bauer, Alan Levine (@cogdog), Alex Hylton, Alexander Sulzberger, "Alexander Y. Hawson, M.D.", Alexandre Gudon, Ama Spaz, Amanda Etches, Amanda Potter, Amy, amy buckland, Amy Rogers, Amy West, Anastasia Diamond-Ortiz, Andrea, Andrew C, Andrew Walsh, Andrew Whitis, Andrew Wilson, Andrew Wong, "Andy and Cori Mills - Juneau, Alaska\*, Andy L, Andy Schmitz, Angela M. Vanden Elzen, Ann M. Stovall, Annie Ross, Annie Scibienski/Terry Sennett, Anonymous, Anonymous, Aric Rothfus, Armin ten Hompel, Arne Jonny Bakkevold, Artefacto, Aubrey Whymark, Audrey Watters, Austin Free-Net, Axler, AyrA, Backgammon Player, Barbara Slavin, Baynuts, Becky Rech, \*Ben Jen Holdings, LLC", Ben Lainhart, Ben Miller, Benjamin Keele, Benjamin Shum, Beth Viveiros, Blackhawk13g, blander, Bobbi L. Newman, Bohyun Kim, Brad Hinson, Brad Omland, "Brett "DJ Archangel"" Strassner", "Brian ""Brijen"" Jones", Brian Conner, Brian Ginn, Brian Rogers, Brooke Schreier Ganz, Bruno Andreis, Bryan Loar, Buxton The Red, C R Bennett, C.M. Underdown-DuBois, Candy Schwartz, Carrie Scarr, Carsten Ullrich, Cary Gordon, casaan, Center for a Stateless Society, ch@rlesthom.as, Chad Mairn, Chandler Weiner, Chris Zammarelli, Christopher Hwang, Christy Davis, Clan Sn'nrth, Cliff Landis, Clive Thompson, Cloned Milkmen, Cody Melnrick, Constance Wiebrands, Cooper Richardson-Sullivan, Copyleft, Coriander, Cory Doctorow, Courtney Fuson, Dan Greene, Dan Sigrist, Daniel Flood, Daniel Verbit, Danielle Haymore, Danielle Vincent, Darien Library, Dave Pattern, David Drexler, David Mills, davidleeking, DavidPapp.com, Dean Henry, Debbie Storz, Derrick aka geekandahalf, Devin Montgomery, Diane Mayr, digitalcoleman, Dmytriy Stepchenkov, dnevill, Dominik D. Freydenberger, Dr. Leslie Jensen-Inman: @jenseninman, Dyann J. Callahan, E Bordeaux, Ed Garcia, Eduardo Robles, Edward Shaddow, Eliza Griffey, Elizabeth Andrews, Elizabeth Davis, Elizabeth Farrell, Ellen E Armstrong, Ellen Forsyth, Emily Puckett Rodgers, eprahs, Eric Damon Walters, Erica Holan, Erin Cassidy, Erin M, errica+love= paper, Faye Jones, Finn and Aero Hoenke, fiona malcolm, Frank T-Y, Frederick Ostrander, Frederik Unser, Friend of the Library, Furr, Giulio Bonanome, GK Oyekan, Graham Dostal, Greg Pond, Gretchen Caserotti, Gretel, GSLIS Technology, Gus Neil, Heidi Ollhoff, heigerlens, Herbert Eder, Holger Jakstat, Holly Blosser, Hope Leman, Inti Acevedo, iPocketIntelligence@gmail.com, Irina Z, Isabelle Lussier, j.c.sackett, Jack Jack, Jacob Negley, Jaime Corris Hammond, Jake Weisfeld, James Christopher, James Colalillo, Jamie Fond Jamie Nelson Jan Holmquist Jana W. Janel Kinlaw Janice Chan. Jay Onisch \* Jazer Matty Zoey Tan Angel Gracy\* Jen Jen Voung jenfooleny Jennifer Hendzlik Jennifer

## LibraryBox Downloads

Below are download statistics and user counts for this LibraryBox.

Audio

## **User Counts**

November 3, 2014  $\rightarrow$  2

## **Content Downloads**

Bram Stoker - Dracula.epub 1 download(s)

The LibraryBox Project is Software Licensed under GPLv2, see https://www.gnu.org/licenses/gpl-2.0.html for license details. All LibraryBox content not otherwise licensed is released under a Creative Commons NC-BY license. For more information, visit http://librarybox.us

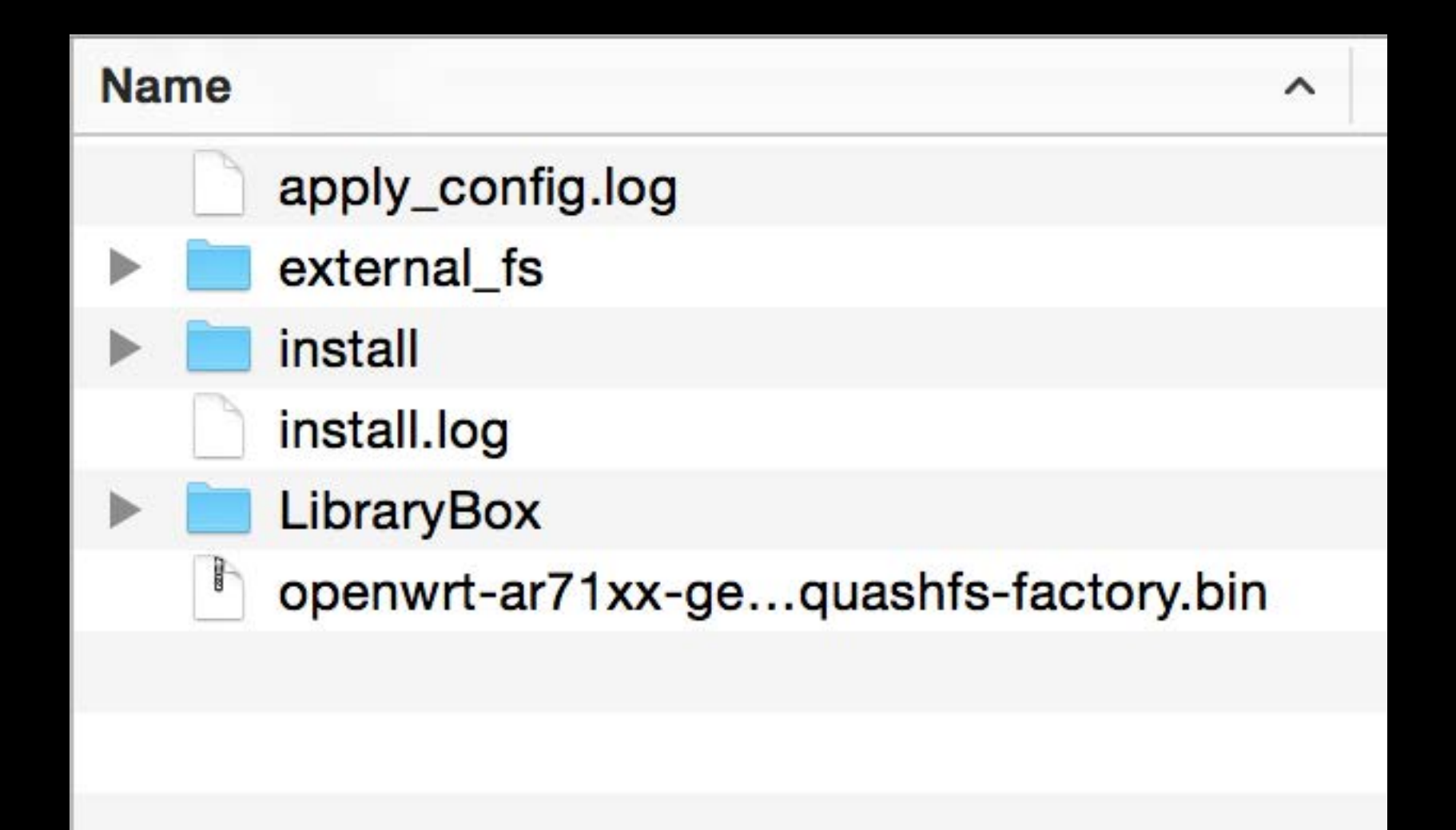

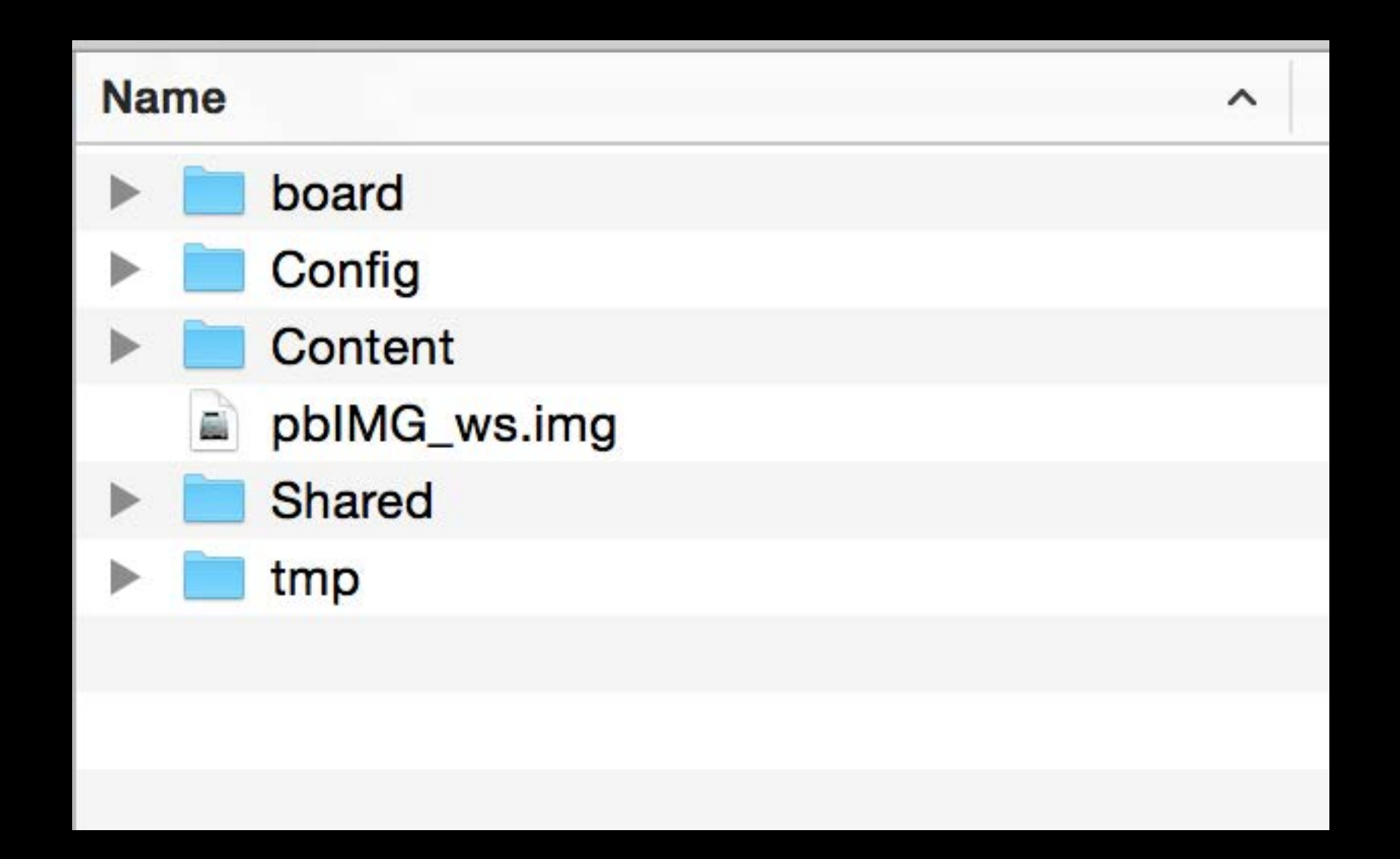

| Name |       |                                   |  |
|------|-------|-----------------------------------|--|
|      | STL 💊 | LibraryBox v2.0 Container Top.stl |  |
|      | STL 💊 | LibraryBox v2.0 Container.stl     |  |
|      |       | CSS                               |  |
|      |       | dir-images                        |  |
|      |       | fonts                             |  |
|      |       | img                               |  |
|      |       | js                                |  |
|      |       | locales                           |  |
|      | 0     | about.html                        |  |
|      | 0     | index.html                        |  |
|      | 0     | stats.html                        |  |
|      | TEXT  | dl_statistics.html.php            |  |
|      | TEXT  | vc_statistics.html.php            |  |
|      | -     | gpl-2.0.txt                       |  |
|      |       | favicon.ico                       |  |
|      |       |                                   |  |

```
<!DOCTYPE html>
<html>
<head>
   <meta charset="utf-8">
   <meta name="viewport" content="initial-scale=1.0, maximum-scale=1.0, user-scalable=no, width=device-width">
   <meta http-equiv="cache-control" content="no-cache">
   <title>LibraryBox 2.1</title>
   k rel="icon" href="favicon.ico">
   <link rel="stylesheet" href="css/bootstrap.css">
   <link rel="stylesheet" href="css/bootstrap-theme.css">
   k rel="stylesheet" href="css/font.css">
   k rel="stylesheet" bpof="ccc/ctpucture_ccc">
 <link rel="prefetch" type="application/l10n" href="locales/locales.ini" />
 script type="text/javascript" src="js/l10n.js"></script>
</head>
<body>
       <span id="vc_count"></span>
   <div id="top-nav" class="navbar navbar-inverse navbar-fixed-top" role="navigation">
     <div class="container">
       <div class="navbar-header">
   <a href="/Content/" class="brand navbar-brand"><img src="img/lbx-logo-small-white.png" width="24"</pre>
alt="lbx-logo-small"> LibraryBox</a>
         <button type="button" class="navbar-toggle" data-toggle="collapse" data-target=".navbar-collapse">
           <span data-l10n-id="commonNavbarToggle" class="sr-only">Toggle navigation</span>
           <span class="icon-bar"></span>
           <span class="icon-bar"></span>
           <span class="icon-bar"></span>
         </button>
       </div>
       <div class="collapse navbar-collapse">
         <a data-l10n-i
                      data-l10n-id="commonNavbarText" href="/Shared/text/">Text</a>
                      data-l10n-id="commonNavbarAudio" href="/Shared/audio/">Audio</a>
                      data-l10n-id="commonNavbarVideo" href="/Shared/video/">Video</a>
                       a data-l10n-id="commonNavbarApps" href="/Shared/software/">Apps</a>
                      data-l10n-id="commonNavbarAll" href="/Shared/">All Content</a>
                      data-l10n-id="commonNavbarStats" href="/content/stats.html">Statistics</a>
                      data-l10n-id="commonNavbarAbout" href="/content/about.html">About</a>
         </div><!--/.nav-collapse -->
     </div>
```

</div>

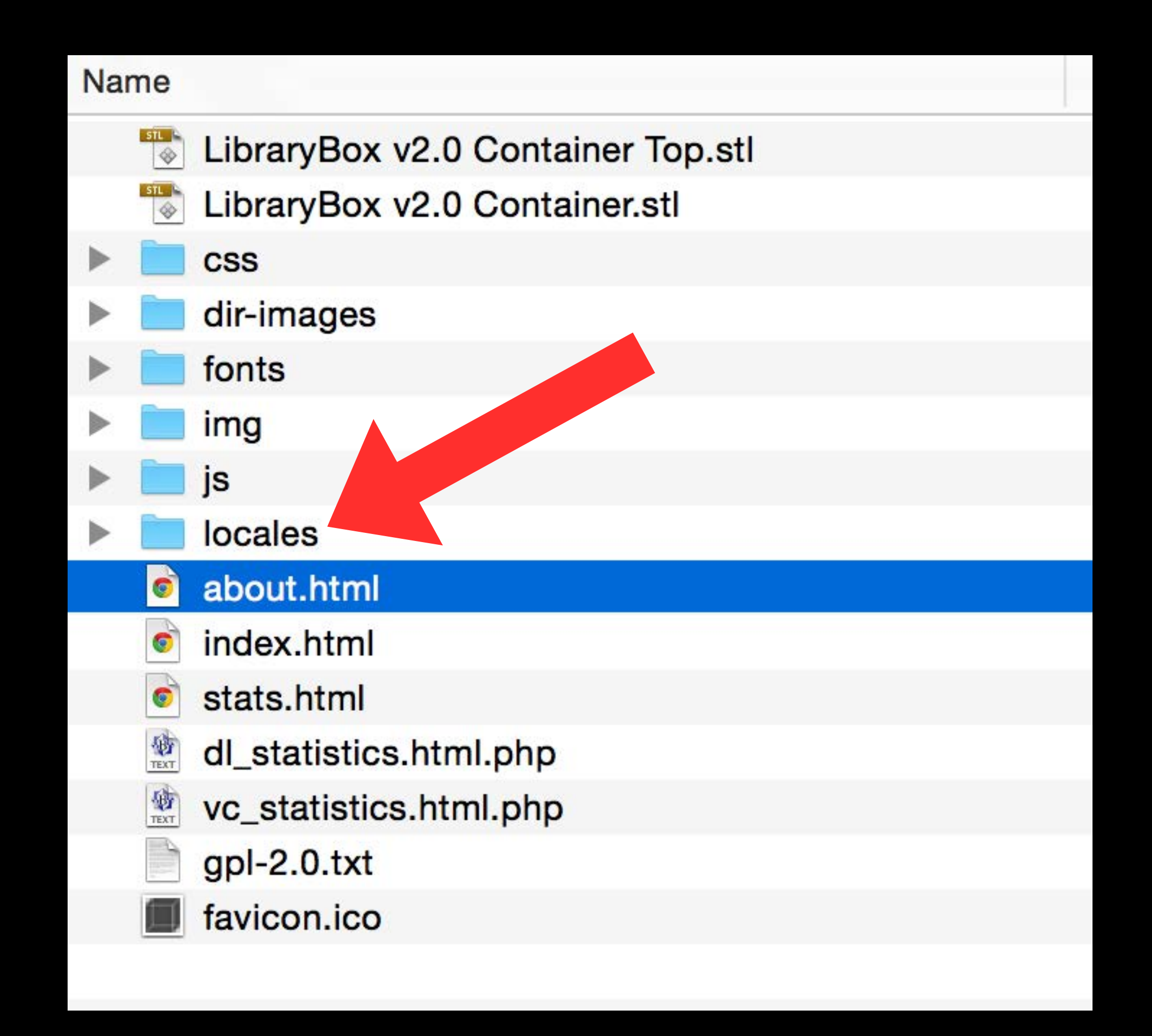

```
# English translation
# vim: ft=jproperties
```

```
commonNavbarToggle = Toggle navigation
commonNavbarHome = Home
commonNavbarText = Text
commonNavbarAudio = Audio
commonNavbarAudio = Video
commonNavbarVideo = Video
commonNavbarApps = Apps
commonNavbarAll = All Content
commonNavbarStats = Statistics
commonNavbarAbout = About
commonNavbarAbout = About
```

```
# French translation
# vim: ft=jproperties
```

```
commonNavbarToggle = Basculer la navigation
commonNavbarHome=Accueil
commonNavbarText = Texte
commonNavbarAudio = Audio
commonNavbarVideo = Vidéo
commonNavbarApps = Applications
commonNavbarAll = Tout le contenu
commonNavbarStats = Statistiques
commonNavbarAbout = À propos
commonFooterBackToTop = Vers le haut
```

## Welcome to LibraryBox v2.0

Browse and download any of the available files, or chat with other users below. LibraryBox is private; no logs or other identifying data are retained.

## Top Downloads

Alexandre Dumas - The Count of Monte Cristo.epub 1 download(s) Louisa May Alcott - Little Women.epub 1 download(s) Jane Austen - Pride and Prejudice.epub 1 download(s) Homer - The Iliad of Homer.epub 1 download(s) Cory\_Doctorow\_-\_Little\_Brother.epub 1 download(s)

### Chat

00:45:23 Griffey: Testing 00:00:00 LibraryBox: Chat and share files anonymously!

Griffey

Message...

Send

The LibraryBox Project is Software Licensed under GPLv2, see https://www.gnu.org/licenses/gpl-2.0.html for license details. All LibraryBox content not otherwise licensed is released under a Creative Commons NC-BY license. For more information, visit http://librarybox.us

## Bienvenue sur LibraryBox v2.0

Naviguez et téléchargez n'importe quel fichier, ou participez à la discussion avec d'autres utilisateurs ci-dessous LibraryBox respecte votre vie privée. Aucune information sur vous n'est enregistrée.

## Top Téléchargements

Alexandre Dumas - The Count of Monte Cristo.epub 1 download(s) Louisa May Alcott - Little Women.epub 1 download(s) Jane Austen - Pride and Prejudice.epub 1 download(s) Homer - The Iliad of Homer.epub 1 download(s) Cory\_Doctorow\_-\_Little\_Brother.epub 1 download(s)

#### Discussion

00:45:23 Griffey: Testing 00:00:00 LibraryBox: Chat and share files anonymously!

Anonyme

Message...

Send

Le projet LibraryBox est publié sous licence GPLv2, rendez vous sur https://www.gnu.org/licenses/gpl-2.0.html pour en obtenir les détails. Sauf mention contraire, les contenus de LibraryBox sont publiés sous licence Creative Commons BY-NC. Pour plus d'information, rendez vous sur http://librarybox.us

## Other Customizations

Config Files

channel.txt hostname.txt librarybox\_ftp.txt librarybox\_ftpadmin.txt librarybox\_ftpanon.txt librarybox\_ftpsync.txt librarybox\_ftpsyncport.txt librarybox\_shoutbox.txt ssid.txt system\_hostname.txt txpower.txt

channel.txt = Wifi Channel [1-11 in the US] hostname.txt = LAN Hostname librarybox\_shoutbox.txt = Yes/No ssid.txt = Wifi Name txpower.txt = Broadcast power [20-30]

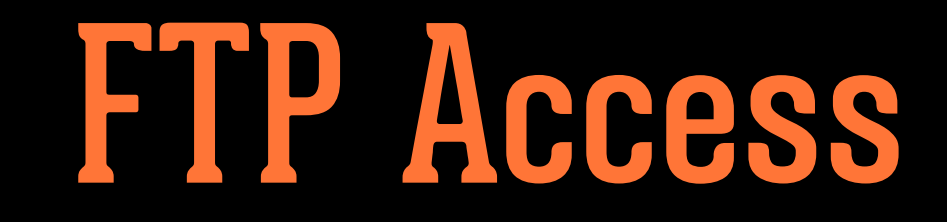

SSH into your LibraryBox [ssh root@192.168.1.1]

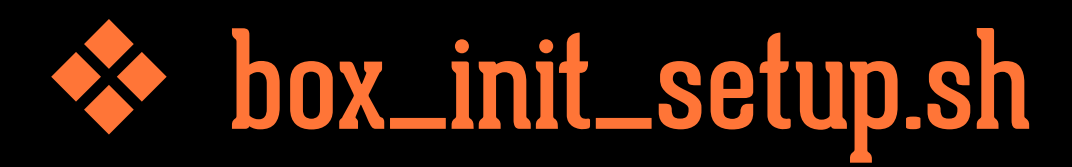

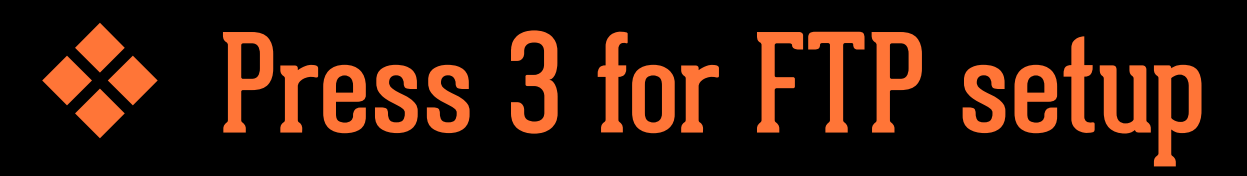

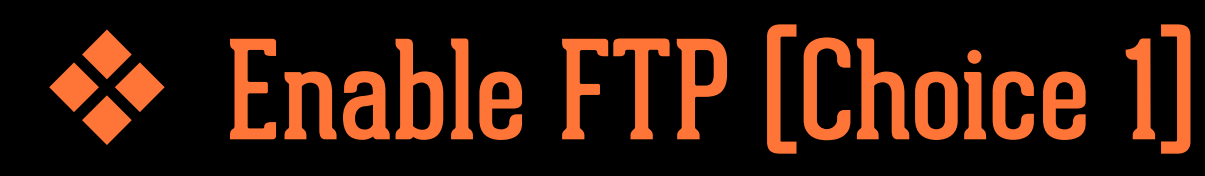

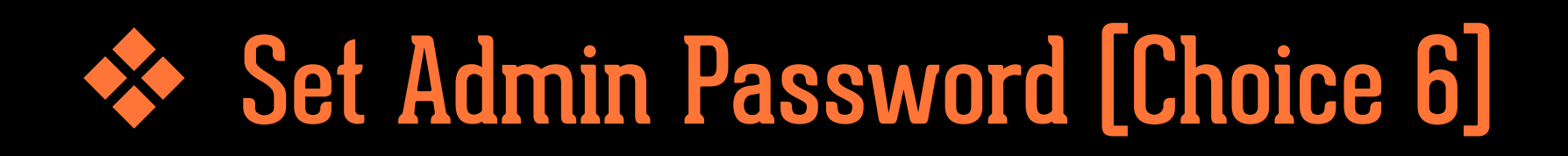

#### Choose an option: 3

**Current configuration:** 

| FTP enabled           | : )  | /es  |
|-----------------------|------|------|
| Admin access          | :    | yes  |
| Special SYNC access   | :    | yes  |
| SYNC Port             | : 54 | 321  |
| Anonymous login possi | ble  | : no |

FTP Synchronisation active : noFTP Sync hostname: emptyFTP Sync password: empty

1 - Enable / Disable FTP

- 2 Enable / Disable Admin Access
- 3 Enable / Disable Sync Master

4 - Enable / Disable Anonymous Access

5 - Set password for Sync Master

6 - Set password for Admin Access

7 - Enable Sync Client

8 - Client host

9 - Client password

Enter h and a number for help about the topic. For example, h8 for Client host help Every other button is a clean exit. FTP 192.168.1.1 Username: nobody Password: \*\*\*\*\* Master/Client Sync

# Community

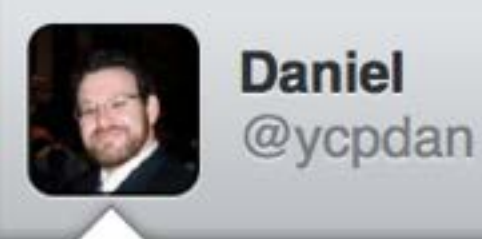

All the parts ready to try @LibraryBoxen @alaannual #alaac14 pic.twitter.com/ Qt0cZgVP4C 2

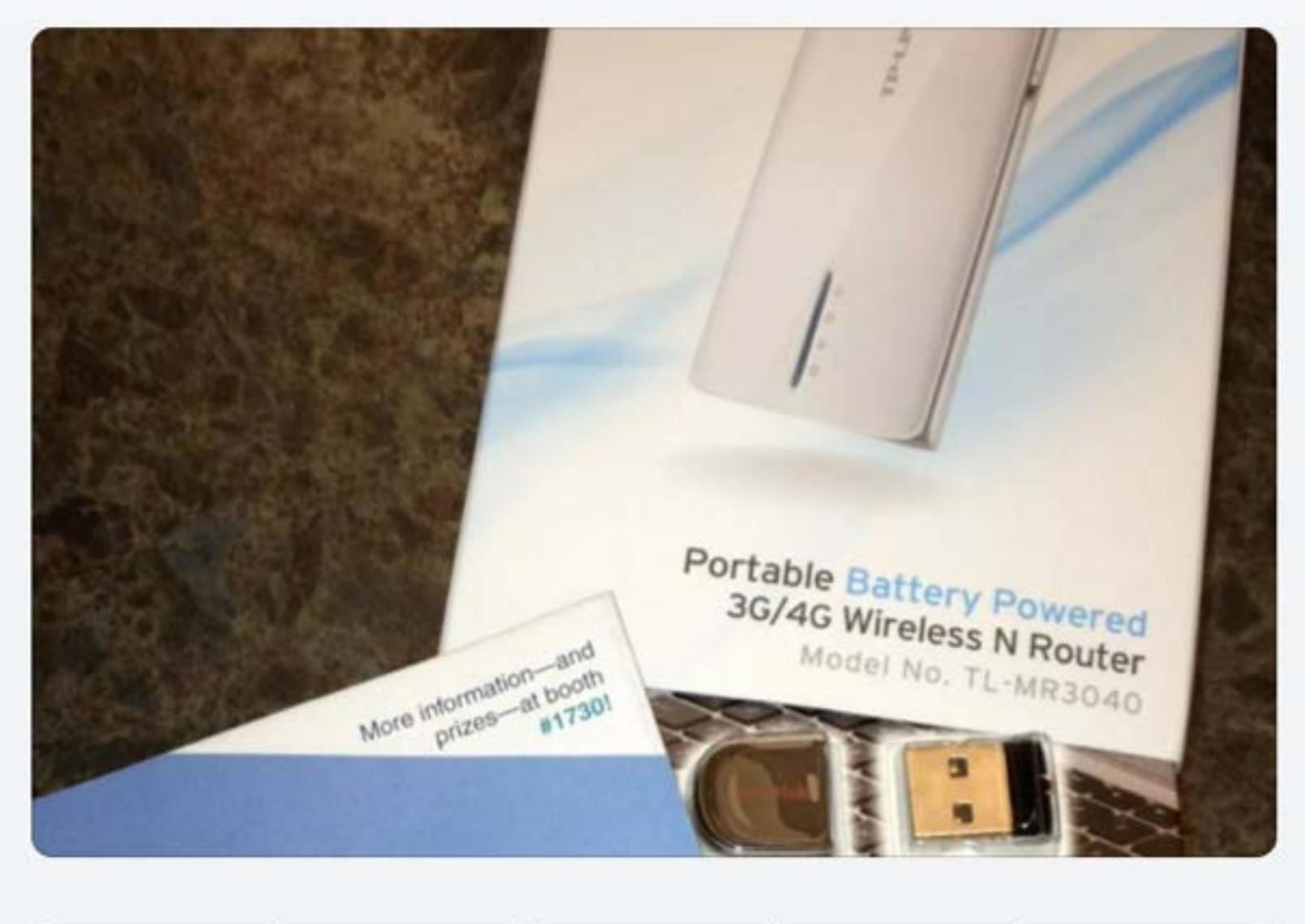

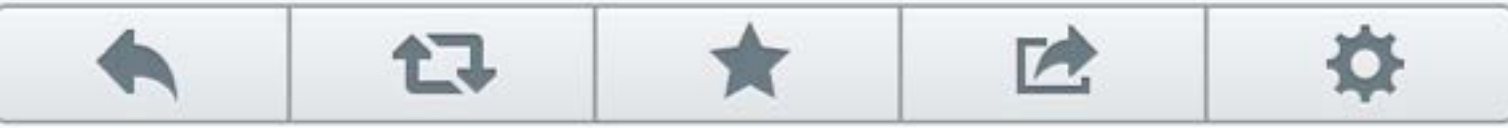

June 18, 2014 at 1:46 PM via Twitter for iPhone

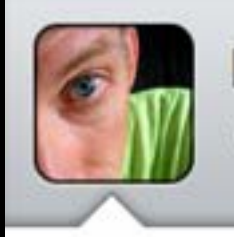

David Lee King @davidleeking

Just found a @LibraryBoxen sign at Fulton county public library in Indiana - coolness, @griffey ! pic.twitter.com/9ZF6NOI4hV Rochester, IN

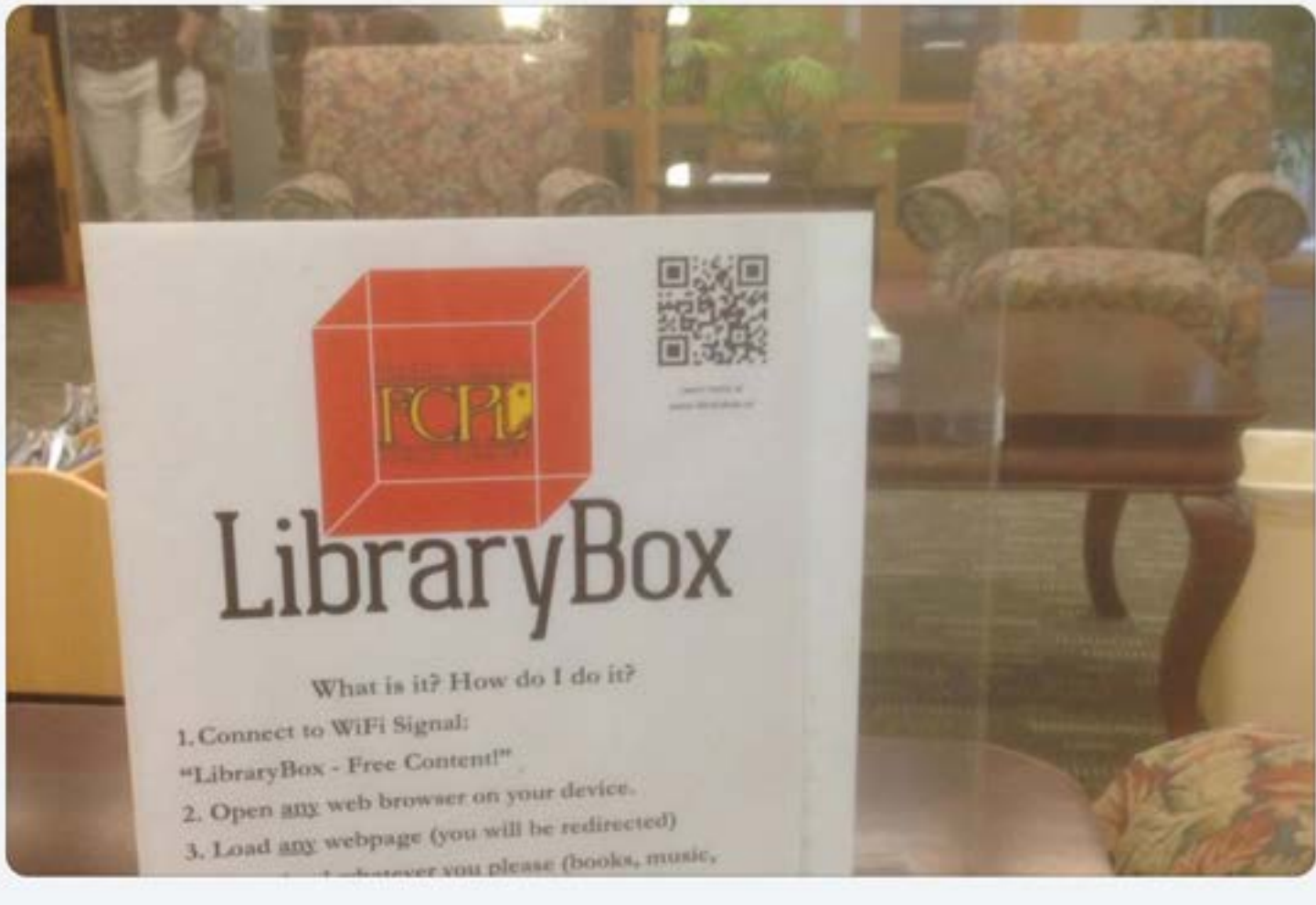

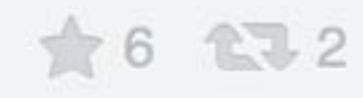

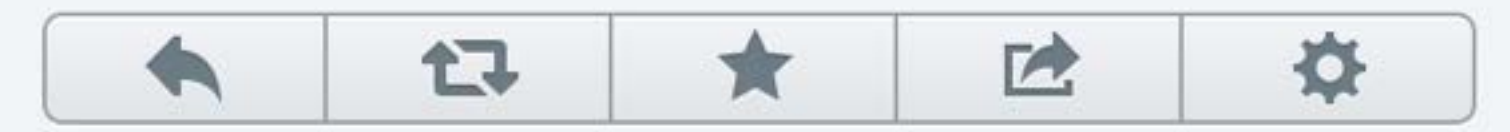

September 10, 2014 at 11:02 AM via Tweetbot for iOS

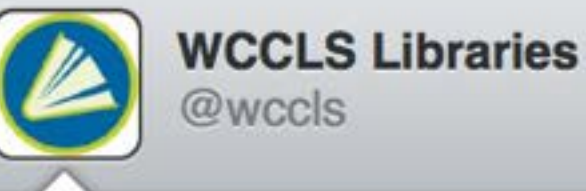

Come to @BeavertonLib tonight, connect to this @LibraryBoxen, and download Cory

@doctorow's e-books! #wcclsreads pic.twitter.com/QRcWjvcOsW Beaverton, OR

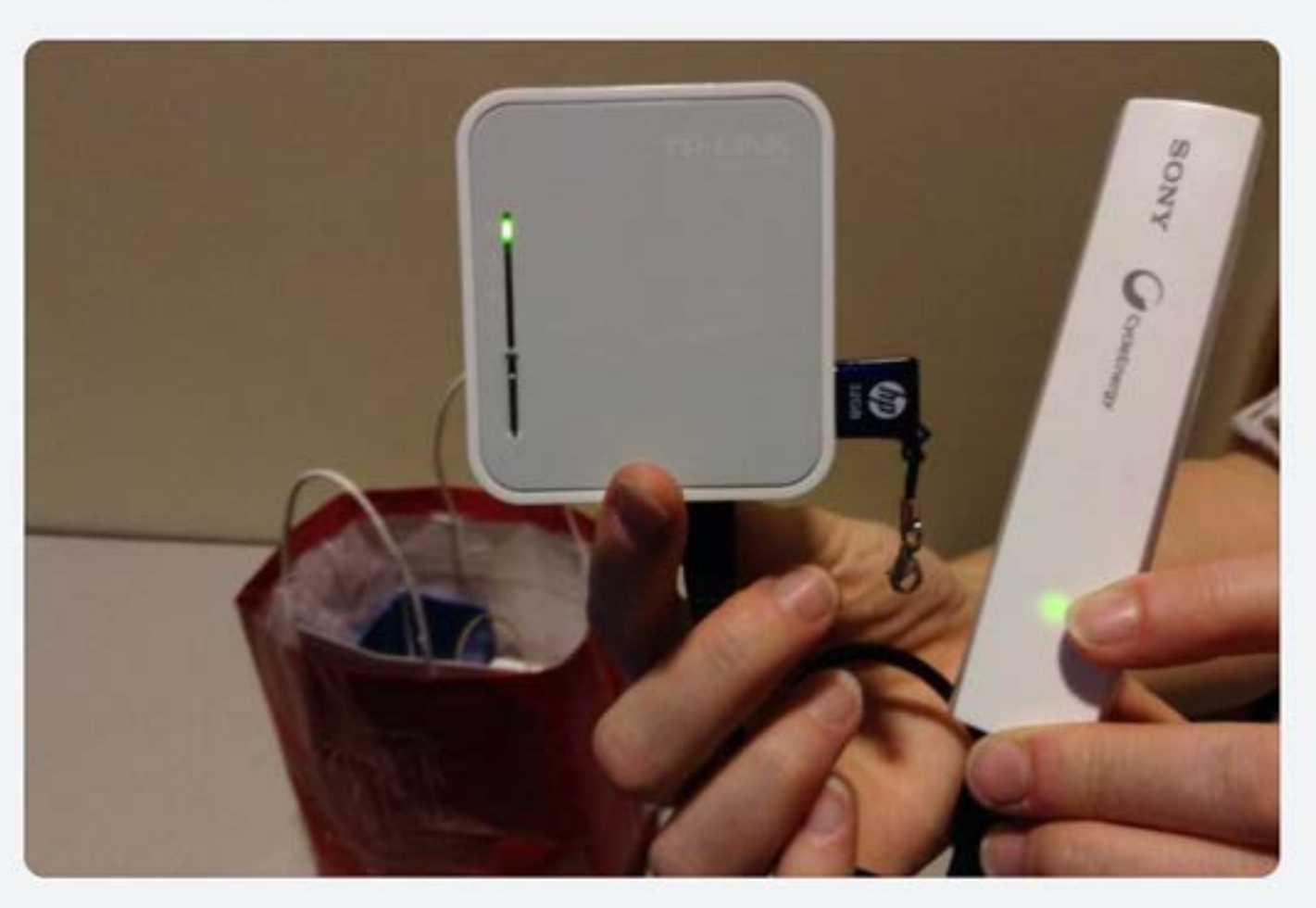

\* 8 12 12

>

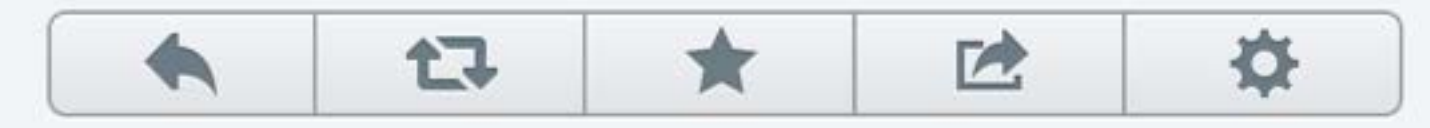

July 8, 2014 at 8:32 PM via Twitter for iPhone
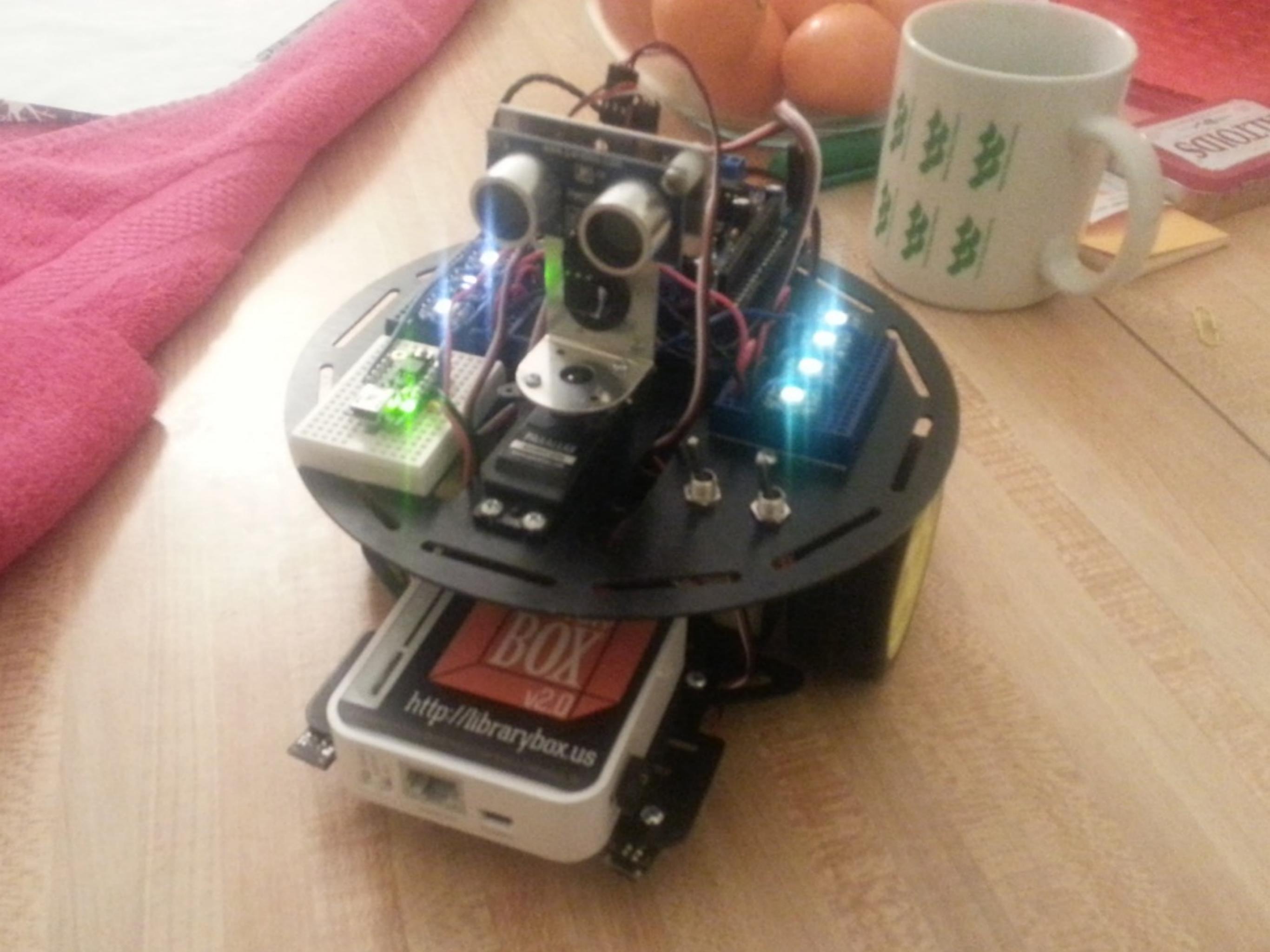

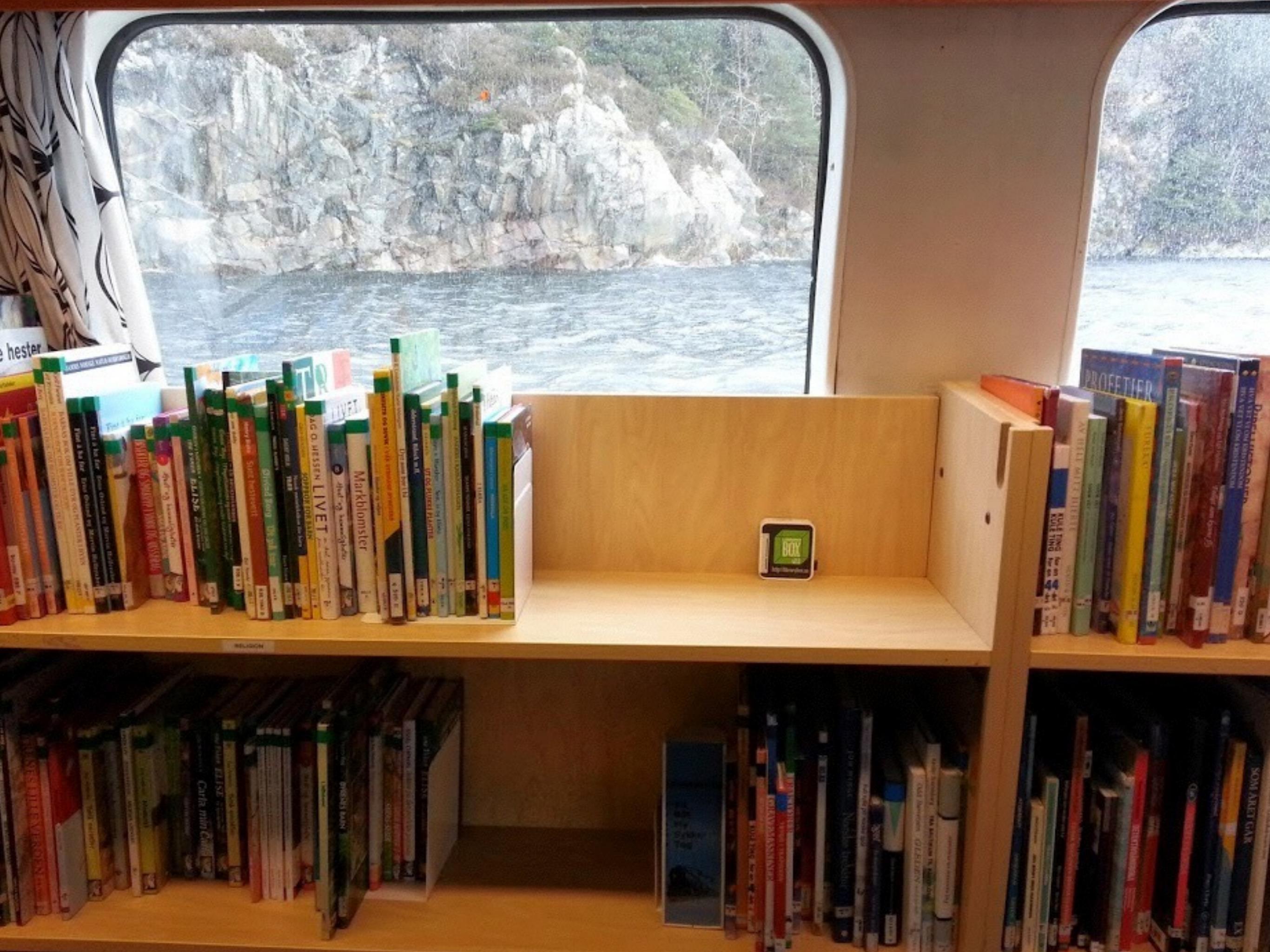

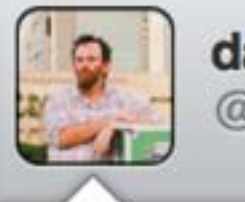

danielflood @de\_flood

@LibraryBoxen A tower of proto-Library Boxes downunder. @SLQedge Time to make some coolness. buff.ly/1nfoQta pic.twitter.com/ cVZaAb6HN8

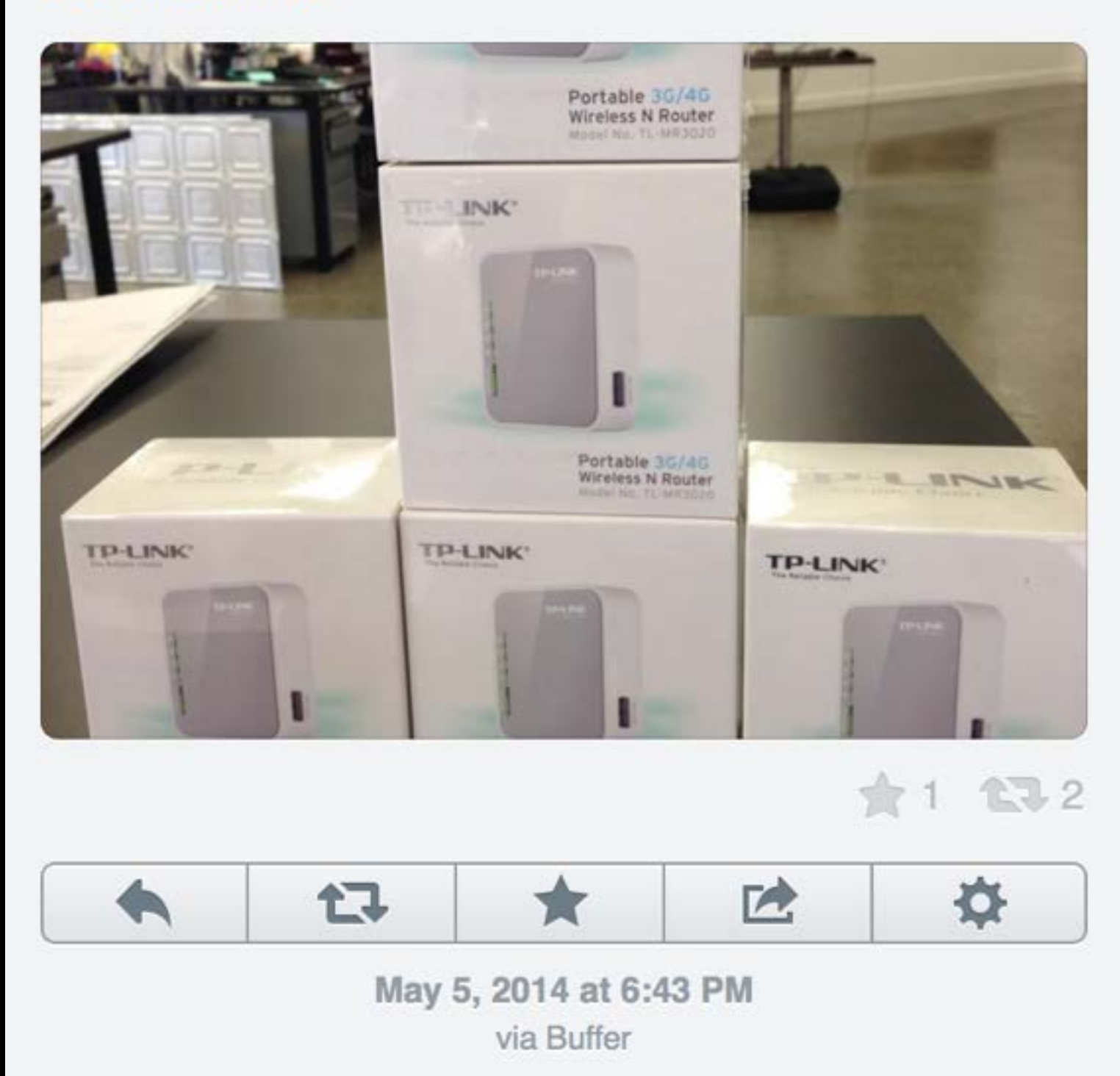

# Background

LibraryBox is a modification of the PirateBox project created by David Darts, professor at Steinhardt School of Culture, Education and Human Development, University of New York. Darts created the PirateBox, a local wireless network, to allow users to connect and share files anonymously. The PirateBox code is registered under a GNU GPLv3 license which grants the right to freely copy. distribute, and transform creative works according to the principles of copyleft. Jason Griffey has modified this code to create the LibraryBax version for educational and library use. The main difference between the two types of boxes is that the LibraryBox does not allow users to anonymously upload content to the box.

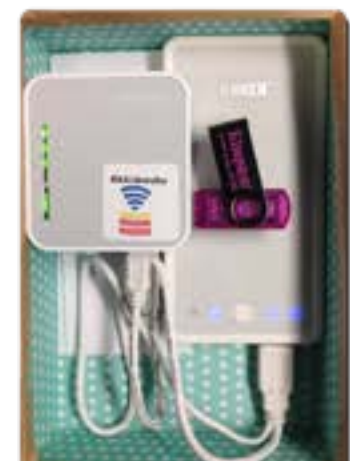

Contents of a LibraryBax

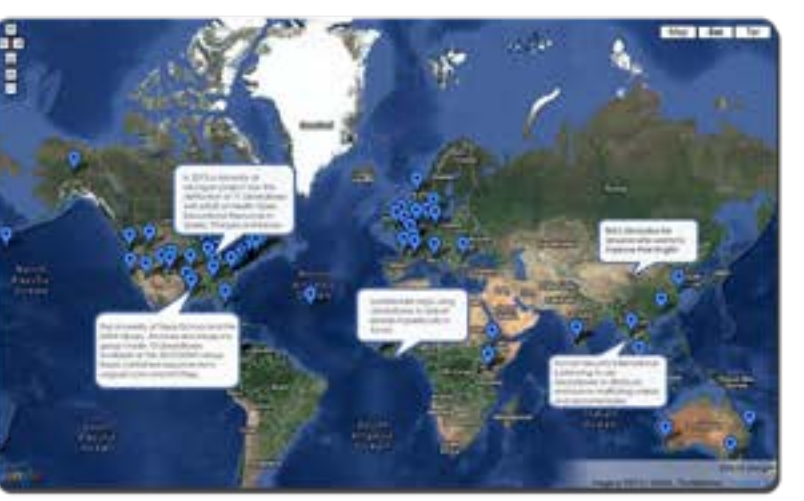

LibraryBaxes around the World

# The Web in Your Pocket **Distributing Digital Resources using LibraryBox**

# The standard model is the TP-Link MR3020, but

LibraryBox is a portable file and resource distribution device that lets you deliver a wide variety of resources (audio files, videos, pdfs, ebooks, images, data sets, presentations, etc.) to anyone who has a wireless enabled device with a web browser. A LibraryBox is useful in any situation where you have limited access to

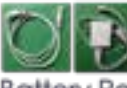

An ethemet cable and power supply are provided with the routers listed above.

#### Battery Pack (Optional)

A battery pack is optional, but useful if you want to use your LibraryBax in a location without electricity.

# How to Build a LibraryBox

Building a LibraryBox takes approximately an hour. Once you have created your Box, you can then customize it as you wish and add your content. These are the basic steps. More detailed instructions are available from librarybox.us.

- Download firmware update for your TP-Link router and the LibraryBox installation software.
- Urzip the UbraryBox install software and load it and the firmware update onto your UBS key.
- ۲ insert the USB key into the router's USB port.
- ۰ If the router has a mode selection switch, set it to WSP.
- Connect the router to your computer using the ethemet cable and æ connect the router to a power supply.
- Ð. Open a web browser and connect to your router.
- Login with the default username and password.
- Opgrade your router's firmware with the downloaded firmware update

The router will restart. After about 20 minutes of flashing lights. you will have a working LibraryBox.

# What is LibraryBox

the Internet and also when you are off the electrical grid.

# Use Cases

Education Distribute Open Educational Resource (OER) textbooks in remote locations Share files needed for research in the field

Natural Disasters Provide access to emergency response information in power out situations

Libraries Distribute ebooks from roving bookmobiles, remote branch libraries and other venues such as farmers' markets and festivals

Healthcare Distribute healthcare resources and first aid information

Entertainment Create digital scavenger hunts and geo-caches Stream music and photos to mobile devices

#### Additional Resources

David Dart's PirateBax Website

Boing Boing article by Cory Doctorow

LibraryBox website

Make Magazine Article

# Features & Benefits

#### Privacy and Anonymity

LibraryBox was created to provide a safe and secure option for distributing files. No user logins are required and no personal information about the user is retained. LibraryBox is not connected to the Internet, so no user information is tracked and user privacy in ensured.

#### Open Source Code

LibraryBox, itself a fork of another project, is licensed under a GNU Public License version 2. The code, which is available on Github, is customizable. You can download, fork and change it as you see fit. Source code: https://github.com/griffey/Librarybox

#### Diaital Eauality

LibraryBox works where there is no Internet and where the Internet is filtered. In situations where unfettered Internet access requires expensive VPN networks. LibraryBox levels the playing field by providing access equitably to all within the network's reach. Connections to LibraryBax are easily made and downloads are instantaneous. No expensive data plans are required.

#### Inexpensive

LibraryBox is created from open source software and inexpensive hardware components, for under \$100. It provides a low-cost solution for distributing information in a variety of situations.

Portable LibraryBax is small and lightweight making it ideal for transporting from site to site.

> University of Michigan LibraryBox Project 2015 Nacast 2015 addies. Mini-

# How to Connect

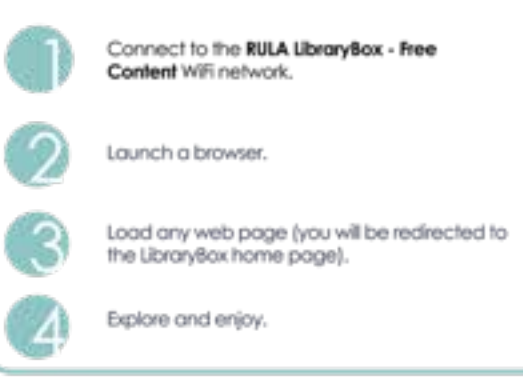

# Sample Screenshots

#### Home Screen

This screen is fully customiziable. Out of the bax it comes with chat funcfionality and statistics for the top five downloaded files.

### Content Screen

Example of a page that provides access to content on the LibraryBox. In this case the content is a selection of public domain and Creative Commons licensed ebooks in epub format.

#### Anonymous Chat Box

LibraryBox has a built-in anonymous chat function. Anyone connected to the LibraryBax wireless network can chat with otherss who are also connected.

#### Usage Statistics

LibraryBox retains anonymous statistics of the number of daily visits and the number of times each file is downloaded.

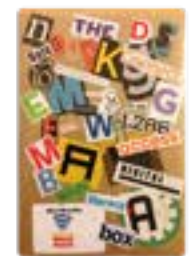

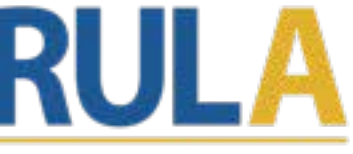

Ryerson University Library & Archives Poster created by Sally Wison swilson@rverson.ca

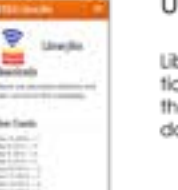

dents for Description in a

ing Tala

Paint Donais Indo (photo)

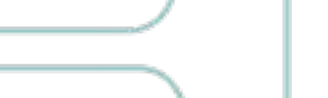

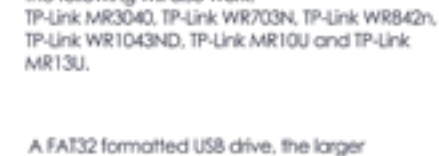

Building a LibraryBox

Equipment Required

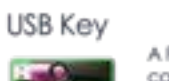

Wireless Router

capacity the better, for storing the files that you wish to distribute.

## Ethernet Cable & Power Supply

the following will also work:

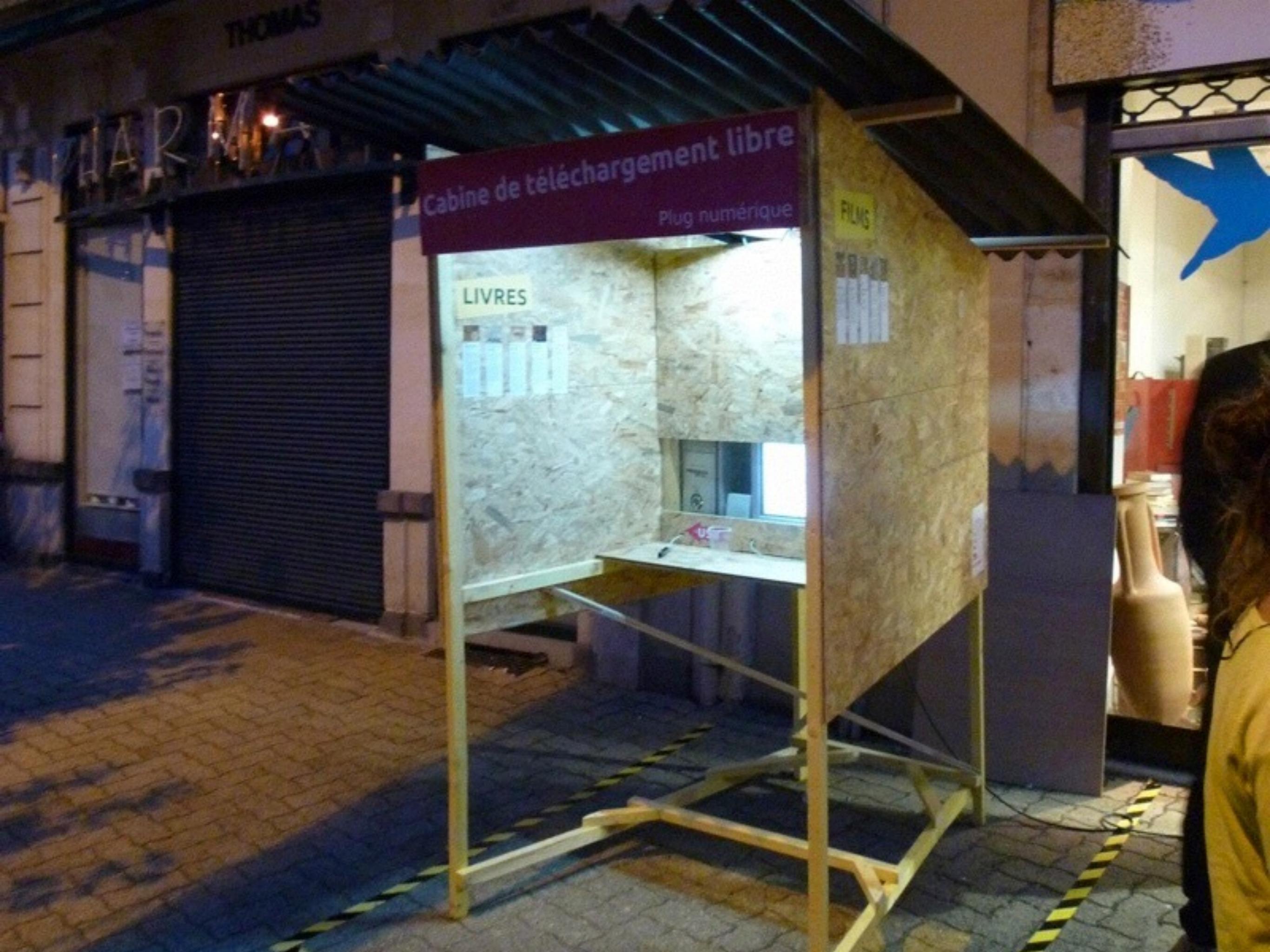

# Qu'est ce que c'est que ce truc ?

Cette ophine de téléchargement gratuite et libre vous permet de decouvrir et télécharger un ensemble de fickiers numeriques (livres, Musiques, films), Les floriers sont selectionnes par une équipe de bibliotréceires du département en forction d'une thematique que est renouvelée régulièrement. Tous ces fichiers cont libres de droit et gratuits, soit parce qu'ils sont tombés dans le domaine public soit parce que leurs auteurs ont fait le choix de ne pas les vendre.

# Qui propose cette cabine de téléchargement ?

Films

Il s'agit d'une équipe de résident missionnée par la 21e Region, le Conseil Regional Auvergne, le Conseil Général Puy de Dôme et la communauté de commune de Entre Dore et Allier pour imaginer la future médiatiéque intercommunaie de Leacux qui ouvviva ses portes d'ici deux à trois ars. La cabine de teléchargement est une experimentation, un travail en onurs. Il ne s'agit pas de vous proposer un olojet fini, que marche partaitement mais un protocole, un objet à un protocole et a améliorer grare notanment à vos refours d'experiencePour plus de renserghements (Par mail 1 damien, rottatege al, comPar Facebook : bu future médiathèque intercommunale

Sources utdicees

Liverses 1 Help Harana altourgant for HED DY REALIZONS CON http://archive.segirules.php

Musique inter Spinisterardate by

MODE D'EMPLOI Comment récupérer musiques, films et livres ?

Thème du moment : Utopies

EN USB pour les clés

Insérez votre clé USB

Sélectionnez un fichier dans le dossier (Livres, Musiques, films)

3) Copiez/collez le fichier sur votre

En wifi pour télécharger des livres sur appareils mobiles

Connectes-vous au réseau · BiblioBox ·

2) Ouvrez votre navigateur

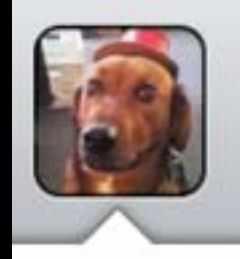

SparkFun Engineering @SFE\_Engineering

We're using @LibraryBoxen to efficiently distribute our class materials. Check them out! jasongriffey.net/librarybox/ pic.twitter.com/ uotKPS3XFa

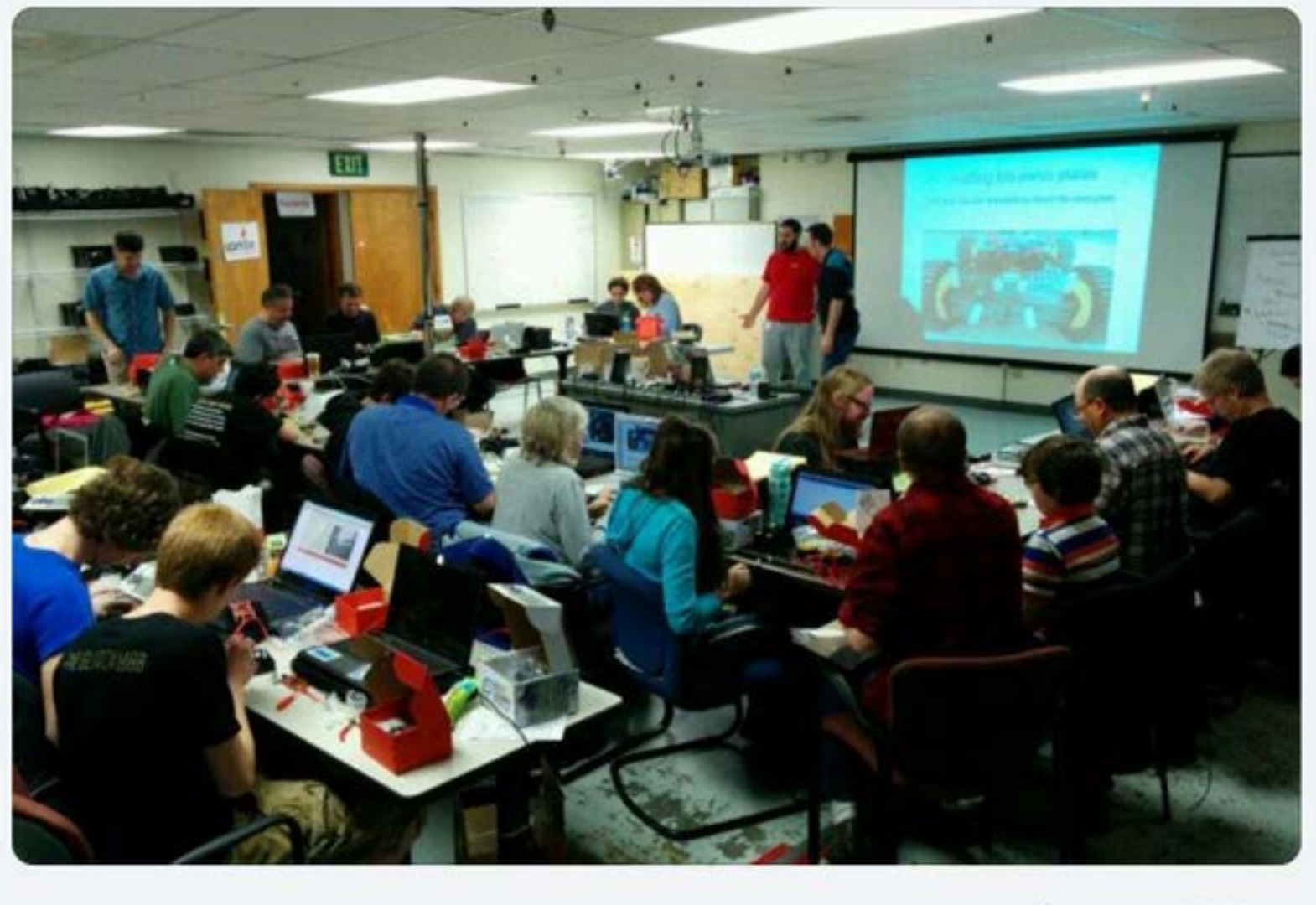

13 3 6

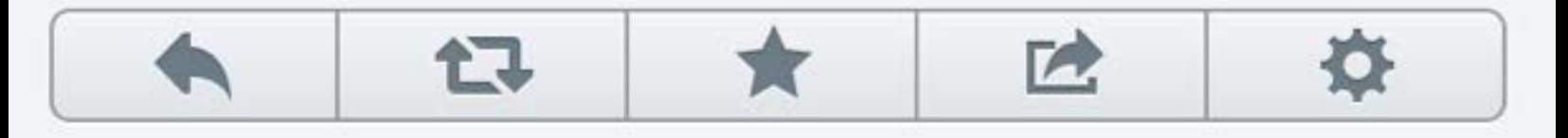

Partnerships

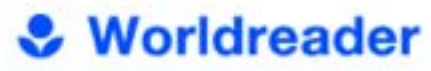

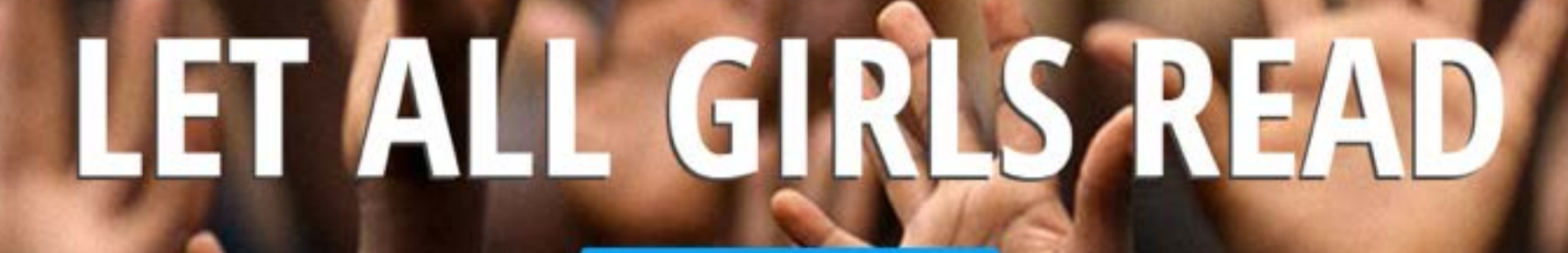

LEARN HOW

#girlsreading

Worldreader is a non-profit on a mission to bring digital books to every child and her family, so that they can improve their lives.

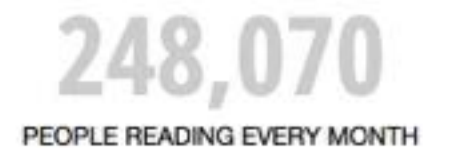

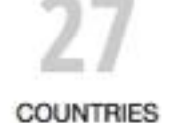

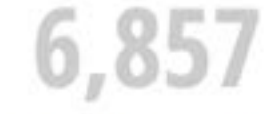

BOOKS TITLES AVAILABLE

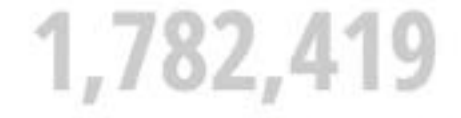

E-BOOKS READ BY PEOPLE SINCE 2010

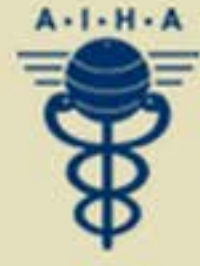

# American International Health Alliance

Strengthening Health System Capacity through Volunteer-driven Twinning Partnerships and Initiatives since 1992

SEARCH

>

- > HOME
- > WHO WE ARE
- > WHAT WE DO
- **> WHERE WE WORK**
- > NEWS & EVENTS
- > RESOURCE LIBRARY
- > HOW TO GET INVOLVED

# Welcome to AIHA

Make a Meaningful Contribution to the Global War Against HIV/AIDS! The VHC Is Rec

AIHA's partnerships and projects harness the knowledge and expertise of the US healthcare sector in a coordinated response to public health challenges in developing and transitioning nations around the globe.

We provide peer-to-peer exchanges of information, skills-based training, broad-based programmatic management, and technical assistance that helps partner institutions and communities make the best use of limited financial, material, and human resources.

# Click here to learn more

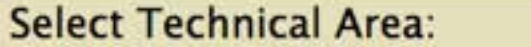

Select Region of Interest:

\$

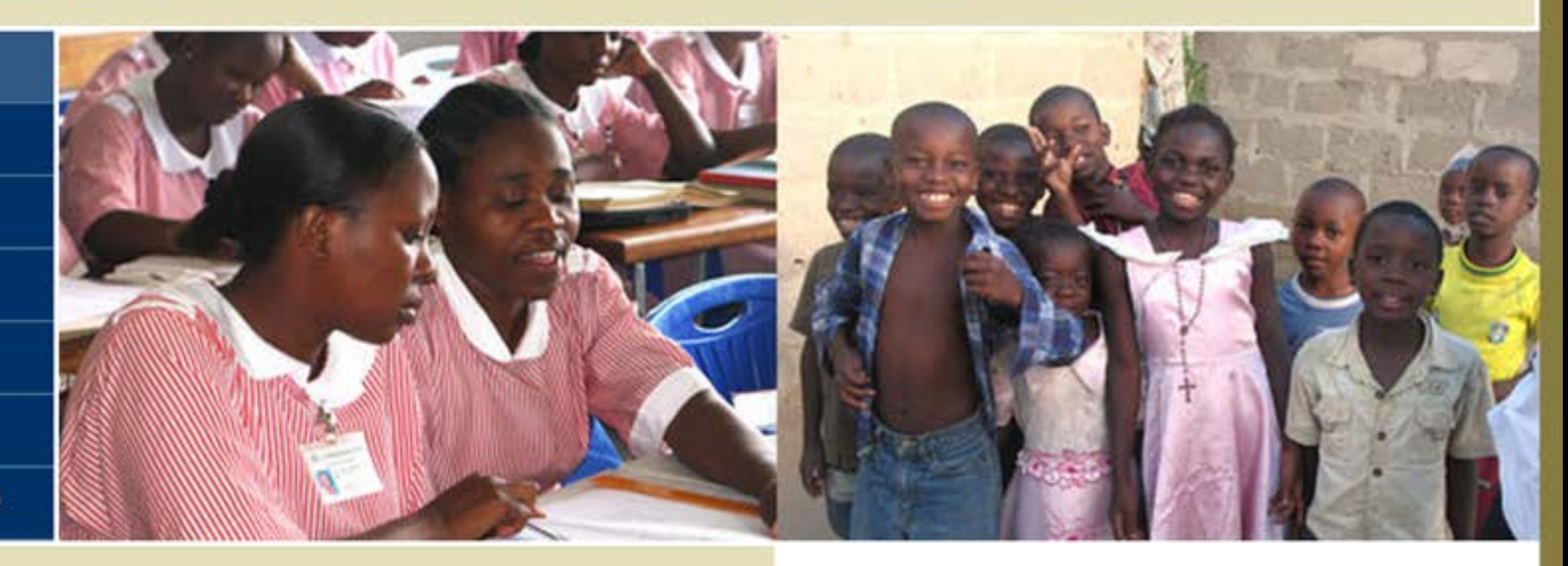

# News

Keep up-to-date on all things AIHA in 2014! Like us on Facebook to learn about our partnerships and activities around the globe. Read More

Make a Meaningful Contribution to the Global War Against HIV/AIDS! The VHC Is Recruiting Skilled Professionals for Volunteer Placements throughout Africa **Read More** 

In Ethiopia today, there are fewer than one practicing physician for every 39,000 people. Learn how you can play an important role in training the next generation of Ethiopian physicians. **Read More** 

# Sparkfun. ELECTRONICS

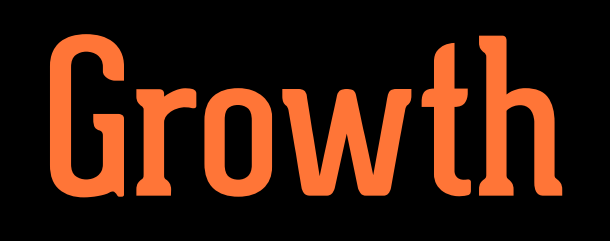

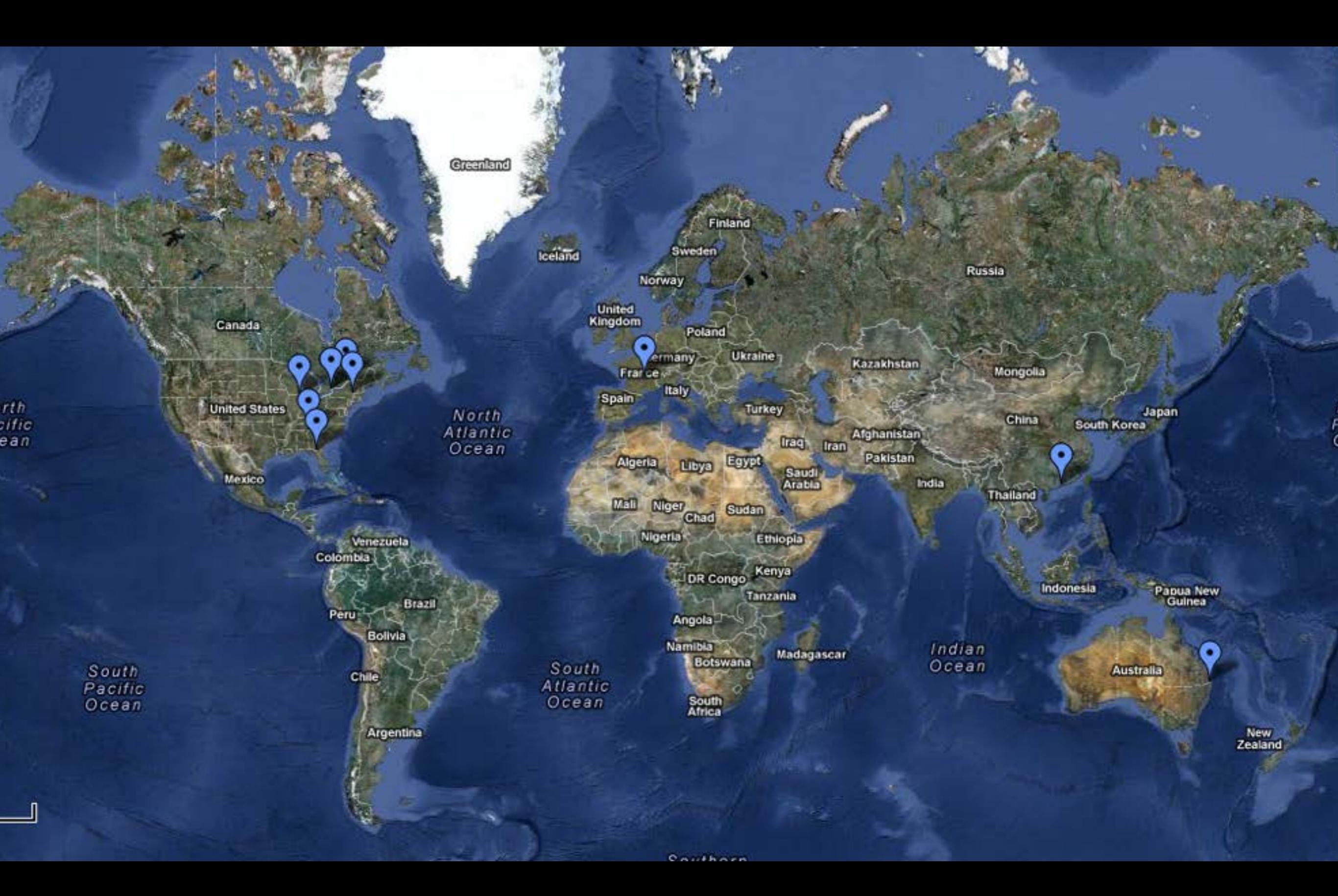

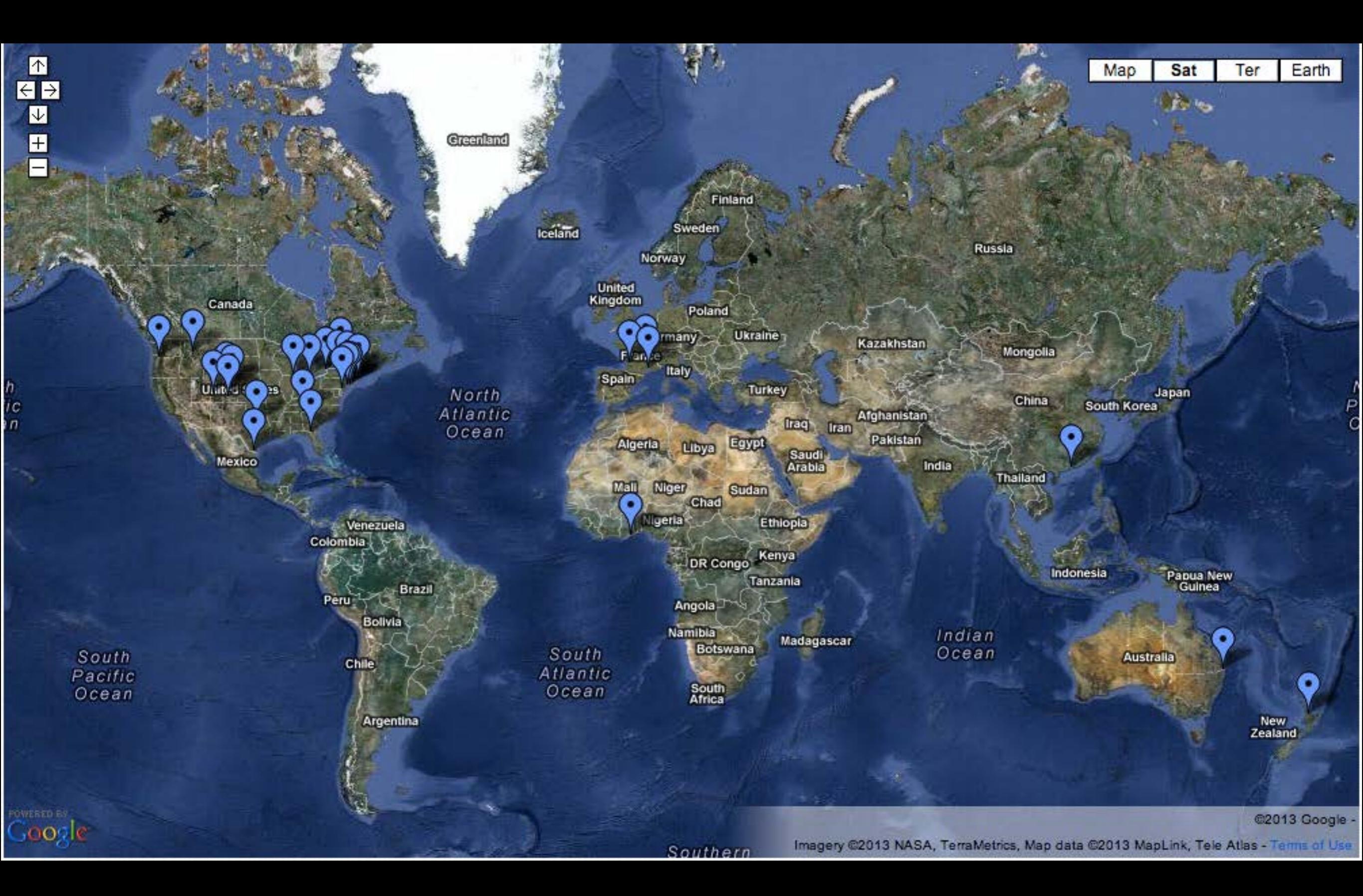

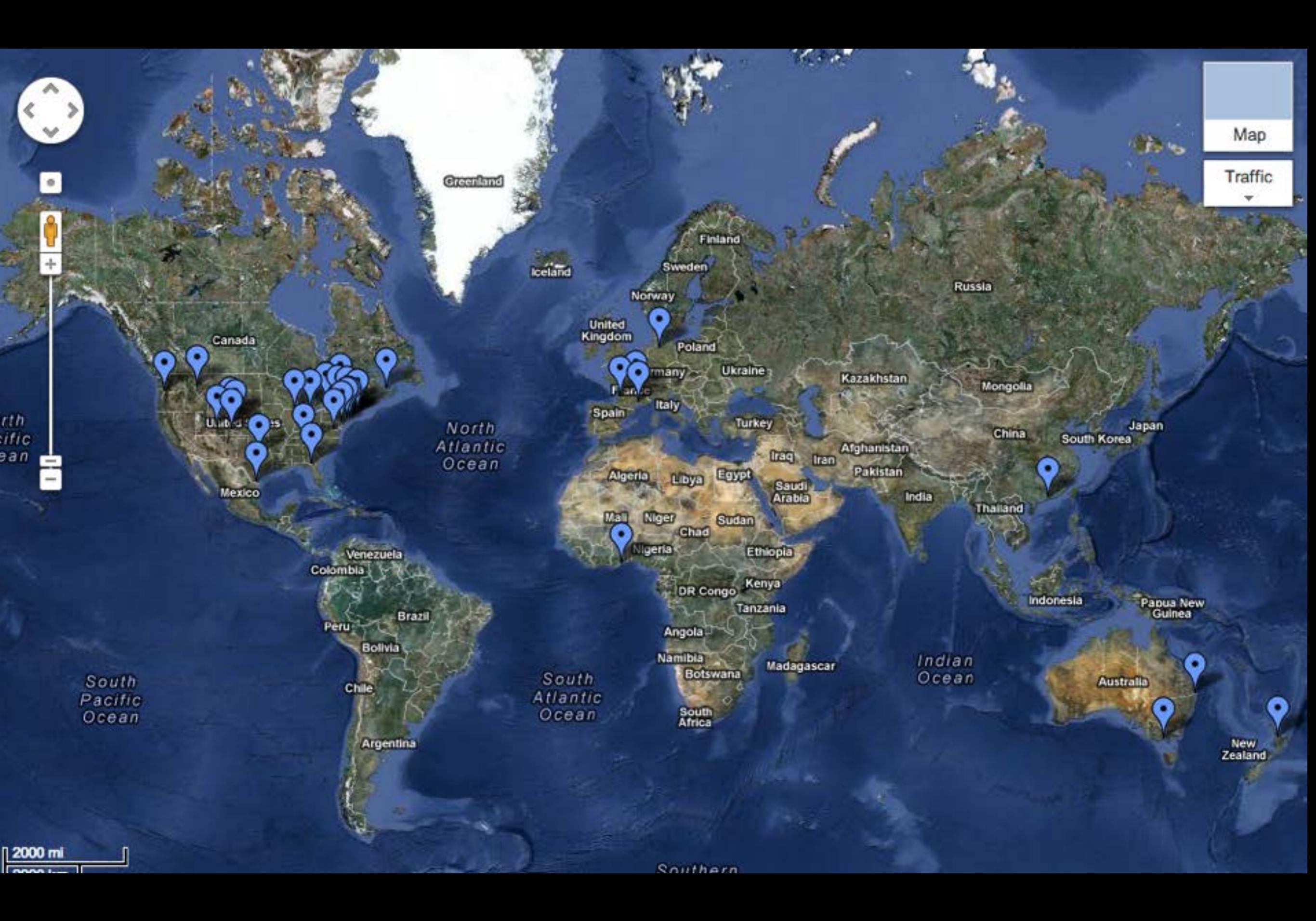

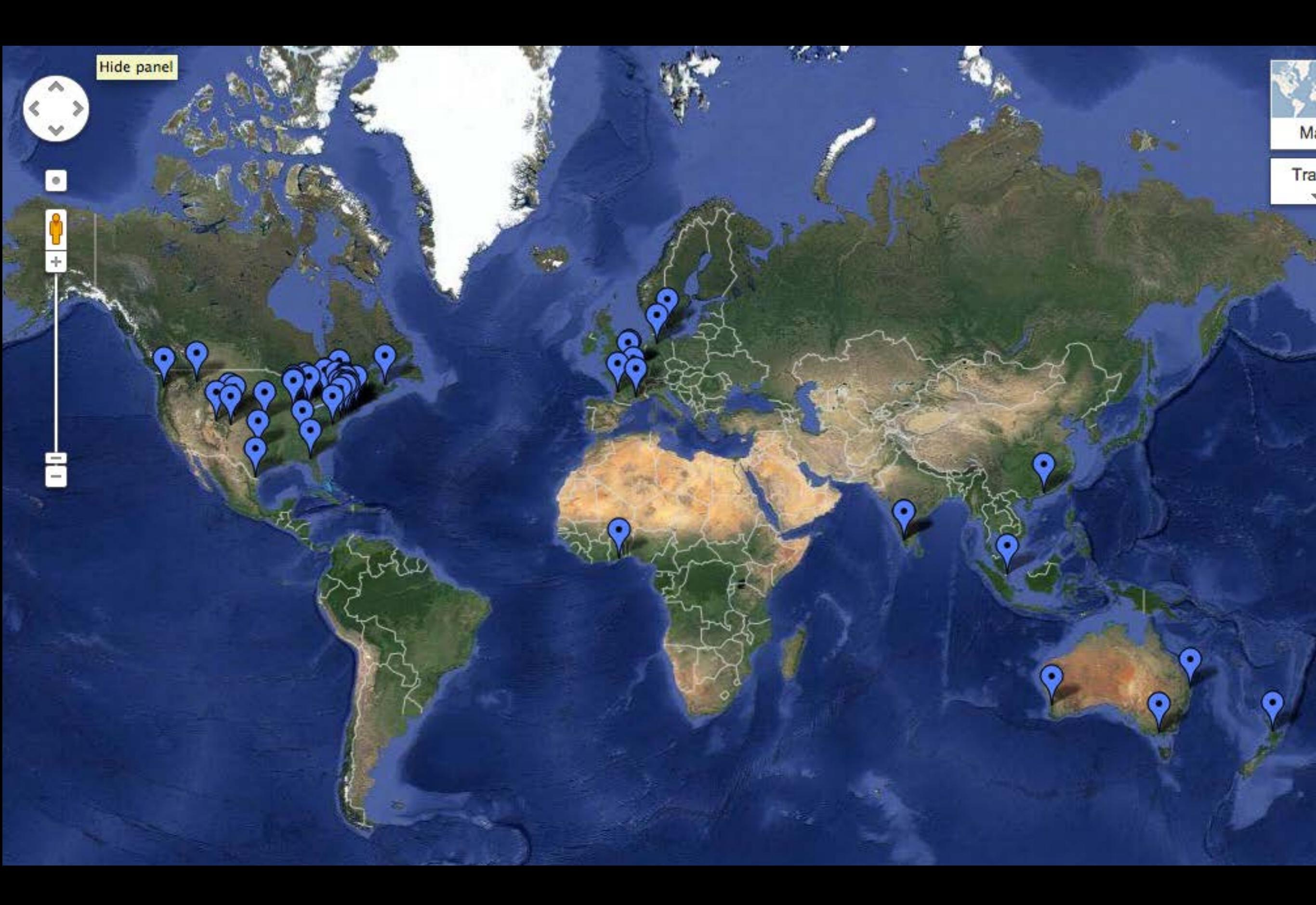

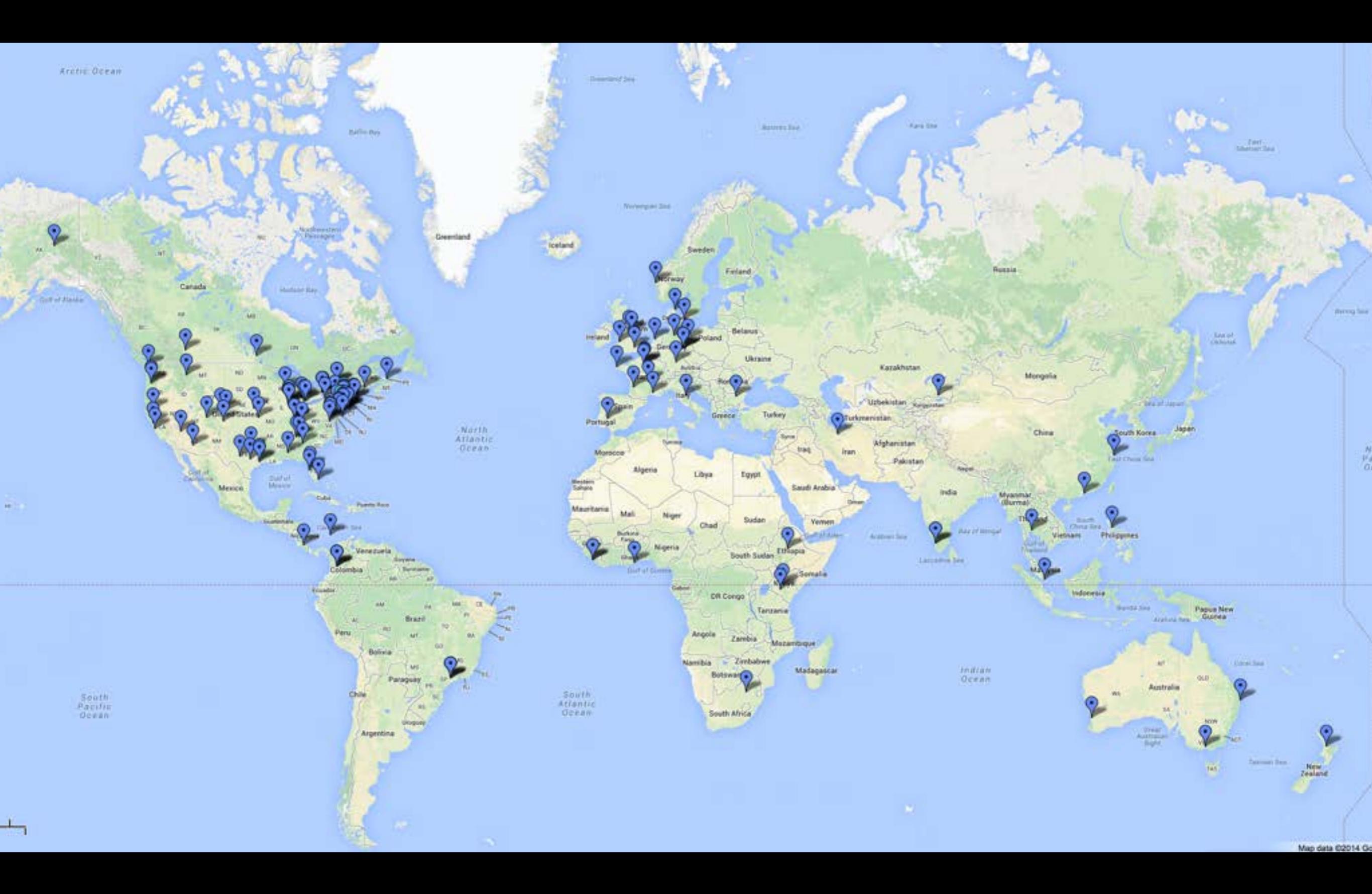

27 US States 28 Countries

6 Continents

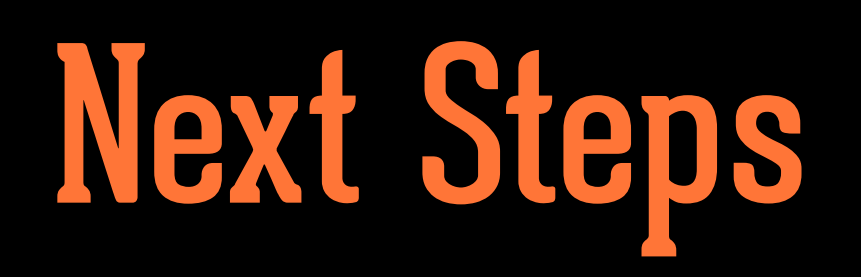

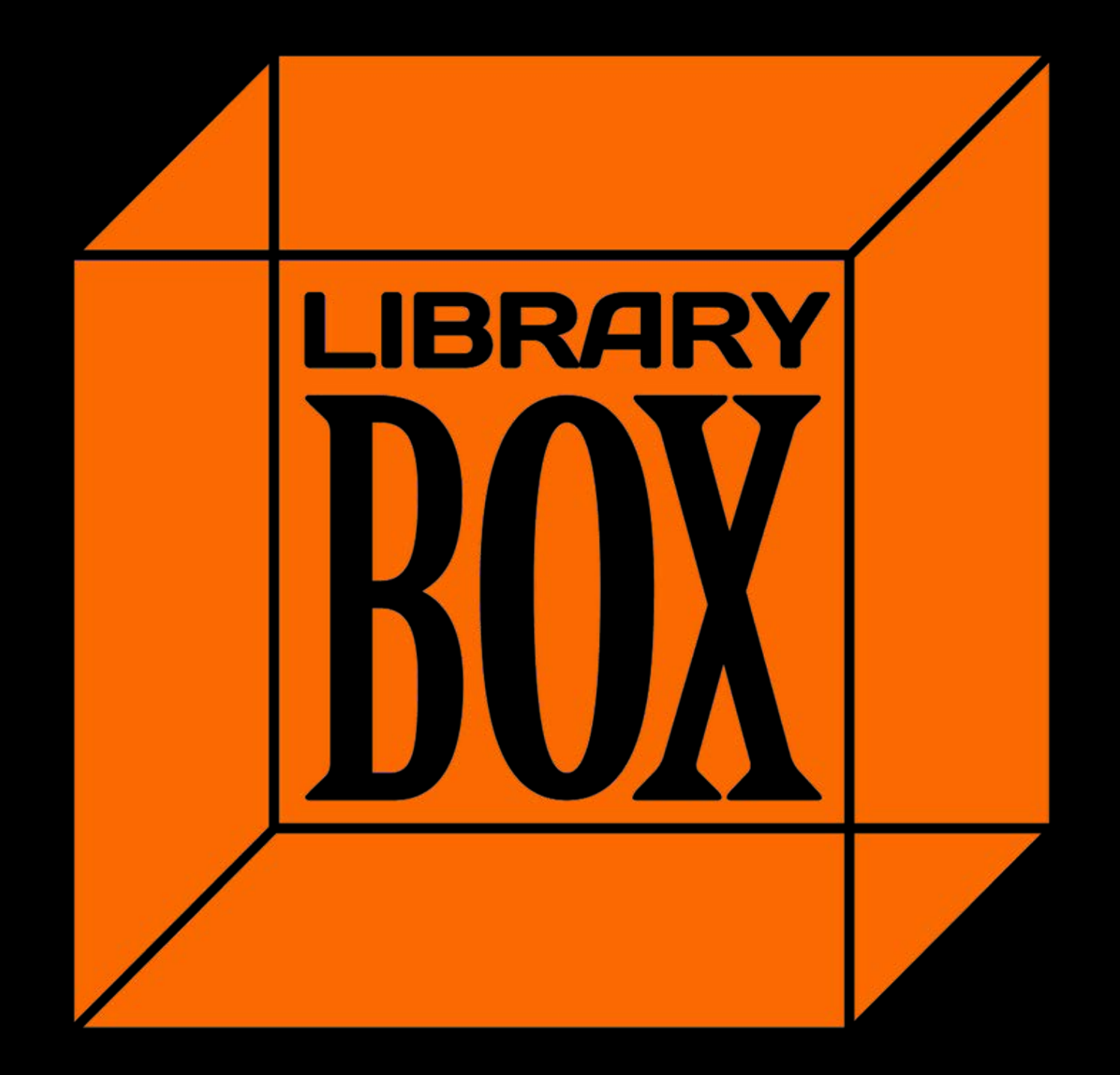

# http://librarybox.us

# Jason Griffey

Email: griffey@gmail.com Site: jasongriffey.net gVoice: 423-443-4770 Twitter: @griffey http://librarybox.us

http://pinboard.in/u:griffey/

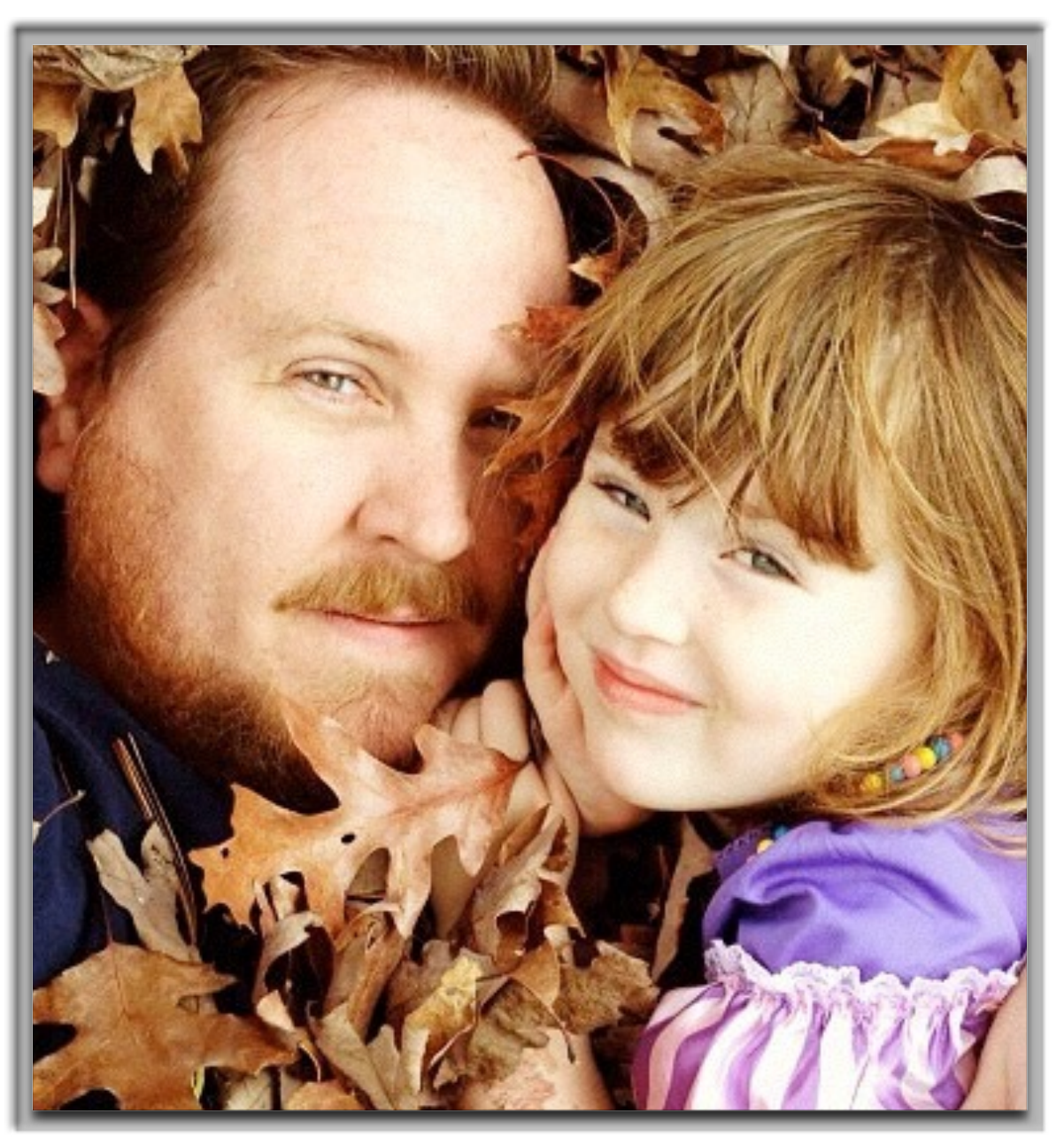

Head of Library Information Technology University of Tennessee at Chattanooga